# Magelis Flex PC BOX and associated Front Panels User Manual

3582302 07/2010

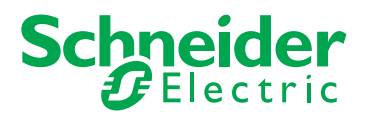

www.schneider-electric.com

The information provided in this documentation contains general descriptions and/or technical characteristics of the performance of the products contained herein. This documentation is not intended as a substitute for and is not to be used for determining suitability or reliability of these products for specific user applications. It is the duty of any such user or integrator to perform the appropriate and complete risk analysis, evaluation and testing of the products with respect to the relevant specific application or use thereof. Neither Schneider Electric nor any of its affiliates or subsidiaries shall be responsible or liable for misuse of the information contained herein. If you have any suggestions for improvements or amendments or have found errors in this publication, please notify us.

No part of this document may be reproduced in any form or by any means, electronic or mechanical, including photocopying, without express written permission of Schneider Electric.

All pertinent state, regional, and local safety regulations must be observed when installing and using this product. For reasons of safety and to help ensure compliance with documented system data, only the manufacturer should perform repairs to components.

When devices are used for applications with technical safety requirements, the relevant instructions must be followed.

Failure to use Schneider Electric software or approved software with our hardware products may result in injury, harm, or improper operating results.

Failure to observe this information can result in injury or equipment damage.

© 2010 Schneider Electric. All rights reserved.

### **Table of Contents**

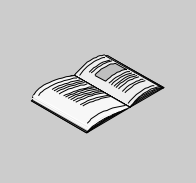

|           | Safety Information7About the Book9                             |
|-----------|----------------------------------------------------------------|
| Part I    | General Overview                                               |
| Chapter 1 | Important Information 19                                       |
| •         | Federal Communications Commission Radio Frequency Interference |
|           | Statement - For U.S.A. 20                                      |
|           | Qualified Personnel. 21                                        |
|           | Safety Information for the UK                                  |
|           | Certifications and Standards                                   |
|           | European (CE) Compliance                                       |
|           | Hazardous Location Installations - For USA and Canada          |
| Chapter 2 | Physical Overview                                              |
|           | Package Contents                                               |
|           | Control Boxes Description                                      |
|           | Front Panels Description 40                                    |
| Chapter 3 | Characteristics                                                |
|           | Characteristics of the Control Boxes                           |
|           | Characteristics of the Front Panels                            |
|           | Environmental Characteristics 51                               |
|           | Interface Specification                                        |
| Chapter 4 | KeyPad Module                                                  |
|           | Specific Keys                                                  |
|           | Mouse Keys                                                     |
| Chapter 5 | Dimensions/Assembly 61                                         |
|           | Recommendations                                                |
|           | Dimensions of the Control Boxes                                |
|           | Dimensions of the Front Panels 67                              |
|           | Attaching the Front Panel to the Control Box                   |
|           | Dimensions of Assembled Products                               |
| Chapter 6 | Mounting                                                       |
|           | Preparing to install the Flex PC BOX 80                        |
|           | Installation Options                                           |
|           | Panel Mounting                                                 |

| Part II    | Implementation                                       | 91               |
|------------|------------------------------------------------------|------------------|
| Chapter 7  | Getting Started                                      | 93               |
| -          | First Power-up                                       | 93               |
| Chapter 8  | Main Power Connection                                | 95               |
| -          | Recommendations: Power Supply                        | 96               |
|            | Grounding                                            | 97               |
|            | Connecting the DC Power Cord                         | 100              |
|            | Connecting the AC Power Cord.                        | 105              |
|            | Installing the AC Power Switch Cover                 | 108              |
|            | Control Drawing of the USB outlet on the Magelis IPC | 110              |
| Chapter 9  | Configuration of the BIOS 1                          | 13               |
|            | Accessing the BIOS.                                  | 114              |
|            | Parameters Setting                                   | 117              |
|            | Security Menu / Password                             | 123              |
|            |                                                      | 125              |
| Chanter 10 | EXIL BIUS                                            | 07               |
| Chapter 10 |                                                      | 21               |
|            | Before Modifications                                 | 128              |
|            | Expansion Siot Cover Removal                         | 130              |
|            | Localing a Larger DAM Chip                           | 101              |
|            | Expansion Board (PCI) Installation                   | 132              |
|            | Hard Disk Drive (HDD) Unit's Installation            | 136              |
|            | Compact Flash (CE) Card Installation and Removal     | 138              |
|            | USB Cable Clamp Attachment/Removal                   | 141              |
|            | UPS Battery Backup - Uninterruptible Power Supply    | 145              |
| Chapter 11 | Calibration 1                                        | 47               |
|            | Calibration of the front panel                       | 147              |
| Part III   | Installation 1                                       | 51               |
| Chanter 12 | Connections to PLCs 1                                | 52               |
| Chapter 12 | Connection to PLCs.                                  | 152              |
| Chapter 12 | System Monitoring                                    | <b>5</b> 7       |
| Chapter 13 | System Monitor Quantian                              | 57<br>150        |
|            | System Monitor Diverview                             | 100              |
|            | System Monitor Interface                             | 160              |
| Chapter 1/ | Maintenance 1                                        | 77               |
| Chapter 14 | Name Internation Dropoduro                           | <b>//</b><br>170 |
|            | Regular Cleaning and Maintonance                     | 1/0<br>100       |
|            | Hegular Oreanning and Maintenance                    | 102<br>180       |
| Chanter 15 |                                                      | 05               |
| Chapter 15 |                                                      | 93<br>105        |
|            |                                                      | 195              |

| Part IV    | Appendices                      | 199 |
|------------|---------------------------------|-----|
| Chapter 16 | Accessories                     | 201 |
|            | Accessories for the Flex PC BOX | 201 |
| Index      |                                 | 203 |

### **Safety Information**

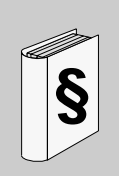

### **Important Information**

### NOTICE

Read these instructions carefully, and look at the equipment to become familiar with the device before trying to install, operate, or maintain it. The following special messages may appear throughout this documentation or on the equipment to warn of potential hazards or to call attention to information that clarifies or simplifies a procedure.

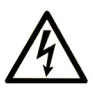

The addition of this symbol to a Danger or Warning safety label indicates that an electrical hazard exists, which will result in personal injury if the instructions are not followed.

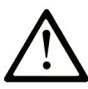

This is the safety alert symbol. It is used to alert you to potential personal injury hazards. Obey all safety messages that follow this symbol to avoid possible injury or death.

### **DANGER**

**DANGER** indicates an imminently hazardous situation which, if not avoided, will result in death or serious injury.

### **WARNING**

**WARNING** indicates a potentially hazardous situation which, if not avoided, **can result in** death or serious injury.

### 

**CAUTION** indicates a potentially hazardous situation which, if not avoided, **can result in** minor or moderate injury.

### CAUTION

**CAUTION**, used without the safety alert symbol, indicates a potentially hazardous situation which, if not avoided, **can result in** equipment damage.

### PLEASE NOTE

Electrical equipment should be installed, operated, serviced, and maintained only by qualified personnel. No responsibility is assumed by Schneider Electric for any consequences arising out of the use of this material.

A qualified person is one who has skills and knowledge related to the construction and operation of electrical equipment and the installation, and has received safety training to recognize and avoid the hazards involved.

### About the Book

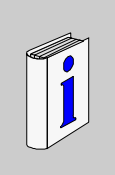

### At a Glance

#### **Document Scope**

This manual describes the different configurations and usage of the Flex PC BOX from the Magelis industrial PC range.

This computer is designed to operate in an industrial environment and features the very latest technologies.

Magelis Flex PC computers are modular products, made up of a Control Box and a Front Panel that you have to assemble prior to commissioning (see *Attaching the Front Panel to the Control Box, page 70*). The Control Box may however be used as stand-alone industrial PC with a video monitor and an external keyboard.

There are 13 versions of the Flex PC BOX Control Box with different characteristics.

The product references are:

- MPCFN02NAX00N
  - 100 ... 240 Vac
  - 1.8 GHz processor
  - Windows XP Pro SP2 and above
  - 2 slots PCI
  - HDD equal to or greater than 80 GB
- MPCFN02NDX00N
  - 23 ... 25 Vdc
  - 1.8 GHz processor
  - Windows XP Pro SP2 and above
  - 2 slots PCI
  - HDD equal to or greater than 80 GB
- MPCFN05NAX00N
  - 100 ... 240 Vac
  - 2 GHz processor
  - Windows XP Pro SP2 and above
  - 2 slots PCI
  - HDD equal to or greater than 80 GB

- MPCFN05MAX00N
  - 100 ... 240 Vac
  - 2 GHz processor
  - Windows XP Pro SP2 and above
  - 2 slots PCI
  - SSD equal to or greater than 16 GB
- MPCFN05NDX00N
  - 23 ... 25 Vdc
  - 2 GHz processor
  - Windows XP Pro SP2 and above
  - 2 slots PCI
  - HDD equal to or greater than 80 GB
- MPCHN02NAX00N
  - 100 ... 240 Vac
  - 1.8 GHz processor
  - Windows XP Pro SP2 and above
  - 4 slots PCI
  - HDD equal to or greater than 80 GB
- MPCHN05NAX00N
  - 100 ... 240 Vac
  - 2 GHz processor
  - Windows XP Pro SP2 and above
  - 4 slots PCI
  - HDD equal to or greater than 80 GB
- MPCHN05MAX00N
  - 100 ... 240 Vac
  - 2 GHz processor
  - Windows XP Pro SP2 and above
  - 4 slots PCI
  - SSD equal to or greater than 16 GB
- MPCHN05NDX00N
  - 23 ... 25 Vdc
  - 2 GHz processor
  - Windows XP Pro SP2 and above
  - 4 slots PCI
  - HDD equal to or greater than 80 GB
- MPCHN05NBX00N
  - 100 ... 240 Vac with battery backup
  - 2 GHz processor
  - Windows XP Pro SP2 and above
  - 4 slots PCI
  - HDD equal to or greater than 80 GB
- MPCFN05SAX00H

- 100 ... 240 Vac
- 2 GHz processor
- Windows XP Pro SP2 and above with Vijeo Designer Runtime pre installed
- 2 slots PCI
- SSD equal to or greater than 8 GB
- MPCHN05SAX00H
  - 100 ... 240 Vac
  - 2 GHz processor
  - Windows XP Pro SP2 and above with Vijeo Designer Runtime pre installed
  - 4 slots PCI
  - SSD equal to or greater than 8 GB
- MPCFN05MAX00V
  - 100 ... 240 Vac
  - 2 GHz processor
  - Windows XP Pro SP2 and above with Vijeo Citect Full Runtime pre installed
  - 2 slots PCI
  - SSD equal to or greater than 16 GB

There are 4 versions of the Flex PC BOX Front Panel.

The product references are:

- MPCYB20NNN00N
  - 12" SVGA keyboard
- MPCYT50NNN00N
  - 15" XGA touchscreen
- MPCYB50NNN00N
  - 15" XGA keyboard and touchscreen
- MPCYT90NNN00N
  - 19" SXGA touchscreen

The characteristics of the Flex PC BOX are detailed

(See Characteristics, page 43).

### Part Number Description

Your product may have a Part Number not included in the enclosed User Manual. The commercial Part Number mentioned in the User Manual are those at the introduction of the product range. New part Numbers may be added during the life cycle of the product range. The new products are similar to products described in the User Manual but with changes, such as storage device size or type, memory size or bundled application software. The differences from the initial part numbers are indicated below:

|           | MPC | • | Ν | 0 | • | • | • | • | • | •  | •  |  |
|-----------|-----|---|---|---|---|---|---|---|---|----|----|--|
| Reference | 1   | 2 | 3 | 4 | 5 | 6 | 7 | 8 | 9 | 10 | 11 |  |

| Reference<br>Number | Character Name      | Possible Value                                                                                                    |
|---------------------|---------------------|----------------------------------------------------------------------------------------------------|
| 1                   | Part number radical | MPC<br>NOTE: No change over product range                                                                                                    |
| 2                   | Product Type        | F = Flex BOX F2 slots<br>H = Flex BOX H4 slots                                                                                                    |
| 3                   | Front Panel Type    | N = None<br>T = Touch screen<br>NOTE: No change over product range                                                                                                    |
| 4                   | Screen size         | 0 = None<br>1 = 8.4"<br>2 = 12"<br>5 = 15"<br>9 = 19"                                                                                                    |
| 5                   | CPU Type            | 1 = Low End<br>2 = Mid range<br>5 = High End                                                                                                    |
| 6                   | Hardware option     | <ul> <li>N = None</li> <li>M = HDD replaced by SSD 15GB</li> <li>S = HDD replaced by SSD 8GB</li> <li>• = HDD replaced by other storage device type and or size</li> </ul> |
| 7                   | Power Supply        | A = AC<br>D = DC                                                                                                    |
| 8                   | Operating System    | J = XP embed<br>X = XP Pro<br>• = Other operating system                                                                                                    |
| 9                   | Hardware iteration  | 0 = Initial<br>1 = First<br>2 = Second<br>etc                                                                                                    |
| 10                  | Service             | 0 = None                                                                                                    |
| 11                  | Bundled Software    | N = None<br>V = Vijeo Citect Run Time 500 I/O Full<br>L = Vijeo Citect Run Time 1200 I/O Lite<br>H = Vijeo Designer<br>• = Other application software                      |

**NOTE:** All instructions applicable to the enclosed product and all safety precautions must be observed.

#### Validity Note

This documentation is valid for Magelis Flex PC BOX

The technical characteristics of the device(s) described in this manual also appear online. To access this information online:

| Step | Action                                                                                                    |
|------|----------------------------------------------------------------------------------------------------|
| 1    | Go to www.schneider-electric.com                                                                                                    |
| 2    | In the <b>Search</b> box on the home page, type a model number. Do not type any blank spaces in the model number. To get information on a grouping similar modules, you can use the characters $**$ ; do not use dots or $xx$ 's. |
| 3    | Under All, click <b>Products</b> $\rightarrow$ <b>Product Datasheets</b> and select the model number that interests you.                                                                                                    |
| 4    | To save or print a data sheet as a .pdf file, click Export to PDF.                                                                                                    |

The characteristics presented in this manual should be the same as those that appear online. In line with our policy of constant improvement we may revise content over time to improve clarity and accuracy. In the event that you see a difference between the manual and online information, use the online information as your reference.

#### **Registered Trademarks**

PL7, Vijeo Designer, Vijeo Citect and Unity are registered trademarks of Schneider Electric.

Microsoft® and Windows® are registered trademarks of Microsoft Corporation.

Intel®, Celeron®, and Pentium® are registered trademarks of Intel Corporation.

IBM® is a registered trademark of International Business Machines Corporation.

#### **Related Documents**

You can download these technical publications and other technical information from our website at www.schneider-electric.com.

| Title of Documentation                                     | Reference Number |
|------------------------------------------------------------|------------------|
| Installation Guide for Magelis Industrial PC and Terminals | 35012221         |
| Vijeo Designer Tutorial                                    | 35007035         |
| NEMA ICS 1.1                                               | -                |
| Magelis Industrial PC and Terminals - Readme               | 35012220         |

You can download these technical publications and other technical information from our website at www.schneider-electric.com.

### **Product Related Information**

### **DANGER**

#### HAZARD OF ELECTRIC SHOCK, EXPLOSION OR ARC FLASH

- Remove all power from the device before removing any covers or elements of the system, and prior to installing or removing any accessories, hardware, or cables.
- Unplug the power cable from both the Flex PC BOX unit and the power supply.
- Always use a properly rated voltage sensing device to confirm power is off.
- Replace and secure all covers or elements of the system before applying power to the unit.
- Use only the specified voltage when operating the Flex PC BOX. The AC unit is designed to use 100 ... 240 Vac input. The DC unit is designed to use 23 ... 25 Vdc. Always check whether your device is AC or DC powered before applying power.

Failure to follow these instructions will result in death or serious injury.

### **DANGER**

### **EXPLOSION HAZARD**

- Always confirm the UL 1604 hazardous location rating of your device before installing or using it in a hazardous location.
- To apply or remove the supply power from a Flex PC BOX device installed in a Class I, Division 2 hazardous location, you must either:
  - Use a switch located outside the hazardous environment, or;
  - Use a switch certified for Class I, Division 1 operation inside the hazardous area.
- Do not connect or disconnect any cables or wires while the circuit is live unless the area is known to be free of ignitable concentrations of vapors, gases, and other flammable or combustible materials. This applies to all connections including power, ground, serial, parallel, and network connections.
- Never use unshielded / ungrounded cables in hazardous locations.
- Use only non-incendiary USB devices.
- When enclosed, keep enclosure doors and openings closed at all times to avoid the accumulation of foreign matter inside the workstation.

Failure to follow these instructions will result in death or serious injury.

### A WARNING

### LOSS OF CONTROL

- The designer of any control scheme must consider the potential failure modes of control paths and, for certain critical control functions, provide a means to achieve a safe state during and after a path failure. Examples of critical control functions are emergency stop and overtravel stop.
- Separate or redundant control paths must be provided for critical control functions.
- System control paths may include communication links. Consideration must be given to the implications of unanticipated transmission delays or failures of the link.(1)
- Each implementation of a Flex PC BOX must be individually and thoroughly tested for proper operation before being placed into service.

### Failure to follow these instructions can result in death, serious injury, or equipment damage.

(1) For additional information, refer to NEMA ICS 1.1 (latest edition), "Safety Guidelines for the Application, Installation, and Maintenance of Solid State Control" and to NEMA ICS 7.1 (lastest edition), "Safety Standards for Construction and Guide for Selection, Installation and Operation of Adjustable-Speed Drive Systems" or their equipment governing your particular location.

**NOTE:** The Flex PC BOX is a highly configurable device and is not based on a realtime operating system. Changes to the software and settings of the following must be considered new implementations as discussed in the message above. Examples of such changes include:

- System BIOS
- System Monitor (See System Monitoring, page 157)
- Operating system
- Installed hardware
- Installed software

### **User Comments**

We welcome your comments about this document. You can reach us by e-mail at techcomm@schneider-electric.com.

### **General Overview**

### Subject of this Part

This part provides an overview of the Magelis Flex PC BOX product.

#### What's in this Part?

This part contains the following chapters:

| Chapter | Chapter Name          | Page |
|---------|-----------------------|------|
| 1       | Important Information | 19   |
| 2       | Physical Overview     | 31   |
| 3       | Characteristics       | 43   |
| 4       | KeyPad Module         | 55   |
| 5       | Dimensions/Assembly   | 61   |
| 6       | Mounting              | 79   |

### **Important Information**

# 1

### General

This chapter describes safety aspects which are specific to the operation of the Flex PC BOX.

### What's in this Chapter?

This chapter contains the following topics:

| Торіс                                                          | Page |
|----------------------------------------------------------------|------|
| Federal Communications Commission Radio Frequency Interference | 20   |
| Statement - For U.S.A.                                         |      |
| Qualified Personnel                                            | 21   |
| Safety Information for the UK                                  | 22   |
| Certifications and Standards                                   | 24   |
| European (CE) Compliance                                       | 25   |
| Hazardous Location Installations - For USA and Canada          | 26   |

## Federal Communications Commission Radio Frequency Interference Statement - For U.S.A.

### FCC Radio Interference Information

This equipment has been tested and found to comply with the Federal Communications Commission (FCC) limits for a Class A digital device, pursuant to Part 15 of the FCC Rules. These limits are designed to provide reasonable protection against harmful interference in a residential installation. This equipment generates, uses, and can radiate radio frequency energy and, if not installed and used in accordance with the instructions, may cause or be subject to interference with radio communications. To minimize the possibility of electromagnetic interference in your application, observe the following two rules:

- Install and operate the Flex PC BOX in such a manner that it does not radiate sufficient electromagnetic energy to cause interference in nearby devices.
- Install and test the Flex PC BOX to ensure that the electromagnetic energy generated by nearby devices does not interfere with the Flex PC BOX's operation.

### A WARNING

### **ELECTROMAGNETIC / RADIO INTERFERENCE**

Electromagnetic radiation may disrupt the Flex PC BOX's operations, leading to unintended equipment operation. If electromagnetic interference is detected:

- Increase the distance between the Flex PC BOX and the interfering equipment.
- Reorient the Flex PC BOX and the interfering equipment.
- Reroute power and communication lines to the Flex PC BOX and the interfering equipment.
- Connect the Flex PC BOX and the interfering equipment to different power supplies.
- Always use shielded cables when connecting the Flex PC BOX to a peripheral device or another computer.

Failure to follow these instructions can result in death, serious injury, or equipment damage.

### **Qualified Personnel**

### General

You must only permit qualified personnel to install, operate, and maintain these products. A qualified person is one who has skills and knowledge related to the construction and operation of this electrical equipment and the installations, and has received safety training to recognize and avoid the hazards involved. Refer to the most current release of NFPA 70E®, "Standard for Electrical Safety in the Workplace", for electrical safety training requirements. The following personnel can be designated as "qualified personnel":

- at the application design level, engineering department personnel who are familiar with automation safety concepts (for example, a design engineer),
- at the equipment implementation level, personnel who are familiar with the installation, connection and commissioning of automation equipment (for example, an installation assembly or cabling engineer, or a commissioning technician),
- at the operation level, personnel who are experienced in the use and control of automation and computing equipment (for example, an operator),
- as far as preventive or corrective maintenance is concerned, personnel trained and qualified in regulating or repairing automatic and computing devices (for example an operating technician, or an after-sales service technician, etc.).

### Safety Information for the UK

### **Earthing and Wiring**

### 

#### UNGROUNDED EQUIPMENT

- This apparatus must be earthed.
- Use a three-pin plug with a standard three-pin power point.
- Use only three-core extension cords.

Failure to follow these instructions can result in death, serious injury, or equipment damage.

### **WARNING**

#### **IMPROPER WIRING**

Wire the equipment as described below:

- Green and Yellow: Earth.
- Blue: Neutral.
- Brown: Live.
- The Green and Yellow wire must be connected to the terminal in the plug marked by the letter E or by the safety earth symbols colored Green, or Green and Yellow.
- The blue wire must be connected to the terminal which is marked by the letter N or colored Black.
- The brown wire must be connected to the terminal which is marked with the letter L or colored Red.

Failure to follow these instructions can result in death, serious injury, or equipment damage.

**NOTE:** The fact that the equipment operates satisfactorily does not imply that the power point is earthed. If you have any doubt about the effective earthing or wiring the power point, consult a qualified electrician.

### **WARNING**

### INCOMPATIBLE POWER SYSTEM

Do not connect this equipment to an isolation transformer power system:

- An isolation transformer system is a system having no reference between live parts and Earth; the exposed conductive parts of the device frame and enclosure are earthed.
- An isolation transformer system is not permitted where the computer is directly connected to public supply systems in the UK.

Failure to follow these instructions can result in death, serious injury, or equipment damage.

### **Certifications and Standards**

#### Agency Certifications

Schneider Electric submitted this product for independent testing and qualification by third-party listing agencies. The following agencies have certified this product as meeting the standards listed afterwards.

North America:

- Underwriters Laboratories Inc., UL508/cUL, Industrial Control Equipment (MPCHN05NBX00N excepted)
- Underwriters Laboratories Inc., UL1604/cUL, Electrical Equipment for use in Class I, Division 2 Groups A,B,C,D Hazardous (Classified) Locations
- Underwriters Laboratories Inc., UL 60950, Information Technology Equipment (for MPCHN05NBX00N)

#### Compliance Standards

Schneider Electric tested this product for compliance with the following compulsory standards.

North America:

- Federal Communications Commission, FCC Part 15
- Underwriters Laboratories Inc., UL 60950, Information Technology Equipment

#### Europe: CE

- Directive 2006/95/EC (Low voltage) Directive 2004/108/EC (EMC)
- Programmable Controllers: IEC 61131-2
- EMI: EN55011 (Group 1, Class A) / IEC/EN 61000-3-2, IEC/EN 61000-6-4
- EMS: EN 61000-6-2
- IEC/EN 60950, Information Technology Equipment

Austalia:

- C-TICK N998
- Standard AS/NZS CISPR11

### **Qualification Standards**

Schneider Electric voluntarily tested this product to additional standards. The additional tests performed, and the standards under which the tests were conducted, are specifically identified in *Environmental Characteristics, page 51*.

#### **Hazardous Substances**

This product is compliant with:

- WEEE, Directive 2002/96/EC
- RoHS, Directive 2002/95/EC
- RoHS China, Standard SJ/T 11363-2006

### **European (CE) Compliance**

### **CE Compliance Note**

The products described in this manual comply with the European Directives concerning Electromagnetic Compatibility and Low Voltage (CE marking) when used as specified in the relevant documentation, in applications for which they are specifically intended, and in connection with approved third-party products.

### Hazardous Location Installations - For USA and Canada

#### General

Schneider Automation designed the Flex PC BOX with the intention of meeting the requirements of Class I, Division 2 hazardous location applications. Division 2 locations are those locations where ignitable concentrations of flammable substances are normally confined, prevented by ventilation, or present in an adjacent Class I, Division 1 location, but where an abnormal situation might result in intermittent exposure to such ignitable concentrations.

While the Flex PC BOX is a non-incendiary device under UL 1604, it is not designed for, and should never be used within a Division 1 (normally hazardous) location.

All MPCFN••• or MPCHN••• devices with appropriate labeling are suitable for use in Class I, Division 2, Groups A, B, C, and D hazardous locations or in non-hazardous locations. Before installing or using your Flex PC BOX, confirm that the UL 1604 certification appears on the product labeling.

**NOTE:** Some Flex PC BOX devices are not yet rated as suitable for use in hazardous locations. Always use your product in conformance with the product labeling and this manual.

### **DANGER**

### **EXPLOSION HAZARD**

- Do not use your Flex PC BOX device in hazardous environments or locations other than Class I, Division 2, Groups A, B, C, and D.
- Always confirm that your Flex PC BOX device is suitable for use in hazardous locations by checking that the UL 1604 certification appears on the product labeling.
- Do not install any Schneider Electric or OEM components, equipment, or accessories unless these have also been qualified as suitable for use in Class I, Division 2, Groups A, B, C, and D locations.
- In addition, confirm that any PCI or ISA controller cards meet the requirements for category NWHP2, have a temperature code (T-code) of T4A, and are suitable for an ambient temperature range of +0°C to +50°C (32°F to 122°F).
- Do not attempt to install, operate, modify, maintain, service, or otherwise alter the Flex PC BOX except as permitted in this manual. Unpermitted actions may impair the unit's suitability for Class I, Division 2 operation.
- Substitution of components may impair suitability for Class I, Division 2.

Failure to follow these instructions will result in death or serious injury.

### **A** DANGER

### EXPLOSION HAZARD

- Always confirm the UL 1604 hazardous location rating of your device before installing or using it in a hazardous location.
- To apply or remove the supply power from a Flex PC BOX device installed in a Class I, Division 2 hazardous location, you must either:
  - Use a switch located outside the hazardous environment, or;
  - Use a switch certified for Class I, Division 1 operation inside the hazardous area.
- Do not connect or disconnect any cables or wires while the circuit is live unless the area is known to be free of ignitable concentrations of vapors, gases, and other flammable or combustible materials. This applies to all connections including power, ground, serial, parallel, and network connections.
- Never use unshielded / ungrounded cables in hazardous locations.
- Use only non-incendiary USB devices as described in Control Drawing of the USB outlet (See *Control Drawing of the USB outlet on the Magelis iPC, page 110*).
- When enclosed, keep enclosure doors and openings closed at all times to avoid the accumulation of foreign matter inside the workstation.

Failure to follow these instructions will result in death or serious injury.

### **A** DANGER

### HAZARD OF ELECTRIC SHOCK, EXPLOSION OR ARC FLASH

- Remove all power from the device before removing any covers or elements of the system, and prior to installing or removing any accessories, hardware, or cables.
- Unplug the power cable from both the Flex PC BOX and the power supply.
- Always use a properly rated voltage sensing device to confirm power is off.
- Replace and secure all covers or elements of the system before applying power to the unit.
- Use only the specified voltage when operating the Flex PC BOX. The AC unit is designed to use 100 ... 240 Vac input. The DC unit is designed to use 23 ... 25 Vdc. Always check whether your device is AC or DC powered before applying power.

Failure to follow these instructions will result in death or serious injury.

Ensure that the product is properly rated for the location. If the intended location does not presently have a Class, Division and Group rating, then users should consult the appropriate authorities having jurisdiction in order to determine the correct rating for that hazardous location.

In accordance with Federal, State/Provincial, and Local regulations, all hazardous location installations should be inspected prior to use by the appropriate authority having jurisdiction. Only technically qualified personnel should install, service, and inspect these systems.

#### **Power Switch**

### **A** DANGER

#### HAZARD OF ELECTRIC SHOCK, EXPLOSION OR ARC FLASH

- Remove all power from the device before removing any covers or elements of the system, and prior to installing or removing any accessories, hardware, or cables.
- Unplug the power cable from both the Flex PC BOX unit and the power supply.
- Always use a properly rated voltage sensing device to confirm power is off.
- Replace and secure all covers or elements of the system before applying power to the unit.
- Use only the specified voltage when operating the Flex PC BOX. The AC unit is designed to use 100 ... 240 Vac input. The DC unit is designed to use 23 ... 25 Vdc. Always check whether your device is AC or DC powered before applying power.

Failure to follow these instructions will result in death or serious injury.

The amount of input power required by systems including a Flex PC BOX unit classifies a power switch as an incendiary device because the voltage and current across the make/break device are capable of creating a spark.

Hazardous location regulations require that a power switch rated for ordinary locations may be used if it is located in an area specified as non-hazardous.

However, limits in cable length between the workstation and the power switch may apply. Otherwise the switch must be compliant with Class I, Division 1 requirements (intrinsically safe). These switches are built in a manner that prevents the possibility of a spark when contacts are made or broken.

Use suitable UL listed and/or CSA Certified Class I, Division 1 switches in hazardous locations. These switches are available from a wide number of sources. It is the responsibility of the customer to ensure that the power switch selected for the installation has the correct hazardous locations rating for the location in which it is installed.

### **Cable Connections**

### **DANGER**

#### **EXPLOSION HAZARD**

- Always confirm the UL 1604 hazardous location rating of your device before installing or using it in a hazardous location.
- To apply or remove the supply power from a Flex PC BOX device installed in a Class I, Division 2 hazardous location, you must either: (a) use a switch located outside the hazardous environment, or; (b) use a switch certified for Class I, Division 1 operation inside the hazardous area.
- Do not connect or disconnect any cables or wires while the circuit is live unless the area is known to be free of ignitable concentrations of vapors, gases, and other flammable or combustible materials. This applies to all connections including power, ground, serial, parallel, and network connections.
- Never use unshielded / ungrounded cables in hazardous locations.
- Use only non-incendiary USB devices as described in Control Drawing of the USB outlet (See *Control Drawing of the USB outlet on the Magelis iPC, page 110*).
- When enclosed, keep enclosure doors and openings closed at all times to avoid the accumulation of foreign matter inside the workstation.

#### Failure to follow these instructions will result in death or serious injury.

Division 2 hazardous location regulations require that all cable connections be provided with adequate strain relief and positive interlock. Use only non-incendiary USB devices as USB connections do not provide adequate strain relief to allow the use of incendiary peripherals (see *Control Drawing of the USB outlet on the Magelis iPC, page 110*) for further details. Never connect or disconnect a cable while power is applied at either end of the cable. All communication cables should include a chassis ground shield. This shield should include both copper braid and aluminum foil. The D-sub style connector housing should be a metal conductive type (e.g., molded zinc) and the ground shield braid should be well terminated directly to the connector housing. Do not use a shield drain wire.

The outer diameter of the cable must be suited to the inner diameter of the cable connector strain relief in order to ensure that a reliable degree of strain relief is maintained. Always secure the D-Sub connectors to the workstation-mating connectors via the two screws located on both sides.

#### **Operation and Maintenance**

The systems have been designed for compliance with relevant spark ignition tests. However, please note that the workstation front panel keypad switches and PS/2 connector are the only make/break components intended to be exercised by the operator in the course of operations in a hazardous location.

### **DANGER**

#### **EXPLOSION HAZARD**

In addition to the other instructions in this manual, observe the following rules when installing the Flex PC BOX in a hazardous location:

- Wire the equipment in accordance with the National Electrical Code article 501.4 (B) for Class I, Division 2 hazardous locations.
- Install your Flex PC BOX unit in an enclosure suitable for the specific application. NEMA Type 4 (IP 65) enclosures are recommended even when not required by regulations.

Failure to follow these instructions will result in death or serious injury.

### **Physical Overview**

### Subject of this Chapter

This chapter provides a physical overview of the Flex PC BOX products.

### What's in this Chapter?

This chapter contains the following topics:

| Торіс                     | Page |
|---------------------------|------|
| Package Contents          | 32   |
| Control Boxes Description | 36   |
| Front Panels Description  | 40   |

### **Package Contents**

#### Introduction

Before using the unit and / or the front panel, please confirm that all your referenced product items listed below, are present.

### **Box Package Items**

According to the modular configuration choose (see your product reference), the following items are included in the Flex PC BOX package:

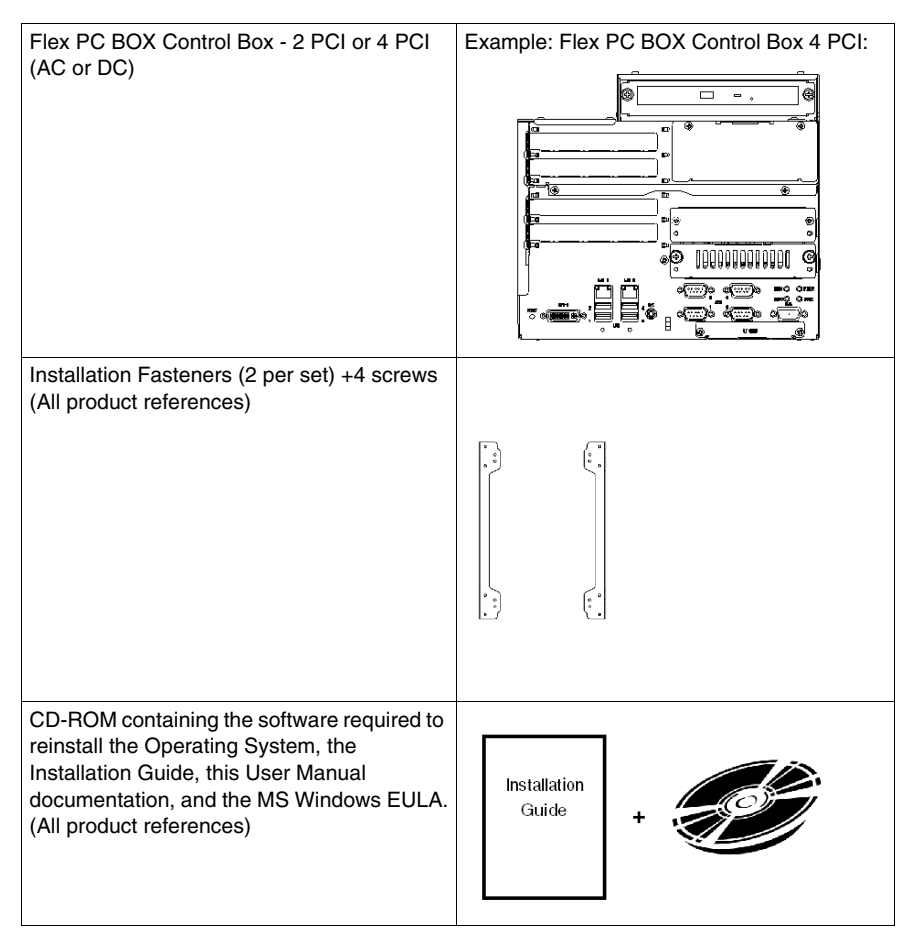

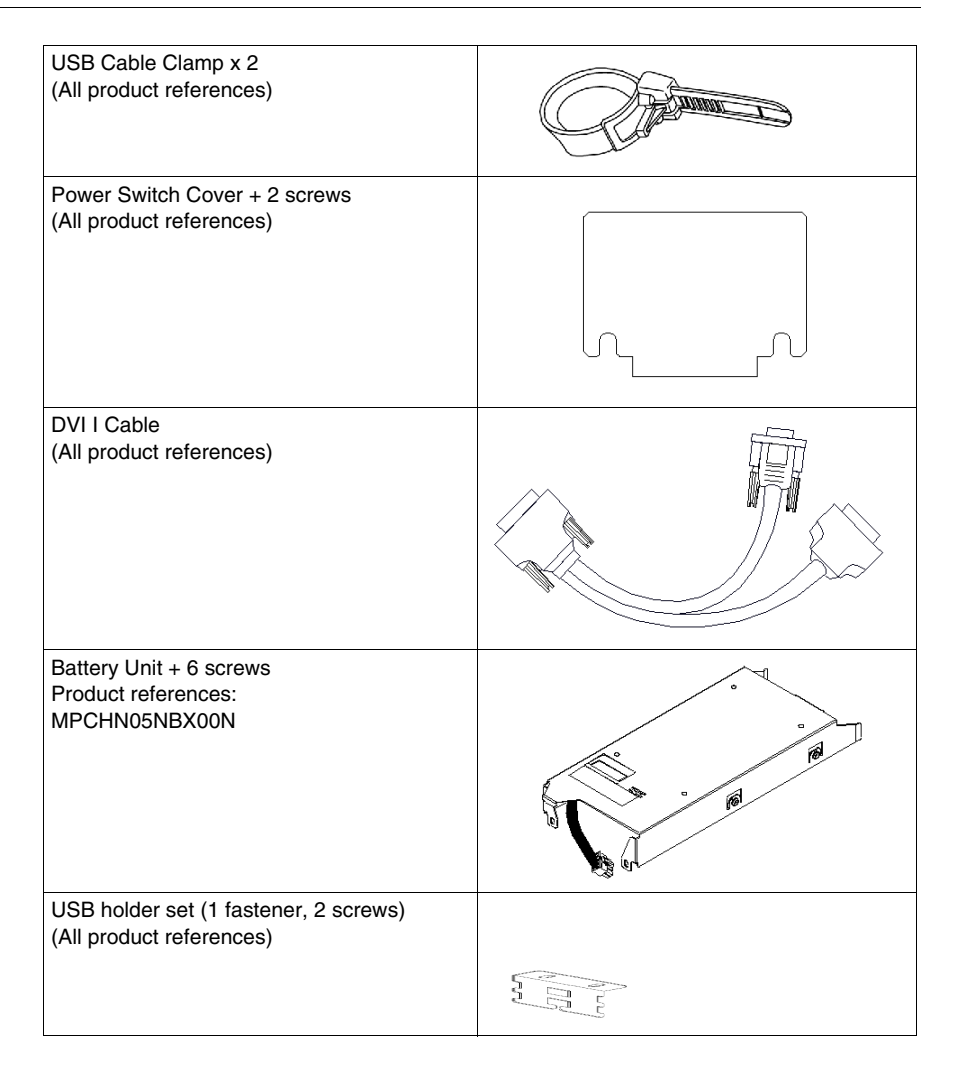

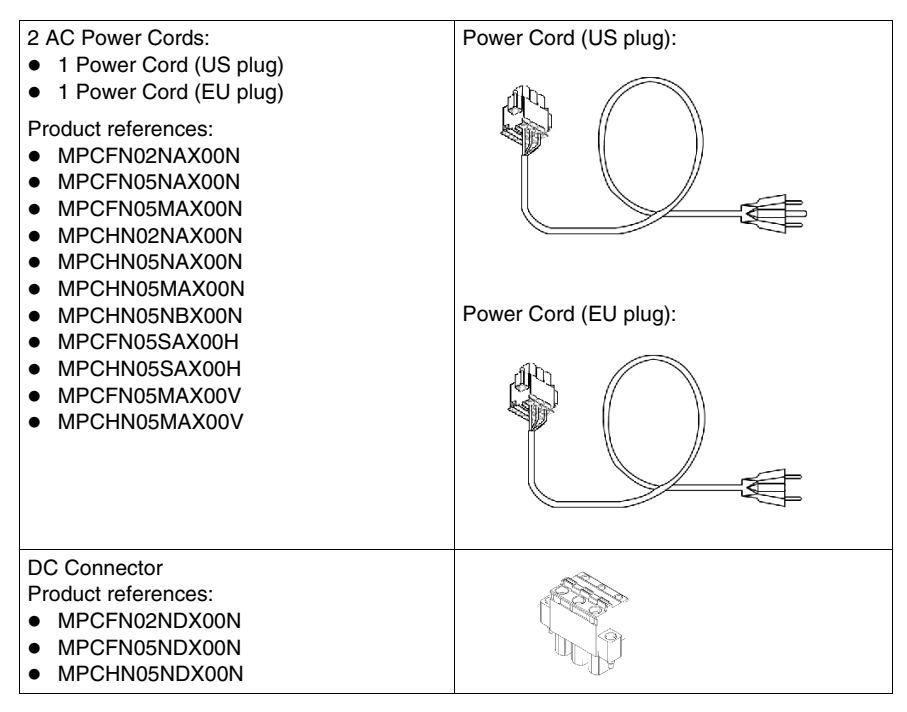

This unit has been carefully packed, with special attention to quality. However, should you find anything damaged or missing, please contact your local distributor immediately.

### **Front Panel Package Items**

According to the front panel chosen, the following items are included in the Flex PC BOX front panel package:

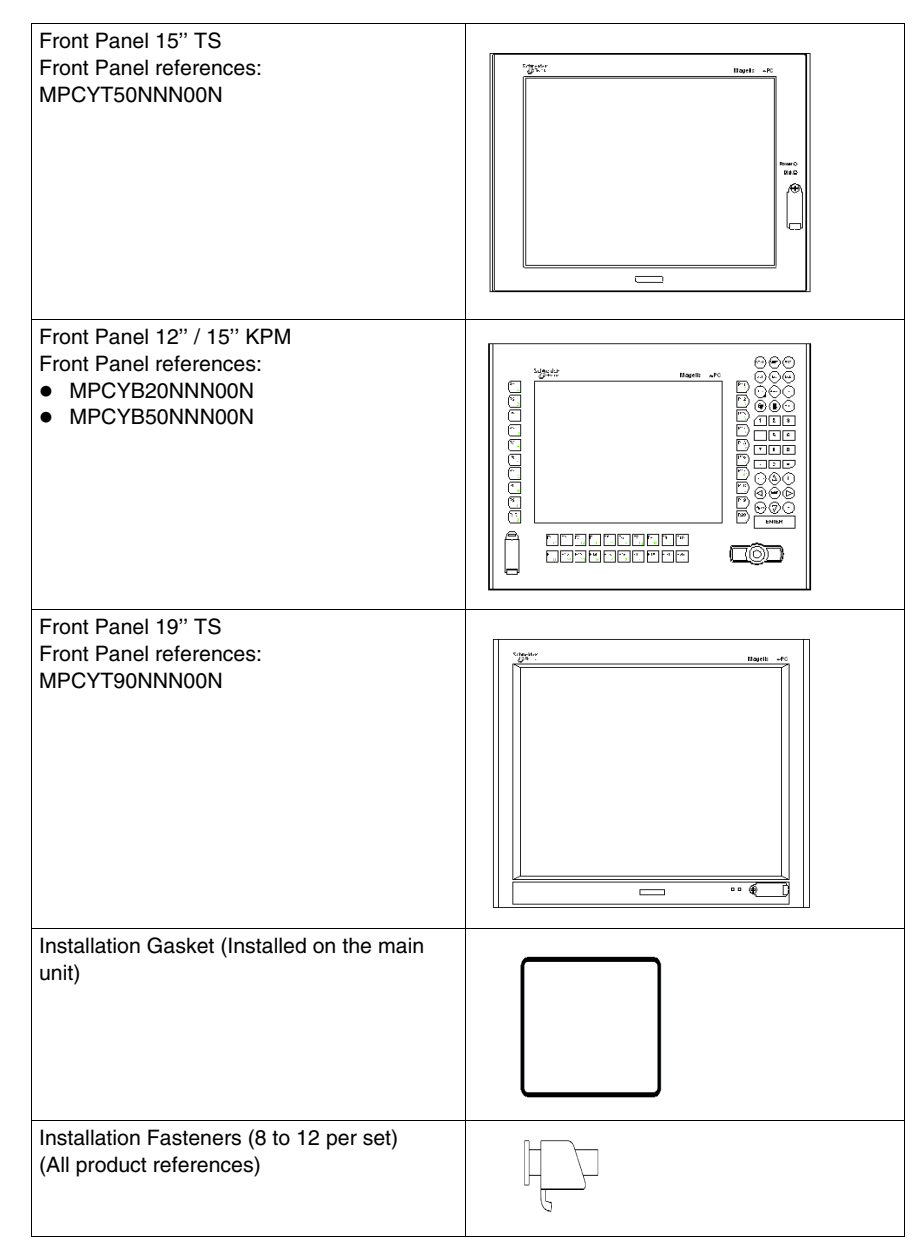

### **Control Boxes Description**

#### Introduction

This part describes all Control Box models with 2 or 4 PCI slots.

#### **Front View**

**Control Box 4 PCI slots:** 

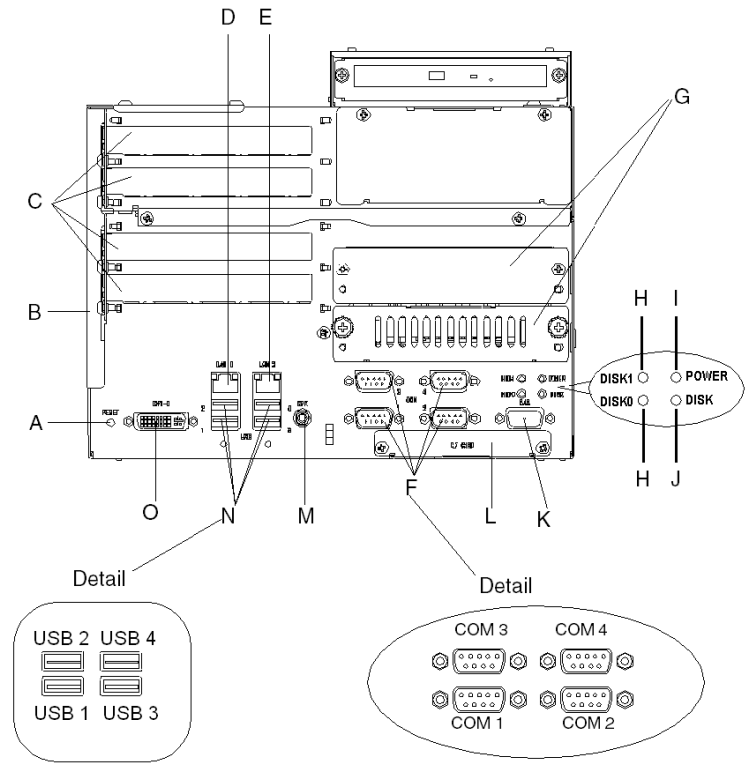

- A Hardware reset switch (RESET): it is used to restart the unit
- B Expansion slot cover
- **C** Expansion slots (2 or 4 PCI board)
- D Ethernet LAN1 10/100Base-T (RJ45)
- E Ethernet LAN2 10/100/1000Base-T (RJ45)
- **F** Serial interface (see detail)
- G DISK slots (DISK0: bottom DISK1: upper)
- H DISK status lamp
  - Green Lit: DISK mounted
  - Not Illuminated: no DISK mounted
- I Power LED / RAS status lamp
  - Green Lit: Normal
  - Green Blinking: System is not running (Soft OFF state)
  - Orange Lit: System Monitor Error / Touch Panel Error
  - Not Illuminated: power is off
- J DISK access lamp
  - Green Lit: access to DISK or IDE
  - Not Illuminated: no access to DISK nor IDE
- **K** RAS interface (RAS)
- L Compact Flash (CF) card interface
- M Speaker output interface (SPK)
- N USB interfaces (See detail)
- **O** DVI I interface (DVI I)

NOTE: In the Soft OFF state, the OS is shut down but the power line is still live.

This state is also called "S5 state". One of the merits of this state is that you can also use the "Wake on LAN" feature.

#### Left View (for 2 and 4 PCI slots devices)

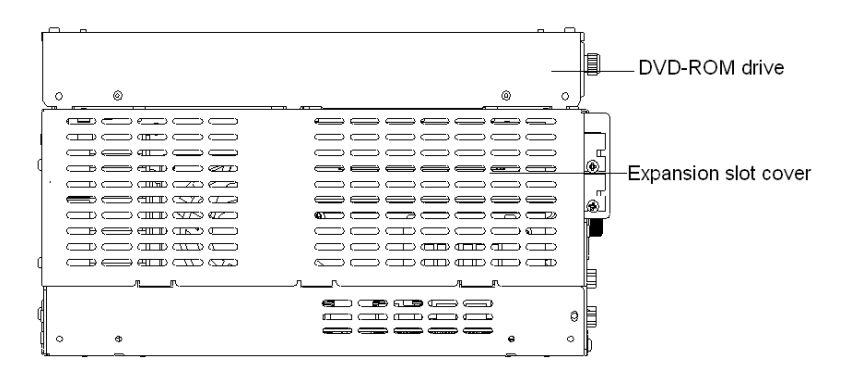

## Right View (for 2 and 4 PCI slots devices)

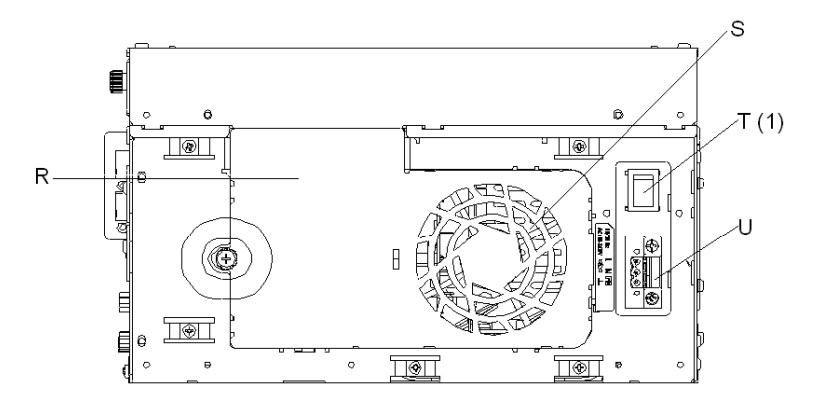

(1): AC version only

- R Fan cover
- S System fan
- T Power switch
- U Power connector

## **Bottom View**

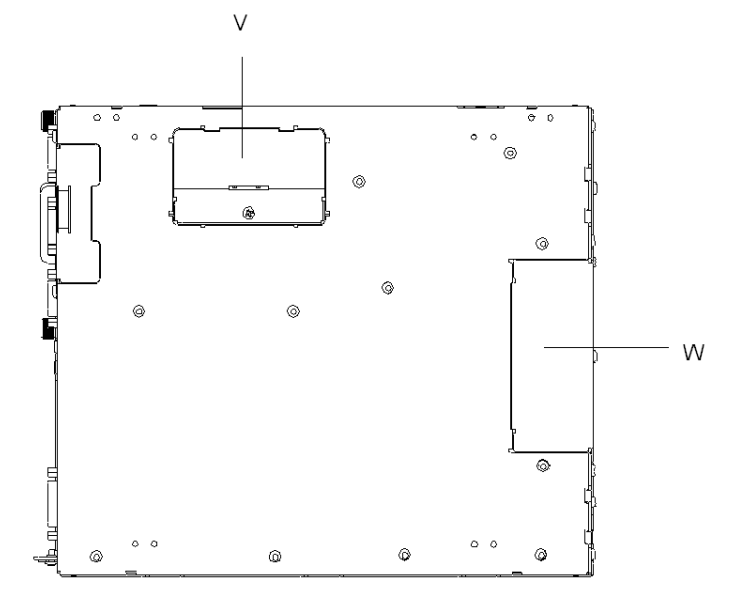

The bottom view shown below is common to the 2 Flex PC BOX Control Boxes:

V Battery coverW Front panel connector interface

# **Front Panels Description**

#### Front Panel 12" / 15" TS

The following figure presents the view of the Front panel 12" / 15" TS:

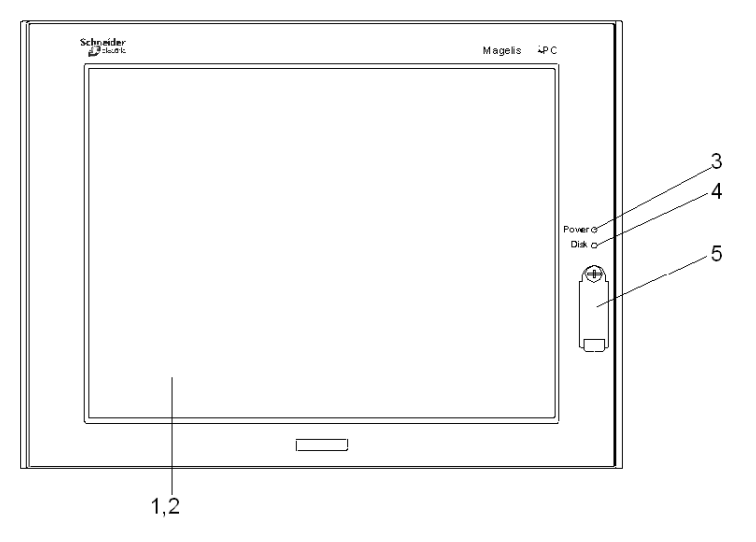

- 1 Display
- 2 Touch Panel
- 3 Power LED/RAS Status Lamp
  - Green Lit: Normal
  - Green Blinking: System is not running (Soft OFF state)
  - Orange Lit: System Monitor Error/Touch Panel Error
  - Orange/Red Blinking: Backlight Error
  - Not Illuminated: Power is Off
- 4 DISK/IDE Access Lamp
  - Green Lit: Access to IDE
  - Not Illuminated: No Access to IDE
- 5 Front USB Connector (Type A): connects USB devices

#### Front Panel 12" / 15" KPM

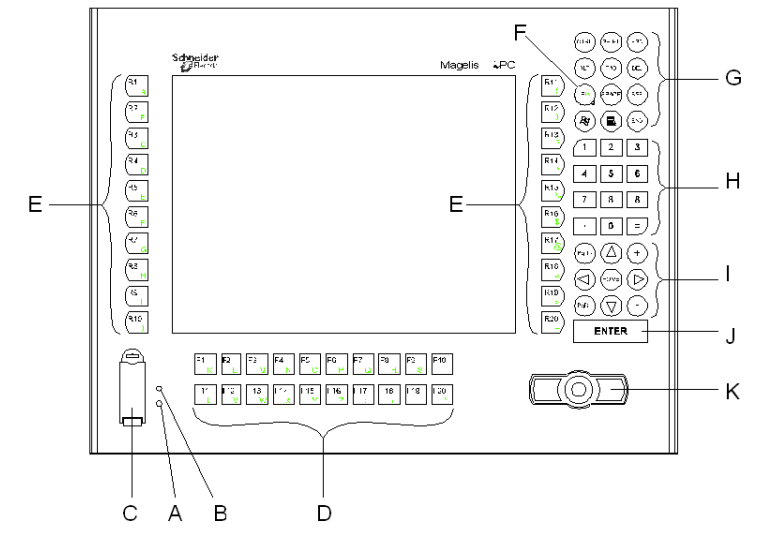

The following figure presents the view of the Front panel 12" / 15" KTM:

- A Power LED/RAS Status Lamp
  - Green Lit: Normal
  - Green Blinking: System is not running (Soft OFF state)
  - Orange Lit: System Monitor Error/Touch Panel Error
  - Orange/Red Blinking: Backlight Error
  - Not Illuminated: Power is Off
- B Disk Access Lamp
  - Green Lit: Access to DISK/IDE
  - Not Illuminated: No Access to DISK/IDE
- C Front USB Cover
  - Hardware Reset Switch (RESET) (in Normal operation status: restarts the unit
     in Soft OFF status: resets the unit to the normal operation status)
  - Front USB Connector (Type A): connects USB devices
- D Function Keys: used to input characters or functions
- E Special Function Keys: used to input characters or special functions
- **F** Function/Alpha Key: switches between function input and character input (the F/A button LED indicates that the character input is enabled)
- G Window Key
- H Numeric Keys
- I Cursor Keys
- J Enter Key
- K Mouse Keys

#### Front Panel 19" TS

The following figure presents the view of the Front panel 19" TS:

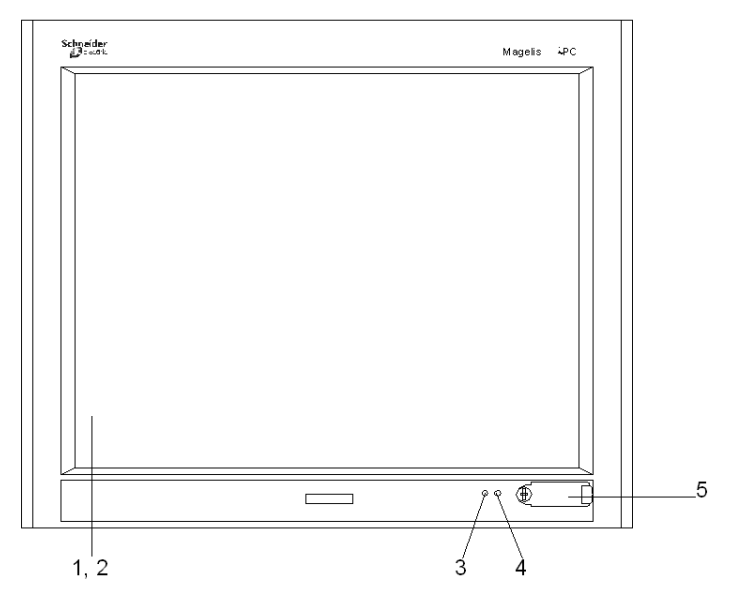

- 1 Display
- 2 Touch Panel
- 3 Power LED/RAS Status Lamp
  - Green Lit: Normal
  - Green Blinking: System is not running (Soft OFF state)
  - Orange Lit: System Monitor Error/Touch Panel Error
  - Orange/Red Blinking: Backlight Error
  - Not Illuminated: Power is Off
- 4 DISK/IDE Access Lamp
  - Green Lit: Access to IDE
  - Not Illuminated: No Access to IDE
- 5 Front USB Connector (Type A): connects USB devices

# **Characteristics**

# 3

#### Subject of this Chapter

This chapter lists the product characteristics.

#### What's in this Chapter?

This chapter contains the following topics:

| Торіс                                |    |
|--------------------------------------|----|
| Characteristics of the Control Boxes | 44 |
| Characteristics of the Front Panels  | 49 |
| Environmental Characteristics        | 51 |
| Interface Specification              | 52 |

# **Characteristics of the Control Boxes**

#### Introduction

The common and specific characteristics of the different Control Boxes are given below:

#### **Product Characteristics**

| Control Box Type 2PCI 4PCI |           |                                                                                                    |                          |                       |                          |
|----------------------------|-----------|----------------------------------------------------------------------------------------------------|--------------------------|-----------------------|--------------------------|
| Processor                  | Туре      | Intel® Core™ Duo                                                                                                    | Celeron® M440            | Intel® Core™ Duo      | Celeron® M440            |
|                            | Freq      | 2.0 GHz                                                                                                    | 1.86 GHz                 | 2.0 GHz               | 1.86 GHz                 |
| RAM                        |           | SDRAM 512 MB to 2 0                                                                                                    | GB (expandable throug    | h 2 slots (2 GB max)) | •                        |
| Chipset                    |           | Intel® 945GME + ICH                                                                                                    | 7M                       |                       |                          |
| BIOS                       |           | TrustedCore BIOS (Pr                                                                                                    | noenix Technologies Co   | <b>)</b> .)           |                          |
| Graphics acce              | elerator  | Built in Intel® 945 GM                                                                                                    | E                        |                       |                          |
| Graphics                   |           | VGA (640 x 480 dots)                                                                                                    | to UXGA (1600 x 1200     | dots)                 |                          |
| Video Memor                | y         | Max. 64MB (When using Windows®) UMA Type                                                                                                    |                          |                       |                          |
| Hard disk                  |           | Capacity equal to or greater than 80 GB IDE 2.5" (possibility to add one hard disk)                                                                                                    |                          |                       |                          |
| Or Flash disk              | (SSD)     | Capacity equal to or greater than 16 GB (possibility to add one disk)                                                                                                    |                          |                       |                          |
| Ethernet TCP               | /IP link  | LAN1: 10/100base-TX/1000base T, LAN2: 10/100base-TX (RJ45 interface)                                                                                                    |                          |                       |                          |
| USB ports                  |           | 4 x USB 2.0 (right side)                                                                                                    |                          |                       |                          |
| RAS Interface              | •         | <ul> <li>Reset Input (DIN 1 can be used as Reset Input)</li> <li>Alarm Output</li> <li>General Input 2 ch</li> <li>General Output 2 ch</li> <li>Connector: D-SUB 9 Pin Plug (female)</li> </ul> |                          |                       |                          |
| Serial (RS-23              | 2C)       | COM1 to COM4 (D-SU                                                                                                    | JB 9 connector)          |                       |                          |
| Expansion ca               | rd slot   | 2 PCI 2.3 interface slots 4 PCI 2.3 interface slots                                                                                                    |                          |                       | ts                       |
| Memory flash               | card slot | 1 x Compact Flash Card Drive (Type I/II compatible)                                                                                                    |                          |                       |                          |
| Audio port                 |           | Stereo speaker out (stereo mini-jack)                                                                                                    |                          |                       |                          |
| Video                      |           | DVI-I 29 pin (socket)                                                                                                    |                          |                       |                          |
| Dimensions (               | NxHxD)    | 243 x 125 x 277 mm (9                                                                                                    | 9.57 x 4.94 x 10.91 in.) | 243 x 176 x 277 mm (  | 9.57 x 6.95 x 10.91 in.) |

| Control Box Type            | 2PCI           |             | 4PCI             |             |
|-----------------------------|----------------|-------------|------------------|-------------|
| Weight                      | 6 Kg (13.2 lb) |             | 7.5 Kg (16.5 lb) |             |
| Power supply<br>100 240 Vac | MPC •••A•••    | MPC •••A••• | MPC •••A•••      | MPC •••A••• |
| Power supply 24 Vdc         | MPC •••D•••    | MPC •••D••• | MPC •••D•••      | MPC •••D••• |

**NOTE:** If a USB high speed device such as a webcam or memory key isn't recognized by the FLEX PC BOX, or doesn't operate as expected, plug it into USB port #2 and leave USB port #1 empty.

#### **Power Supply**

| Element                                           | DC type                                                                                                    | AC type                                                       |  |
|---------------------------------------------------|----------------------------------------------------------------------------------------------------|---------------------------------------------------------------|--|
| Supply voltage                                    | 24 Vdc (range 19.228.8 Vdc)                                                                                                    | 100240 Vac (range 85265 Vac)                                  |  |
| Frequency                                         | -                                                                                                    | 50/60 Hz (range 4763 Hz), EN61131-2 compliant                 |  |
| Consumption                                       | 120 W (max.)                                                                                                    | 120 VA (max.)                                                 |  |
| Short dips                                        | 5 ms (max.)                                                                                                    | 20 ms (max.)                                                  |  |
| Voltage endurance                                 | 1000 Vdc 10 mA for 1 minute (Between charge and FG terminals)                                                                                                    | 1500 Vac 20 mA for 1 minute (Between charge and FG terminals) |  |
| Insulation resistance                             | 10 M $\Omega$ or higher at 500 Vdc (Between charge and FG terminals)                                                                                               |                                                               |  |
| PCI expansion slot<br>capability                  | Board size 174.63 x 106.68 mm (6.88 x 4.2 in.)<br>• 5 Vdc, 1.5 A<br>• 12 Vdc, 0.5 A<br>• 12 Vdc, 0.1 A<br>• 3.3 Vdc, 0.5 A                                         |                                                               |  |
| PCI expansion board:<br>Power consumption<br>load | 10.9 W (100%) between 5 °C (41 °F) and 45 °C (113 °F) (Surrounding Air Temperature). Linearly decreasing to 7.6 W (70%) between 45 °C (113 °F) and 50 °C (122 °F). |                                                               |  |

#### Flash Disk (SSD) Characteristics

#### Introduction:

Five Flex PC BOX product references offer Flash Disk hard drives (also known as Solid-State Drives or SSDs). There is also a Flash Disk accessory available for use as an additional disk, a replacement or backup hard disk. All Flash Disk references are ATA-3 compliant and have no moving parts.

#### **Characteristics:**

A Flash Disk (SSD) is a storage device based on semiconductors rather than rotating magnetic platters. The use of semiconductors allows a Flash Disk to perform normal storage functions while providing enhanced levels of performance and reliability. Flash Disk drives use the same industry-standard dimensions and data interfaces as conventional hard disk drives and may be used interchangeably in Flex PC BOX systems.

The references with Flash Disks share the same characteristics as other Flex PC BOX devices except as noted in the following table:

| Elements                               | Characteristics                                                             | Standards                                               |
|----------------------------------------|-----------------------------------------------------------------------------|---------------------------------------------------------|
| Capacity                               | Capacity equal to 16 GB                                                     | —                                                       |
| MTBF at 25° C (77° F)                  | > 4,000,000 Hours                                                           | —                                                       |
| Data Reliability                       | < 1 unrecoverable error in 10 <sup>14</sup> bits read                       | —                                                       |
| Endurance                              | > 2,000,000 write/erase cycles                                              | _                                                       |
| Shock resistance<br>(in operation)     | 15 g over 11 ms, 3 shocks per axis                                          | IEC/EN 60068-2-27 Ea test<br>IEC/EN 61131-2 compliant   |
| Shock component value                  | 1000 g, half-sine, 0.5 ms duration, 50 g peak                               | MIL-STD-810F, Method 516.5,<br>Procedure I              |
| Vibration resistance<br>(in operation) | 3.5 mm amplitude from 10 to 57.6 Hz<br>1 g amplitude from 57.6 Hz to 150 Hz | IEC/EN 61131-2 compliant                                |
| Vibration component value              | 16.3 g RMS                                                                  | MIL-STD-810F, Method 514.5,<br>Procedure I, Category 24 |

**NOTE:** The shock and vibration operating limits for a Flex PC BOX with a Flash Disk are higher than for references with conventional hard disks. If other Flash Disk and Flex PC BOX operating limits differ, the more restrictive limits apply.

#### **Combination of Additional Memory**

When adding more memory, it is recommended to install it in the combinations shown in the following table for the best performance:

| Total capacity | Slot 1 | Slot 2 |
|----------------|--------|--------|
| 512 MB         | 512 MB | -      |
| 1 GB           | 512 MB | 512 MB |
| 2 GB           | 1 GB   | 1 GB   |

#### **Expansion Slots**

| Slot Type                    | Slot No. | Compliant Bus | Available board size      |
|------------------------------|----------|---------------|---------------------------|
| Applies to 2-slot and 4-slot | Slot 1   | PCI 2.3       | 180 x 106.68 mm           |
| devices                      | Slot 2   | (5 Vdc)       | (7.09 x 4.2 in.) or less  |
| 4 slot type                  | Slot 3   |               | 255 x 106.68 mm           |
|                              | Slot 4   |               | (10.04 x 4.2 in.) or less |

### Expansion Slots Supply Current and External Load Current Limit

Be sure that the total wattage of the PCI supply current load and the external current loads including USB, RAS and COM, is 40W or less (19" excepted). Max 35W when 19" FP is assembled.

#### **Total load current:**

| Power Supply Capac | city          | 5 Vdc | 12 Vdc | -12 Vdc | 3.3 Vdc |
|--------------------|---------------|-------|--------|---------|---------|
| Max Load Current   | PCI (2 slots) | 2.0 A | 1.0 A  | 0.1 A   | 1.0 A   |
| (A)                | PCI (4 slots) | 4.0 A | 1.0 A  | 0.1 A   | 2.0 A   |
|                    | USB (4 ports) | 2.0 A | -      | -       | -       |
|                    | RAS (1 port)  | -     | 0.1 A  | -       | -       |

#### Load current per port:

| Power Supply Cap | acity | 5 Vdc | 12 Vdc | -12 Vdc | 3.3 Vdc |
|------------------|-------|-------|--------|---------|---------|
| Max Load Current | USB   | 0.5 A | -      | -       | -       |
| (A)              | RAS   | -     | 0.1 A  | -       | -       |

## **Operating systems**

The products have been tested and are delivered with Windows XP Pro preinstalled:

| Product                                                                                                    | Characteristics                                                            |
|----------------------------------------------------------------------------------------------------|----------------------------------------------------------------------------|
| <ul> <li>MPCFN02NAX00N</li> <li>MPCFN02NDX00N</li> <li>MPCFN05NAX00N</li> <li>MPCFN05NAX00N</li> <li>MPCFN05NDX00N</li> <li>MPCHN02NAX00N</li> <li>MPCHN05NAX00N</li> <li>MPCHN05NAX00N</li> <li>MPCHN05NAX00N</li> <li>MPCHN05NDX00N</li> <li>MPCHN05NDX00N</li> <li>MPCHN05NDX00N</li> </ul> | Windows® XP Pro SP2 and above pre installed                                |
| <ul><li>MPCFN05SAX00H</li><li>MPCHN05SAX00H</li></ul>                                                                                                    | Windows® XP Pro SP2 and above with Vijeo Designer Runtime pre installed    |
| <ul><li>MPCFN05MAX00V</li><li>MPCHN05MAX00V</li></ul>                                                                                                    | Windows® XP Pro SP2 and above with pre installed Vijeo Citect Full Runtime |

# **Characteristics of the Front Panels**

#### Introduction

The characteristics of the front panels differ from model to model. These are given below.

Front Panels can only be mounted on Flex PC BOX.

#### **Shared Characteristics**

| Number of colors | > 262,144                             |
|------------------|---------------------------------------|
| Brightness       | 200 Cd/m2 (typical value), adjustable |
| Power supply     | Related to the Control Box            |

#### **Specific Characteristics**

| Reference         | 19" TS                        | 15" TS/KPM                                                     | 15" TS             | 12" KPM                                                        |
|-------------------|-------------------------------|----------------------------------------------------------------|--------------------|----------------------------------------------------------------|
|                   | MPCYT90                       | MPCYB50                                                        | MPCYT50            | MPCYB20                                                        |
| Screen Type       | TFT active matrix             |                                                                |                    |                                                                |
| Screen Size (in.) | 19"                           | 15"                                                            | 15"                | 12"                                                            |
| Definition        | 1280x1024                     | 1024x768                                                       | 1024x768           | 800x600                                                        |
| (pixels)          | (SXGA)                        | (XGA)                                                          | (XGA)              | (SVGA)                                                         |
| Touch-sensitive   | Analog resistive film         |                                                                |                    |                                                                |
| Screen            | resolution 1024 x 1024 pixels |                                                                |                    |                                                                |
| Keyboard          | N/A                           | IBM standard 70-key<br>alphanumeric 2x10 user<br>function keys | N/A                | IBM standard 70-key<br>alphanumeric 2x10<br>user function keys |
| Effective Display | 376.32 x 301.056 mm           | 306.3 x 230.1 mm                                               | 306.3 x 230.1 mm   | 248.0 x 186.5 mm                                               |
| Area              | (14.82 x 11.85 in.)           | (12.06 x 9.06 in.)                                             | (12.06 x 9.06 in.) | (9.76 x 7.34 in.)                                              |

For the Front Panels dimensions, please refer to *Characteristics of the Front Panels, page 49.* 

## Total Product Weight Based on Ordered Display

| Reference         | Weight                  |                         |  |
|-------------------|-------------------------|-------------------------|--|
|                   | 2 slot type (unit only) | 4 slot type (unit only) |  |
| MPCYB20••• series | 11.0 kg (24.25 lb)      | 12.0 kg (26.46 lb)      |  |
| MPCYT50••• series | 12.0 kg (26.46 lb)      | 13.0 kg (28.66 lb)      |  |
| MPCYB50 series    | 13.0 kg (28.66 lb)      | 14.0 kg (30.86 lb)      |  |
| MPCYT90••• series | 14.0 kg (30.86 lb)      | 15.0 kg (33.07 lb)      |  |

# **Environmental Characteristics**

#### Characteristics

The environmental characteristics given below are applicable to both the Flex PC BOX and the Front Panels.

| Characteristics                                           | 6         | Value Standards                                                                                                    |                                                                                             |  |
|-----------------------------------------------------------|-----------|----------------------------------------------------------------------------------------------------|---------------------------------------------------------------------------------------------|--|
| Degree of Protection                                      |           | IP 65/NEMA4x/12 for the front face of the display panels.<br>IP 20 for the sides and rear face of the display panels, and for the control units as a whole. | IEC/EN 60529, NEMA 250, EN 61131-2                                                          |  |
| Pollution Degree                                          | Э         | For use in Pollution Degree 2 environment                                                                                                    | IEC/EN 61010-1                                                                              |  |
| Surrounding air temperature dur operation                 | ing       | 5 50 °C (41 122 °F)                                                                                                    | EN 61131-2, UL 1604 compliant                                                               |  |
| Storage temperature                                       |           | −20 60 °C (−4 140 °F)                                                                                                    | IEC/EN 60068-2-2 tests Bb and Ab,<br>IEC/EN 60068-2-14 tests Na and EN<br>61131-2 compliant |  |
| Operating altitud                                         | de        | 2000 m (6561 ft) max                                                                                                    | EN 61131-2                                                                                  |  |
| Vibration<br>(in operation)                               | HDD units | 0.075 mm amplitude from 10 to 57.6 Hz,<br>1 g amplitude from 57.6 Hz to 150 Hz                                                                              | EN 61131-2                                                                                  |  |
|                                                           | SSD units | 3.5 mm amplitude from 5 to 9 Hz,<br>1 g amplitude from 9 Hz to 150 Hz                                                                                       |                                                                                             |  |
| Vibration<br>(none operation)<br>(storage/transportation) |           | 3.5 mm amplitude from 10 to 57.6 Hz,<br>1 g amplitude from 57.6 Hz to 150 Hz                                                                                | EN 61131-2                                                                                  |  |
| Shock Resistance<br>(in operation)                        |           | 15 g over 11 ms                                                                                                    | IEC/EN 60068-2-27 Ea test<br>and EN 61131-2 compliant                                       |  |
| Surrounding air humidity during operation                 |           | <ul> <li>10 85% RH</li> <li>Wet bulb temperature: 29 °C (84 °F) max.</li> <li>no condensation</li> </ul>                                                    | -                                                                                           |  |
| Storage humidity                                          |           | <ul> <li>10 85% RH</li> <li>Wet bulb temperature: 29 °C (84 °F) max.</li> <li>no condensation</li> </ul>                                                    | EN 61131-2                                                                                  |  |
| Immunity to inte                                          | rference  | High frequency interference                                                                                                    | EN 61131-2, IEC 61000-4-3/6 level 3                                                         |  |
|                                                           |           | Electromagnetic waves                                                                                                    | Class A/EN 55022/55011                                                                      |  |
| Additional Standards                                      |           | Information Technology Equipment                                                                                                    | IEC/EN 60950                                                                                |  |
|                                                           |           | Industrial Control Equipment                                                                                                    | UL 508/cUL, UL1604/cUL                                                                      |  |

## **Interface Specification**

#### **Communication Connections**

# **DANGER**

#### **EXPLOSION HAZARD**

- Always confirm the UL 1604 hazardous location rating of your device before installing or using it in a hazardous location.
- To apply or remove the supply power from a+ Flex PC BOX device installed in a Class I, Division 2 hazardous location, you must either:
  - Use a switch located outside the hazardous environment, or;
  - Use a switch certified for Class I, Division 1 operation inside the hazardous area.
- Do not connect or disconnect any cables or wires while the circuit is live unless the area is known to be free of ignitable concentrations of vapors, gases, and other flammable or combustible materials. This applies to all connections including power, ground, serial, parallel, and network connections.
- Never use unshielded / ungrounded cables in hazardous locations.
- Use only non-incendiary USB devices.
- When enclosed, keep enclosure doors and openings closed at all times to avoid the accumulation of foreign matter inside the workstation.

Failure to follow these instructions will result in death or serious injury.

# 

#### EQUIPMENT DISCONNECTION OR UNINTENDED EQUIPMENT OPERATION

- Ensure that power, communication, and accessory connections do not place excessive stress on the ports. Consider the vibration environment when making this determination.
- Securely attach power, communication, and external accessory cables to the panel or cabinet.
- Use only commercially available USB cables.

Failure to follow these instructions can result in death, serious injury, or equipment damage.

#### Serial Interfaces (COM1 to COM4)

These interfaces are used to connect an RS-232C (serial) cable.

A D-SUB 9 pin plug connector is used.

| Pin Arrangement | Pin No. | RS-232C     |           |                                |
|-----------------|---------|-------------|-----------|--------------------------------|
|                 |         | Signal Name | Direction | Meaning                        |
|                 | 1       | CD          | Input     | Carrier Detect                 |
|                 | 2       | RXD         | Input     | Receive Data                   |
| 5               | 3       | TXD         | Output    | Send Data                      |
|                 | 4       | DTR         | Output    | Data Terminal Ready            |
| 1 0 0 6         | 5       | SG          | -         | Signal Ground                  |
|                 | 6       | DSR         | Input     | Data Set Ready                 |
|                 | 7       | RTS         | Output    | Request to Send                |
|                 | 8       | CTS         | Input     | Clear to Send                  |
|                 | 9       | RI          | Input     | Called status display (+5 Vdc) |
|                 | Shell   | FG          | -         | Frame Ground (Common with SG)  |

#### **RAS Interface**

The types of sockets for D-SUB 9 pins are listed in the table below:

| Pin Arrangement | Pin No. | Signal Name | Meaning                                                |
|-----------------|---------|-------------|--------------------------------------------------------|
|                 |         | + 12 Vdc    | Output Current: 100 mA or less                         |
|                 | 1       |             | Output voltage: 12 Vdc <sup>+</sup> / <sub>-</sub> 5 % |
| 5 0 9           | 2       | DOUT 0 (+)  | Data out 0 (+)                                         |
| 0 0 0           | 3       | DOUT 1 (+)  | Data out 1 (+)                                         |
| 1 0 6           | 4       | DIN 0 (+)   | Data in 0 (+)                                          |
| $\bigcirc$      | 5       | DIN 1 (+)   | (Can be used for Reset command)                        |
|                 | 6       | GND         | Ground                                                 |
|                 | 7       | DOUT 0 (–)  | Data out 0 (–)                                         |
|                 | 8       | DOUT 1 (–)  | Data out 1 (-)                                         |
|                 | 9       | DINCOM      | Data in ground common                                  |

Recommended connector: XM2A-0901 Manufactured by Omron Co. Recommended cover: XM2S-0913 Manufactured by Omron Co. Jack Screw: XM2Z-0073 Manufactured by Omron Co.

# Input (DIN 0, 1)

| Input Voltage Range | 12 24 Vdc        |
|---------------------|------------------|
| Input Current       | 10 mA max.       |
| Input Impedance     | 1.8 KΩ 1/10W x 2 |
| Insulation Voltage  | 500 Vac          |
| Insulation          | Photocoupler     |

# Output (DOUT 0,1)

| Output Voltage Range | 24 Vdc       |
|----------------------|--------------|
| Output Current       | 120 mA max.  |
| Insulation Voltage   | 500 Vac      |
| Insulation           | Photocoupler |

# **KeyPad Module**

# 4

#### Subject of this Chapter

The KeyPad Module (hereafter referred to as "KPM") is a keyboard module included with Front Panel  $12^{\circ} / 15^{\circ}$  KPM references.

You can operate these front panels using specific keys and the mouse pointer of the keyboard.

#### What's in this Chapter?

This chapter contains the following topics:

| Торіс         | Page |
|---------------|------|
| Specific Keys | 56   |
| Mouse Keys    | 59   |

# **Specific Keys**

#### At a Glance

On front panels with a KPM, some keys have a specific function. These keys are described below.

Using KPM dual-function keys, you can input text and activate shortcuts (key codes assigned to each application) in user applications running on your Flex PC BOX.

**NOTE:** Each KPM is configured so that it will operate normally with US keyboard layout. When inputting text in Alpha mode, make sure that the keyboard layout is set to US language.

When inputting another language, configure the keyboard layout to that language. Furthermore, the pre-installed OS features multilanguage keyboard layouts, with the US layout being the default.

#### **Dual-function keys**

The following figure presents the view of dual-function keys:

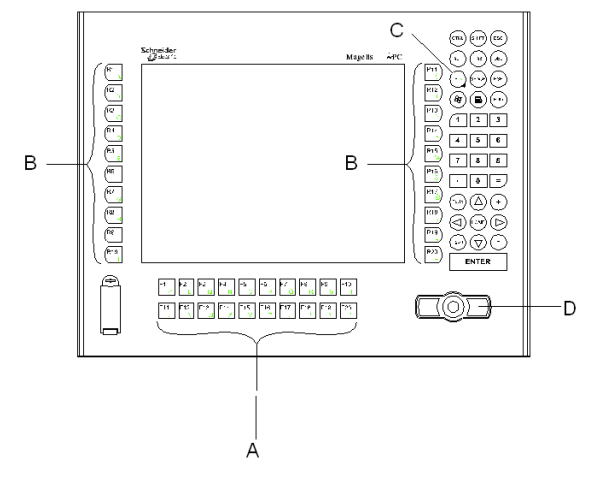

- A Function Keys: used to input characters or functions
- B Special Function Keys: used to input characters or special functions
- C Function/Alpha Key: switches between function input and character input
- D Mouse Keys

According to the status of the C key, A and B dual-function keys work in two different input modes:

- Alpha mode: QWERTY character input (US layout)
- Function mode:
  - keys A: F1 to F20 function input
  - keys B: R1 to R20 special function input

Use the C key to switch between input modes. The LED (F/A button LED) for the C key indicates the enabled input mode:

- LED off: Function mode
- LED on: Alpha mode

The table below gives the function keys and special function keys output by mode:

| Function Keys |               | Special Function Keys |     |               |            |
|---------------|---------------|-----------------------|-----|---------------|------------|
| Key           | Function mode | Alpha mode            | Кеу | Function mode | Alpha mode |
| F1            | F1            | к                     | R1  | R1            | A          |
| F2            | F2            | L                     | R2  | R2            | В          |
| F3            | F3            | М                     | R3  | R3            | С          |
| F4            | F4            | N                     | R4  | R4            | D          |
| F5            | F5            | 0                     | R5  | R5            | E          |
| F6            | F6            | Р                     | R6  | R6            | F          |
| F7            | F7            | Q                     | R7  | R7            | G          |
| F8            | F8            | R                     | R8  | R8            | н          |
| F9            | F9            | S                     | R9  | R9            | I          |
| F10           | F10           | т                     | R10 | R10           | J          |
| F11           | F11           | U                     | R11 | R11           | (          |
| F12           | F12           | V                     | R12 | R12           | )          |
| F13           | F13           | W                     | R13 | R13           | ?          |
| F14           | F14           | х                     | R14 | R14           | ^          |
| F15           | F15           | Y                     | R15 | R15           | %          |
| F16           | F16           | Z                     | R16 | R16           | \$         |
| F17           | F17           | :                     | R17 | R17           | @          |
| F18           | F18           | /                     | R18 | R18           | <          |
| F19           | F19           | ١                     | R19 | R19           | >          |
| F20           | F20           | *                     | R20 | R20           | ~          |

#### **Key Combinations**

By combining dual-function keys, Shift, Ctrl, and Alt, you can create key functions unique to KPM or having the same operations as F1 to F20 and R1 to R20. For details about each key combination and the function output, refer to the following table:

| Function | Key combination | Function | Key combination |
|----------|-----------------|----------|-----------------|
| F1       | F1              | R1       | Ctrl + F1       |
| F2       | F2              | R2       | Ctrl + F2       |
| F3       | F3              | R3       | Ctrl + F3       |
| F4       | F4              | R4       | Ctrl + F4       |
| F5       | F5              | R5       | Ctrl + F5       |
| F6       | F6              | R6       | Ctrl + F6       |
| F7       | F7              | R7       | Ctrl + F7       |
| F8       | F8              | R8       | Ctrl + F8       |
| F9       | F9              | R9       | Ctrl + F9       |
| F10      | F10             | R10      | Ctrl + F10      |
| F11      | Shift + F1      | R11      | Alt + F1        |
| F12      | Shift + F2      | R12      | Alt + F2        |
| F13      | Shift + F3      | R13      | Alt + F3        |
| F14      | Shift + F4      | R14      | Alt + F4        |
| F15      | Shift + F5      | R15      | Alt + F5        |
| F16      | Shift + F6      | R16      | Alt + F6        |
| F17      | Shift + F7      | R17      | Alt + F7        |
| F18      | Shift + F8      | R18      | Alt + F8        |
| F19      | Shift + F9      | R19      | Alt + F9        |
| F20      | Shift + F10     | R20      | Alt + F10       |

## **Mouse Keys**

#### At a Glance

Front panels with keyboard feature keys to simulate the presence of a mouse, similar to a touchpad on a laptop. These keys are located in the bottom right-hand corner of the panel as described below.

#### Description

The following figure presents the view of the mouse printer:

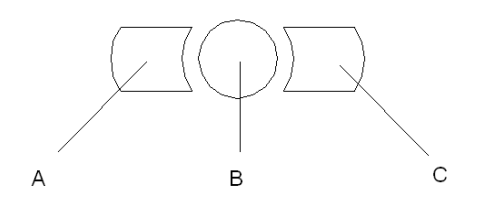

- A Left Mouse Button
- **B** Cursor Movement Button
- **C** Right Mouse Button

# **Dimensions/Assembly**

#### Subject of this Chapter

This chapter concerns the dimensions of the Control Boxes, the Front Panels and the assembled products.

#### What's in this Chapter?

This chapter contains the following topics:

| Торіс                                        |    |
|----------------------------------------------|----|
| Recommendations                              | 62 |
| Dimensions of the Control Boxes              | 63 |
| Dimensions of the Front Panels               |    |
| Attaching the Front Panel to the Control Box |    |
| Dimensions of Assembled Products             | 75 |

## Recommendations

#### Mechanical assembly

**NOTE:** The Flex PC BOX is designed for use in a Type 4X or 12 enclosure. All of the mechanical and environmental specifications in this manual assume installation in such an enclosure.

The Accessory Front Units are suitable for use on a flat surface of enclosure rated Types 1, 4X and/or 12.

#### NOTE:

- Follow the assembly and mounting instructions in this manual.
- Use only approved Schneider accessories in mounting and connecting your Flex PC BOX control units and displays.
- Ensure all installation tolerances are maintained.
- Install your Flex PC BOX according to the horizontal or vertical positioning noted in this chapter. When doing so, leave ample room for cable/connector dimensions and maintenance activities.

# **Dimensions of the Control Boxes**

#### **Dimensions without Fasteners**

The following figure presents the dimensions without fasteners of the Control Boxes with 2 PCI:

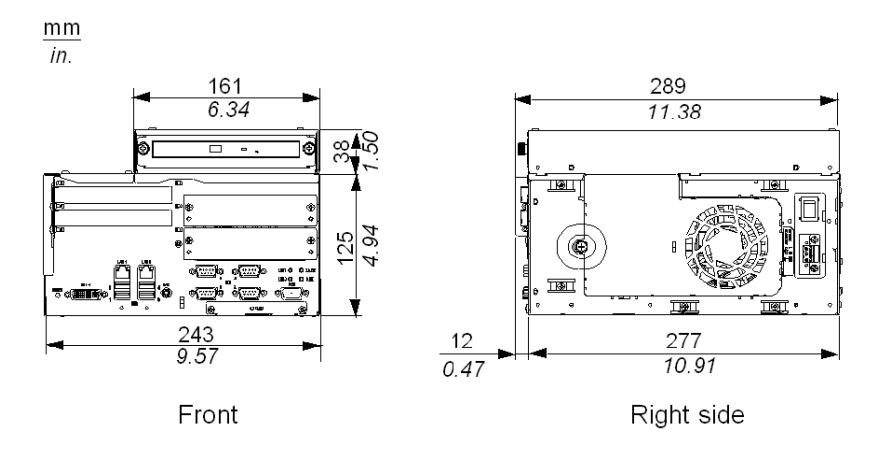

The following figure presents the dimensions without fasteners of the Control Boxes with 4 PCI:

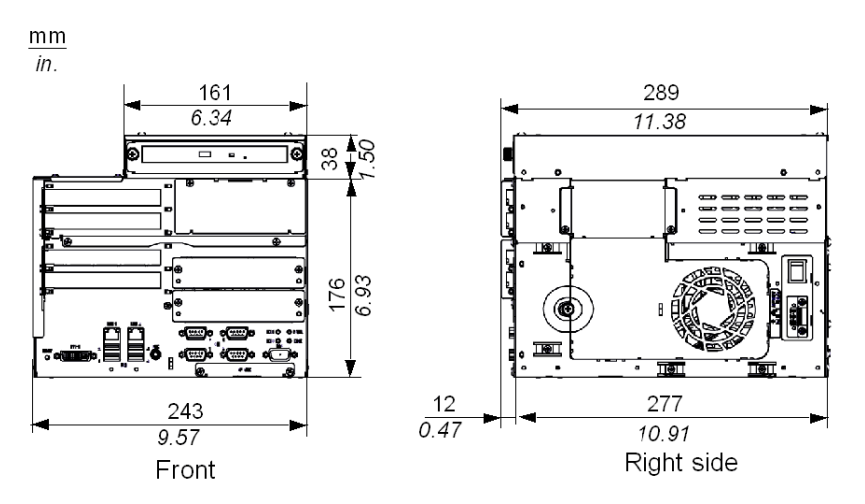

#### **Installation Fastener Dimensions**

The products are designed to be mounted in a cabinet with the attachments described below:

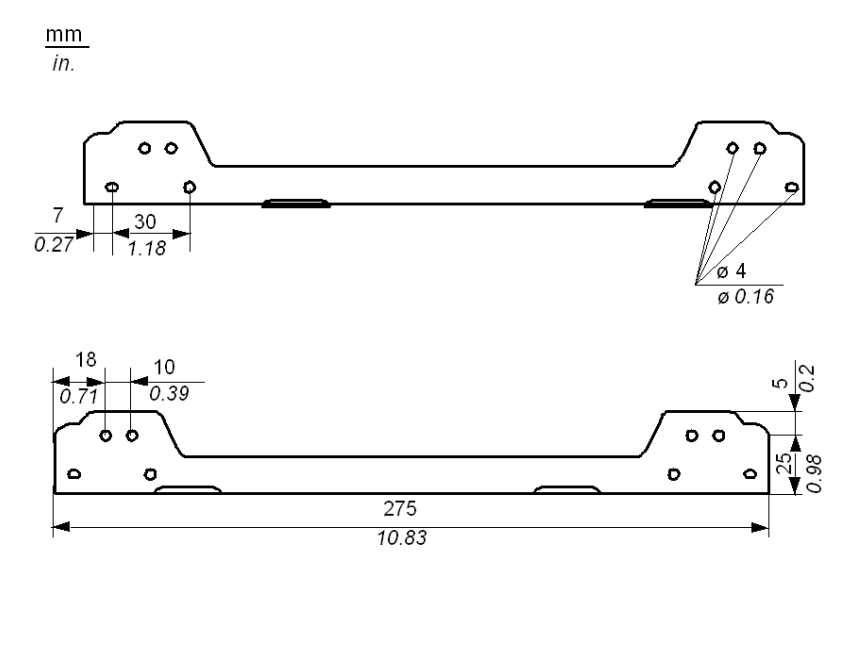

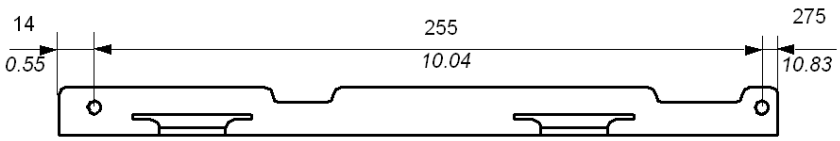

#### **Dimensions with Fasteners installed**

Horizontal mounting or wall mounting (2 or 4 PCI):

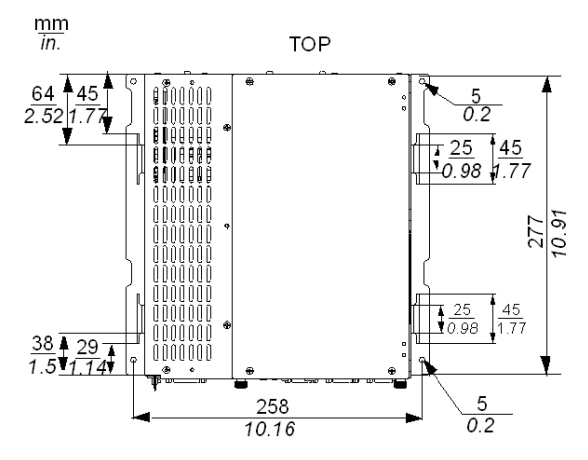

The following figure presents the dimensions with fasteners of the Control Boxes with 2 PCI:

mm in.

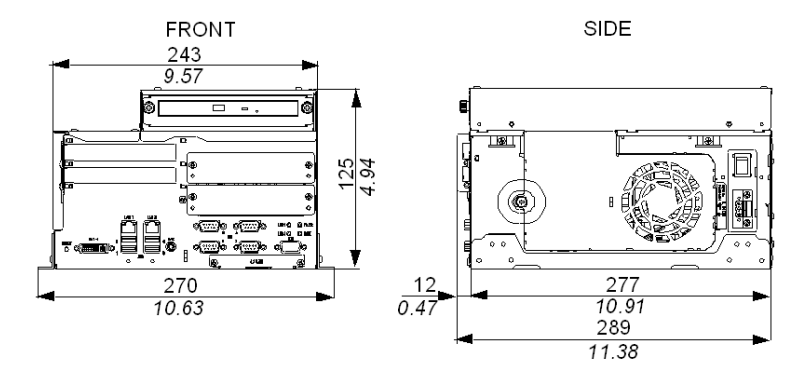

#### **Dimensions of the Screws Holes**

Use the following dimension drawing to drill the attachment bracket screw holes in the installation. Use M4 size screws.

Control Box (2 or 4 PCI) on Horizontal or Wall mounting:

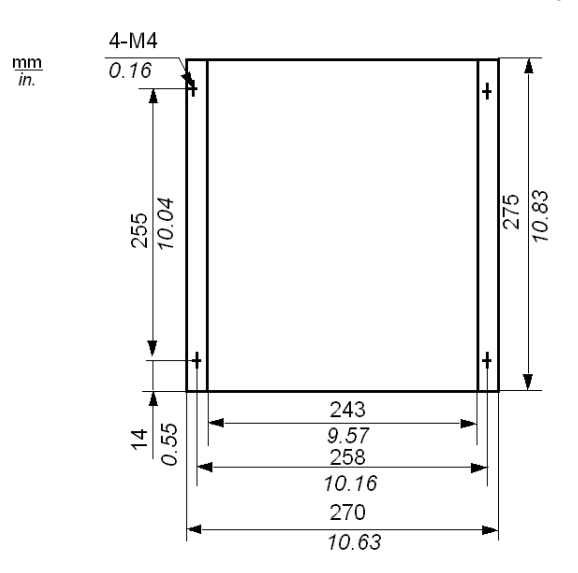

# **Dimensions of the Front Panels**

#### Introduction

The following dimensions are given in millimeters and in inches and apply to all Fronts Panels.

#### Dimensions of the 12" KPM

The following figure shows the 12" KPM front panel's dimensions:

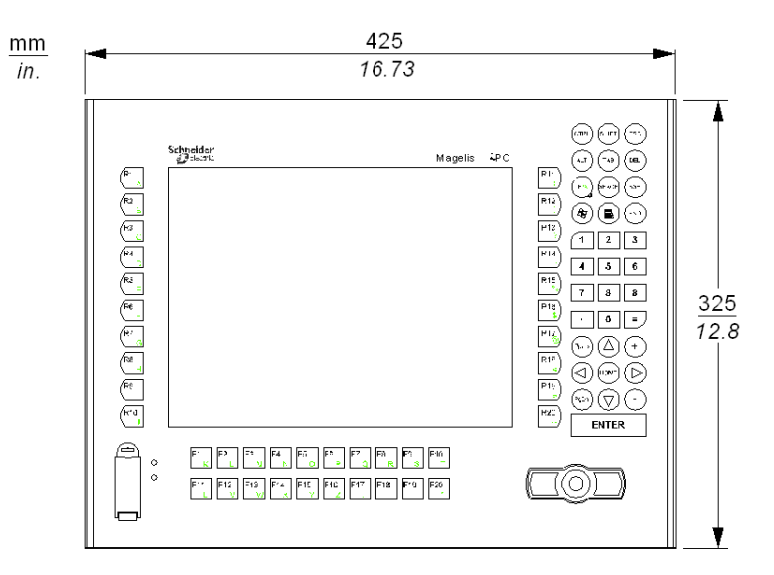

## Dimensions of the 15" TS

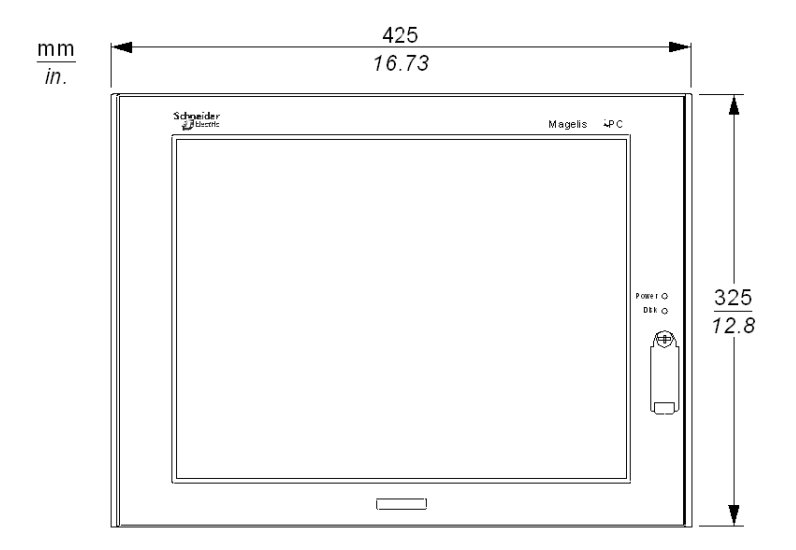

The following figure shows the 15" TS front panel's dimensions:

#### Dimensions of the 15" KPM

The following figure shows the 15" KPM front panel's dimensions:

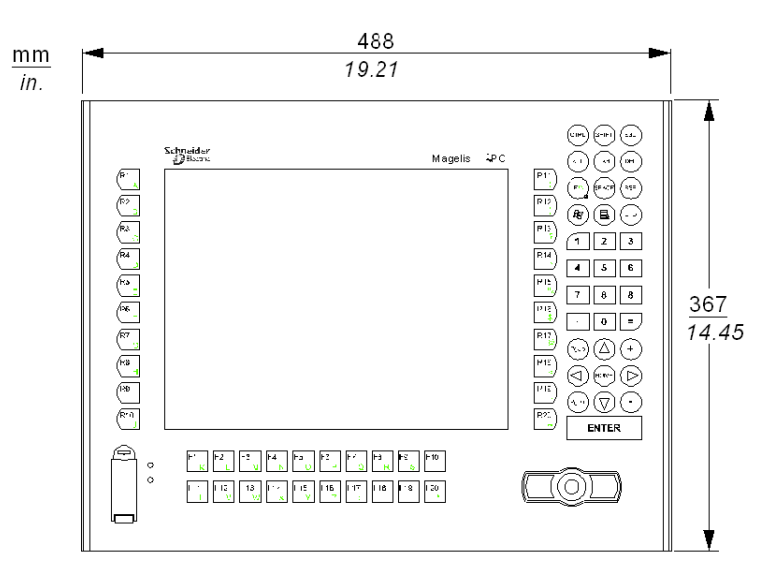

## Dimensions of the 19" TS

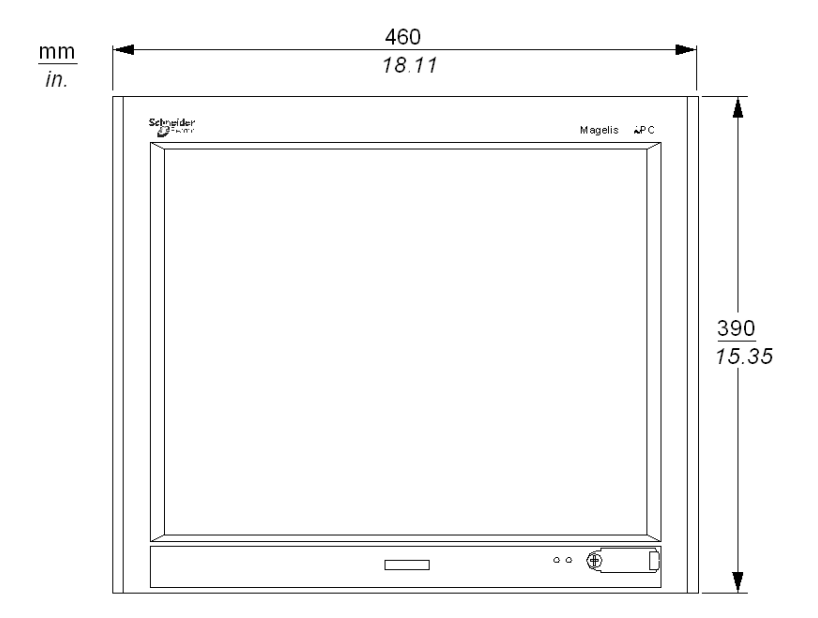

The following figure shows the 19" TS front panel's dimensions:

# Attaching the Front Panel to the Control Box

#### At a Glance

If you are using one of the computers in the range with a 19" TS, 15" TS/KPM, 12" KPM type front panel, you must first assemble this front panel onto the Control Box. These operations must be performed with the power switched off.

# **A** DANGER

#### HAZARD OF ELECTRIC SHOCK, EXPLOSION OR ARC FLASH

- Remove all power from the device before removing any covers or elements of the system, and prior to installing or removing any accessories, hardware, or cables.
- Unplug the power cable from both the Flex PC BOX unit and the power supply.
- Always use a properly rated voltage sensing device to confirm power is off.
- Replace and secure all covers or elements of the system before applying power to the unit.
- Use only the specified voltage when operating the Flex PC BOX. The AC unit is designed to use 100 ... 240 Vac input. The DC unit is designed to use 23 ... 25 Vdc.. Always check whether your device is AC or DC powered before applying power.

Failure to follow these instructions will result in death or serious injury.

# **DANGER**

#### CHEMICAL BURNS TO EYES OR SKIN

- Do not use tools in the vicinity of the display or to operate the touch panel.
- When placing the display face-down, select a clean, level, non-abrasive surface. If necessary, place a soft, non-abrasive pad on the surface before lowering the unit.
- If a leak in the LCD panel is discovered and you come in contact with the liquid crystal material, follow these procedures:
  - In the case of contact with eyes or mouth, flush with running water for 15 minutes minimum.
  - In the case of contact with skin or clothing, wipe off the liquid crystal material and wash with soap and running water for 15 minutes.
  - If liquid crystal is ingested, induce vomiting, rinse mouth, and then drink a large quantity of water.
  - Follow any other hazardous substances safety procedures required by your facility.

Failure to follow these instructions will result in death or serious injury.

# 

#### OVERTORQUE AND LOOSE HARDWARE

- Do not exert more than 0.6 N•m (5.3 lb-in) of torque when tightening the screws inserted into plastic parts. Tightening these screws with excessive force can damage the plastic casing of the Flex PC BOX.
- When installing or removing screws, ensure that they do not fall inside the Flex PC BOX unit's chassis.

Failure to follow these instructions can result in injury or equipment damage.

# 

#### STATIC SENSITIVE COMPONENTS

Flex PC BOX internal components, including accessories such as RAM modules and expansion boards, can be damaged by static electricity. Observe the electrostatic precautions below when handling such components.

Failure to follow these instructions can result in injury or equipment damage.

Precaution to be taken:

- Keep static-producing materials (plastic, upholstery, carpeting) out of the immediate work area.
- Do not remove ESD-sensitive components from their anti-static bags until you are ready to install them.
- When handling static-sensitive components, wear a properly grounded wrist strap (or equivalent).
- Avoid unnecessary contact with exposed conductors and component leads with skin or clothing.

#### Assembly

Assemble the control box onto the front module according to the following steps:

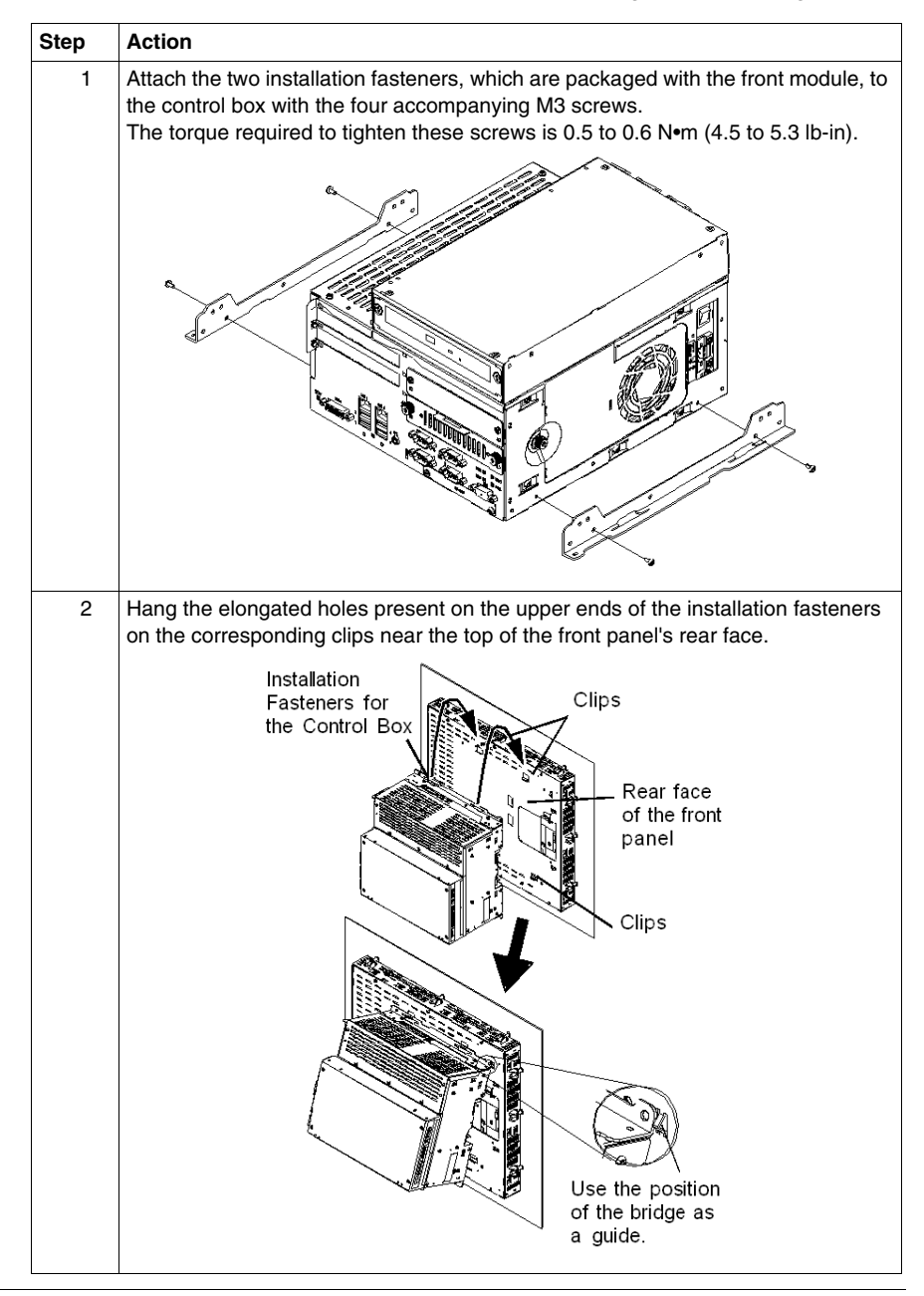
| Step | Action                                                                                        |
|------|-----------------------------------------------------------------------------------------------|
| 3    | Place the control box in parallel with the front panel and slide the control box on the left. |
|      |                                                                                               |
| 4    | Secure the installation fasteners on the front panel with the four accompanying M4            |
|      | The torque required to tighten these screws is 0.5 to 0.6 N•m (4.5 to 5.3 lb-in).             |
|      |                                                                                               |

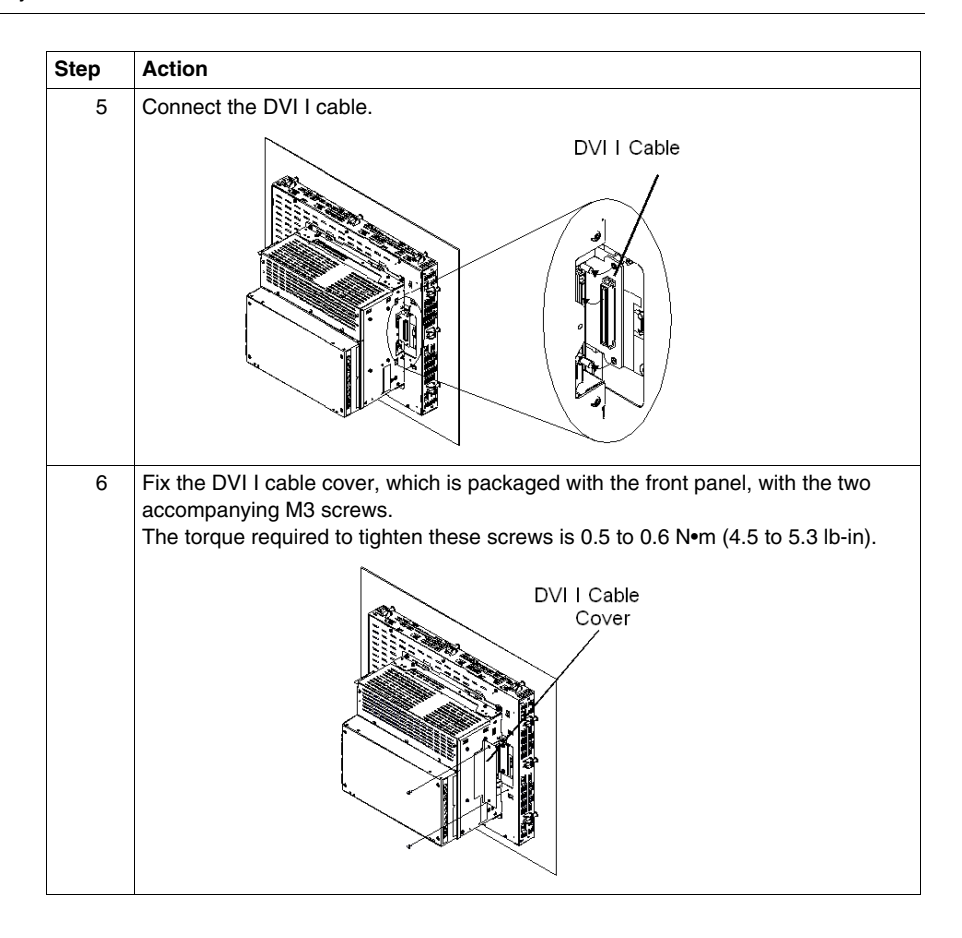

#### **Dimensions of Assembled Products**

#### At a Glance

The dimensions of the assembled products (Control Box and Front Panel) are provided below.

#### Product with 12" KPM

The following figure shows 12" KPM Product assembly dimensions:

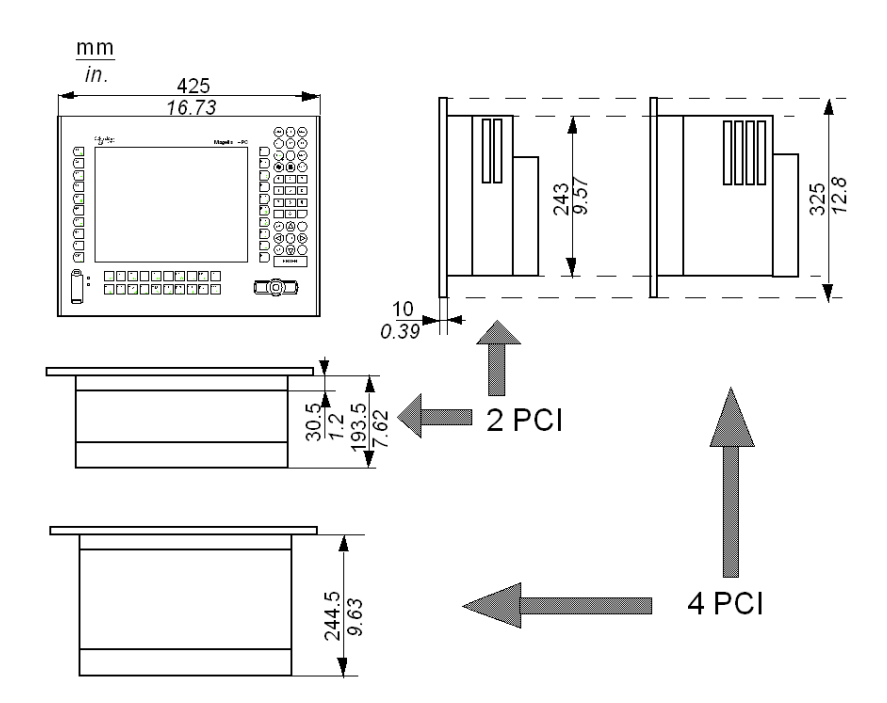

#### Product with 15" TS

The following figure shows 15" TS Product assembly dimensions:

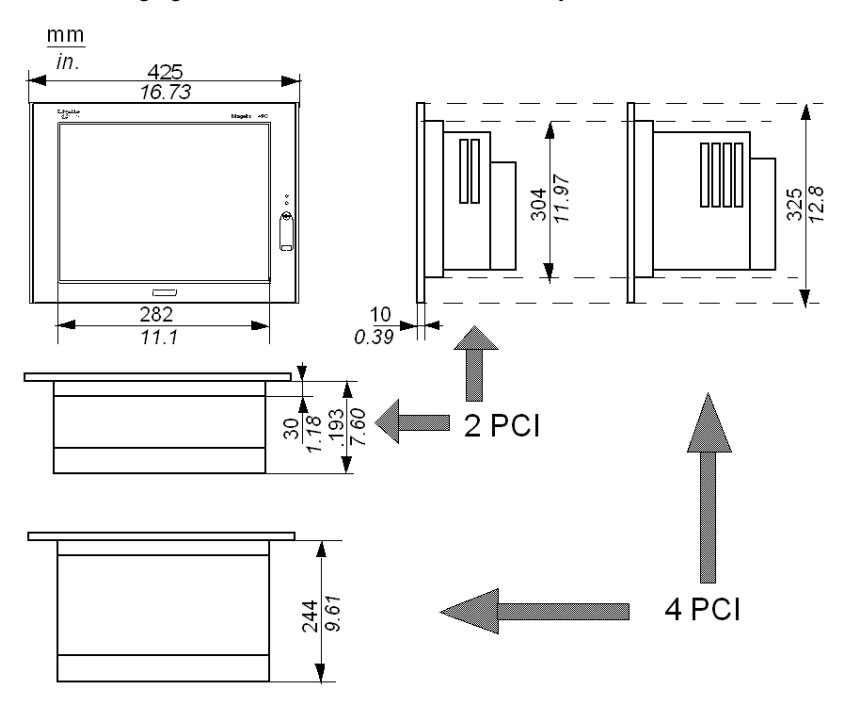

#### Product with 15" KPM

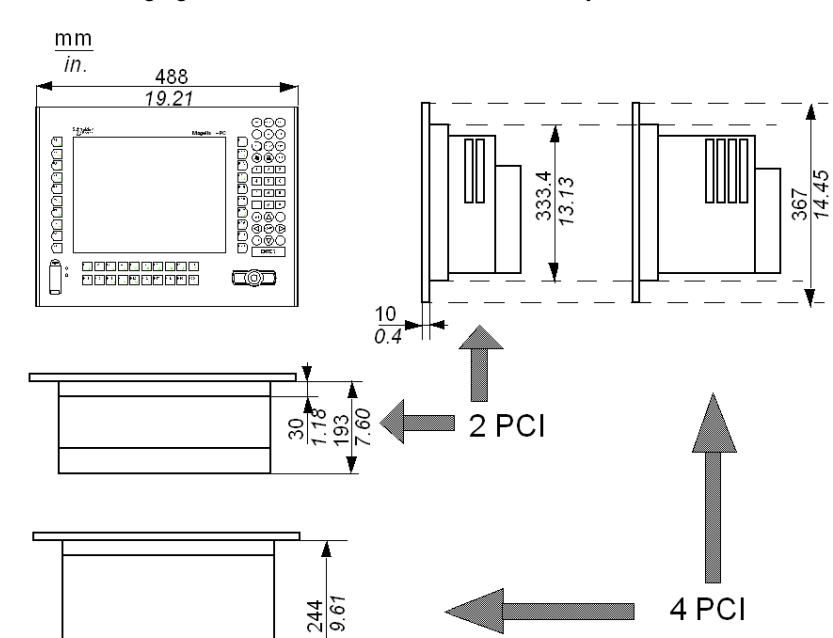

The following figure shows 15" KPM Product assembly dimensions:

#### Product with 19" TS

The following figure shows 19" TS Product assembly dimensions:

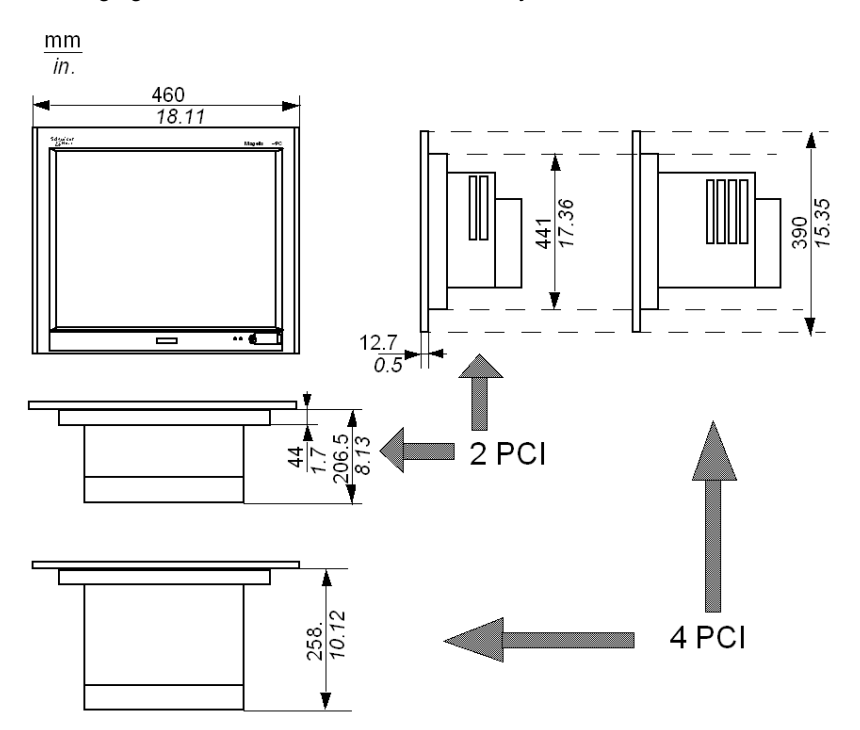

### Mounting

# 6

#### Subject of this Chapter

This chapter gives the informations required to mount your product on a panel or a rack. The product is considered either Control Box and Front Panel assembled, or Control Box alone.

#### What's in this Chapter?

This chapter contains the following topics:

| Торіс                                | Page |
|--------------------------------------|------|
| Preparing to install the Flex PC BOX | 80   |
| Installation Options                 | 84   |
| Panel Mounting                       |      |

#### Preparing to install the Flex PC BOX

#### **Temperature recommendation**

Overheating can damage your Flex PC BOX and result in unexpected behavior. Therefore, it is important to examine your installation location, panels, and associated equipment to determine whether the local temperature will exceed the operating limits.

The maximum acceptable ambient temperature for operation of the Flex PC BOX is  $50 \degree C (122 \degree F)$ . During installation and commissioning, you should test that your Flex PC BOX is not subjected to higher temperatures. When conducting these tests, keep in mind that the temperature is a function of the following parameters:

- Ambient temperature of the room where the installation is located
- Thermal characteristics of the cabinet
- Ventilation or air conditioning (if any) of the cabinet
- Power dissipated by all the equipment located within the cabinet
- Condition of the Flex PC BOX dust protection filters

#### NOTE:

- When conducting temperature tests, ensure all devices in the vicinity are powered and under maximum load. Once this state is achieved, allow a minimum of 1 hour to elapse before taking your temperature measurements. Allow more time if the environment has significant thermal mass.
- Measure the temperature at a distance of 50 mm (2 in.) from each face of the Flex PC BOX.

## 

#### UNINTENDED EQUIPMENT OPERATION

Overheating can cause incorrect device behavior and device damage:

- Place devices dissipating the most heat at the top of the cabinet and ensure adequate ventilation.
- Avoid placing the Flex PC BOX next to devices that might cause overheating.
- Install the Flex PC BOX in a location providing a minimum clearance of 50 mm (2 in.) or more from all adjacent structures and equipment.
- Install the Flex PC BOX in a horizontal panel or attach it to a vertical wall according to the figures in this manual.
- Keep the Flex PC BOX away from arc-generating devices such as magnetic switches and non-fused breakers.
- Avoid using the Flex PC BOX in environments where corrosive gases are present.

Failure to follow these instructions can result in death, serious injury, or equipment damage.

The Reliability, Availability, and Serviceability (RAS) features of your Flex PC BOX can detect high temperatures and raise alarms when these temperatures exceed defined limits. When the RAS provides such an alarm, you will need to use the System Monitoring software to learn which temperatures have been exceeded.

#### **Shocks and Vibrations Considerations**

The Flex PC BOX contains elements sensitive to shocks and vibrations (conventional hard disk drive, PCMCIA cards, external cables etc.) While this product has been designed to tolerate the shock and vibration conditions in most industrial environments, adherence to the following principles is recommended:

- Securely attach your Flex PC BOX to a rigid cabinet or wall not subject to excessive mechanical disturbances.
- Ensure the thickness of the installation panel is from 1.6 to 10 mm (0.06 to 0.39 in.) The M4 screws specified for installation require a material depth of at least 1.6 mm (0.06 in.).
- Use metal reinforcing strips to strengthen panel and cabinet surfaces if required:
  - Due consideration should be given to the product's weight, especially if high levels of vibration are expected and the product's installation surface can move.
  - Panel cut-outs and cabinet hinging and latching mechanisms are inherently non-rigid. Always reinforce such areas.
- Verify that all installation tolerances and torque values specified in this manual are maintained.
- Test your panel or cabinet to verify it is sufficiently rigid to maintain the Flex PC BOX's environmental operating limits.

#### Installing or Moving

Extra care should be taken with respect to the specification concerning vibration levels when installing or moving the Flex PC BOX (See *Preparing to install the Flex PC BOX, page 80*). If the Flex PC BOX is moved, for example, while it is installed in a rack equipped with caster wheels, the unit can receive excessive shock and vibration.

## 

#### **EXCESSIVE VIBRATION**

- Plan your installation activities so that device shock and vibration tolerances are not exceeded.
- Ensure that the panel opening and thickness are within the specified tolerances.
- Before mounting a Flex PC BOX with a display into a cabinet or panel, ensure that the installation gasket is attach to the unit. The installation gasket provides additional protection from vibration.
- The recommended torque for mounting the Flex PC BOX is 0.5 N•m (4.5 lb-in).

Failure to follow these instructions can result in injury or equipment damage.

#### **Installation Gasket**

Use of the installation gasket may help extend the operating life of your Compact. The gasket is required to meet the protection ratings (IP65, IP20) of the unit and provides additional protection from vibration. Even if moisture protection is not required, install the gasket delivered with your Magelis product.

## 

#### LOSS OF SEAL

- Inspect the installation gasket prior to installation or reinstallation, and periodically as required by your operating environment.
- Replace the gasket if visible scratches, tears, dirt, or excessive wear are noted during inspection.
- Do not stretch the gasket unnecessarily or allow the gasket to contact the corners or edges of the frame.
- Ensure that the gasket is fully seated in the installation groove.
- Install the Flex PC BOX into a panel that is flat and free of scratches or dents.
- Tighten the installation fasteners using a torque of 0.5 N•m (4.5 lb-in).

#### Failure to follow these instructions can result in injury or equipment damage.

#### Installation Fasteners

## 

#### **OVERTORQUE AND LOOSE HARDWARE**

- Do not exert more than 0.6 N•m (5.3 lb-in) of torque when tightening the screws inserted into plastic parts. Tightening these screws with excessive force can damage the plastic casing of the Flex PC BOX.
- When installing or removing screws, ensure that they do not fall inside the Flex PC BOX 's chassis.

Failure to follow these instructions can result in injury or equipment damage.

**NOTE:** The screw installation fasteners are required for NEMA Type 4 protection.

#### Water and Dust Considerations

The front face of the Flex PC BOX's front panel conforms to IP65, and displays resistance to dust and liquid water in accordance with that rating. However, the other faces of the front panel, and all faces of the control box of the Flex PC BOX, conform to IP20. This means that these faces do not have any resistance to dust or water (liquid, vapor, or condensate). Therefore, you must ensure that your installation location is free of dust and water, or you must use a cabinet or other means to protect your device from these substances. When using an enclosure to provide dust and water resistance, remember to inspect the condition of the enclosure's joints, cable grommets, and other openings on a regular basis.

**NOTE:** It is recommended to periodically clean the magneto-optical peripheral (DVD), using any of the range of cleaning kits available commercially.

#### **Installation Options**

#### Introduction

The Flex PC BOX can be mounted horizontally or vertically on a panel as well as attached to a wall:

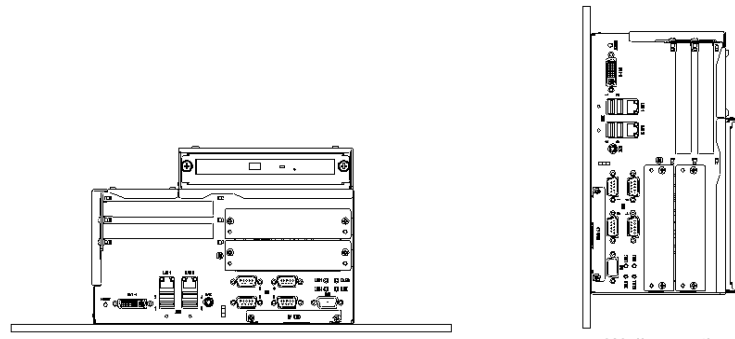

Horizontal mounting

Wall mounting

NOTE: The figure represents the 2PCI Flex PC BOX mounting. The mounting options are the same for the 4PCI Flex PC BOX.

#### Installation: Fasteners and Screw Holes

The fasteners attachment on the Flex PC BOX is shown below:

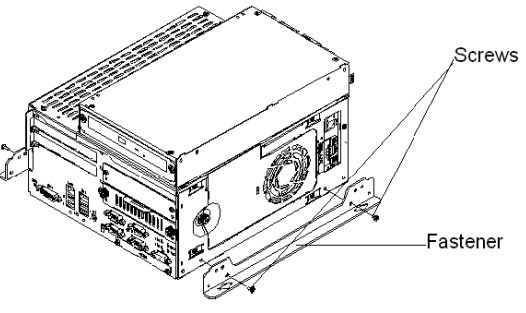

Horizontal or Wall mounting

The positioning of the screw holes is a function of the Flex PC BOX mounting option chosen, as shown below:

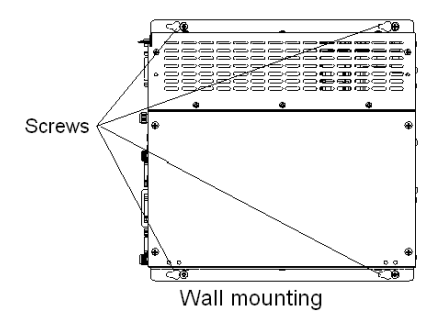

#### **Installation: Space Requirements**

For easier maintenance, operation, and improved ventilation, be sure to install the Flex PC BOX at least 50mm (2 in.) away from adjacent structures and other equipment. 120 mm (4.75 in.) space (minimum) is necessary at the front for cable curve.

Horizontal mounting

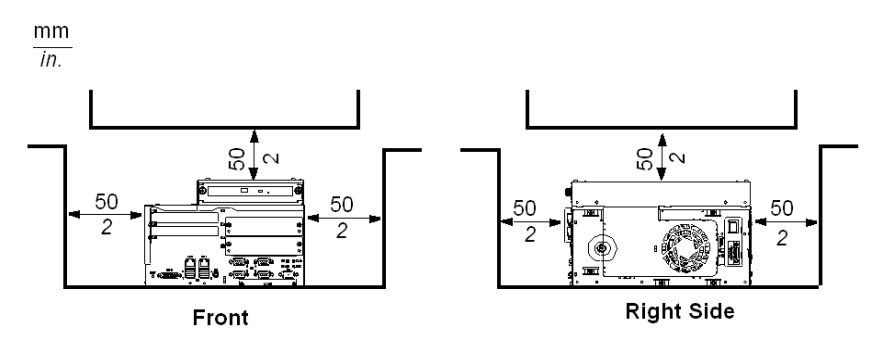

Wall mounting

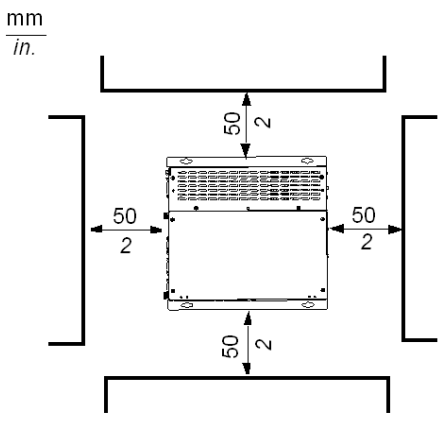

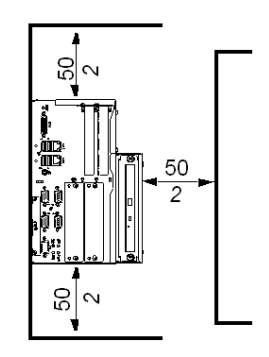

Front

Left Side

#### **Panel Mounting**

#### Introduction

This section applies to a fully assembled Flex PC BOX device (front panel attached to a control box). It does not apply to a standalone control box.

#### Installation Location

# **A** WARNING

#### UNINTENDED EQUIPMENT OPERATION

Overheating can cause incorrect device behavior and device damage:

- Place devices dissipating the most heat at the top of the cabinet and ensure adequate ventilation.
- Avoid placing the Flex PC BOX next to other devices that might cause overheating.
- Install the Flex PC BOX in a location providing a minimum clearance of 50 mm (2 in.) or more from all adjacent structures and equipment.
- Install the Flex PC BOX in a horizontal panel or attach it to a vertical wall according to the figures in this manual.
- Keep the Flex PC BOX away from arc-generating devices such as magnetic switches and non-fused breakers.
- Avoid using the Flex PC BOX in environments where corrosive gases are present.

Failure to follow these instructions can result in death, serious injury, or equipment damage.

#### **Creating a Panel Cut-out for Cabinet Installation**

For cabinet installation, it is necessary for the correct sized opening to be cut in the installation panel. The installation gasket and installation fasteners are required when installing the Flex PC BOX.

#### Dimensions

The dimensions of the opening required to install the Flex PC BOX unit are shown below:

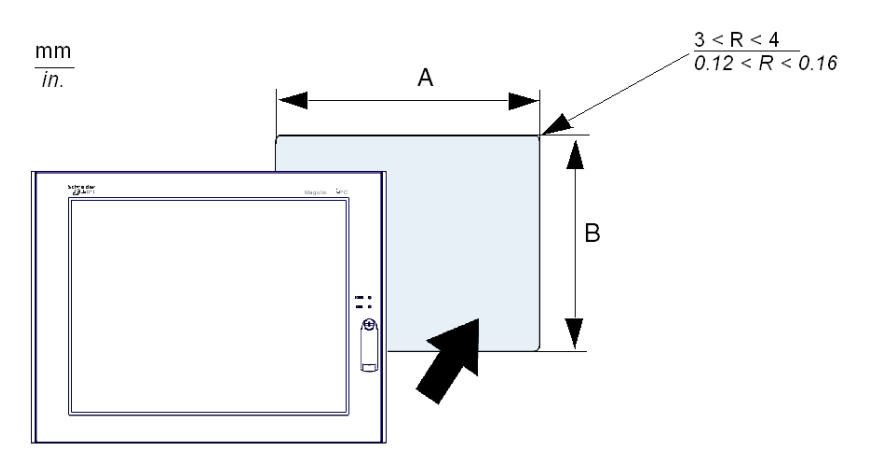

| Front Panel Type | A (mm) | A (in.) | B (mm) | B(in.) |
|------------------|--------|---------|--------|--------|
| 12" KPM          | 383.5  | 15.10   | 282.5  | 11.12  |
| 15" TS           | 383.5  | 15.10   | 282.5  | 11.12  |
| 15" KPM          | 441.5  | 17.38   | 313.5  | 12.34  |
| 19" TS           | 419.5  | 16.51   | 352.5  | 13.88  |

#### NOTE:

- Ensure the thickness of the installation panel is from 1.6 to 10 mm (0.06 to 0.39 in.)
- All panel surfaces used should be strengthened. Due consideration should be given to the product's weight, especially if high levels of vibration are expected and the product's installation surface can move. Metal reinforcing strips can be attached to the inside of the panel near the panel cut-out, to increase the strength of the panel.
- Ensure all installation tolerances are maintained.
- The Flex PC BOX is designed for use in a Type 4X or 12 enclosure.

#### **Panel Mounting**

When the front module and the control box are connected, the unit weight is approximately 15 kg. So please install the front module on the panel first, and then install the control box on the module.

The products are designed to be attached to any flat surface.

The table below presents the procedure to mount the Flex PC BOX's front panel (display) onto a panel:

| Step | Action                                                                                                    |
|------|----------------------------------------------------------------------------------------------------|
| 1    | Create a panel cut-out of the size noted in the table on the preceding page.                                                                                                    |
| 2    | Be sure that the gasket is installed on the screen (The gasket is required to absorb vibrations and repel liquids).<br>Place the screen on a smooth, level surface with the display panel facing downward. Check that the screen's installation gasket is seated securely into the gasket's groove, which runs around the perimeter of the panel's frame. |
| 3    | Insert the 8 or 12 fasteners into the slots.                                                                                                    |
| 4    | Pull the fastener back until it is flush with the rear of the attachment hole.                                                                                                    |
|      | Fastener                                                                                                    |

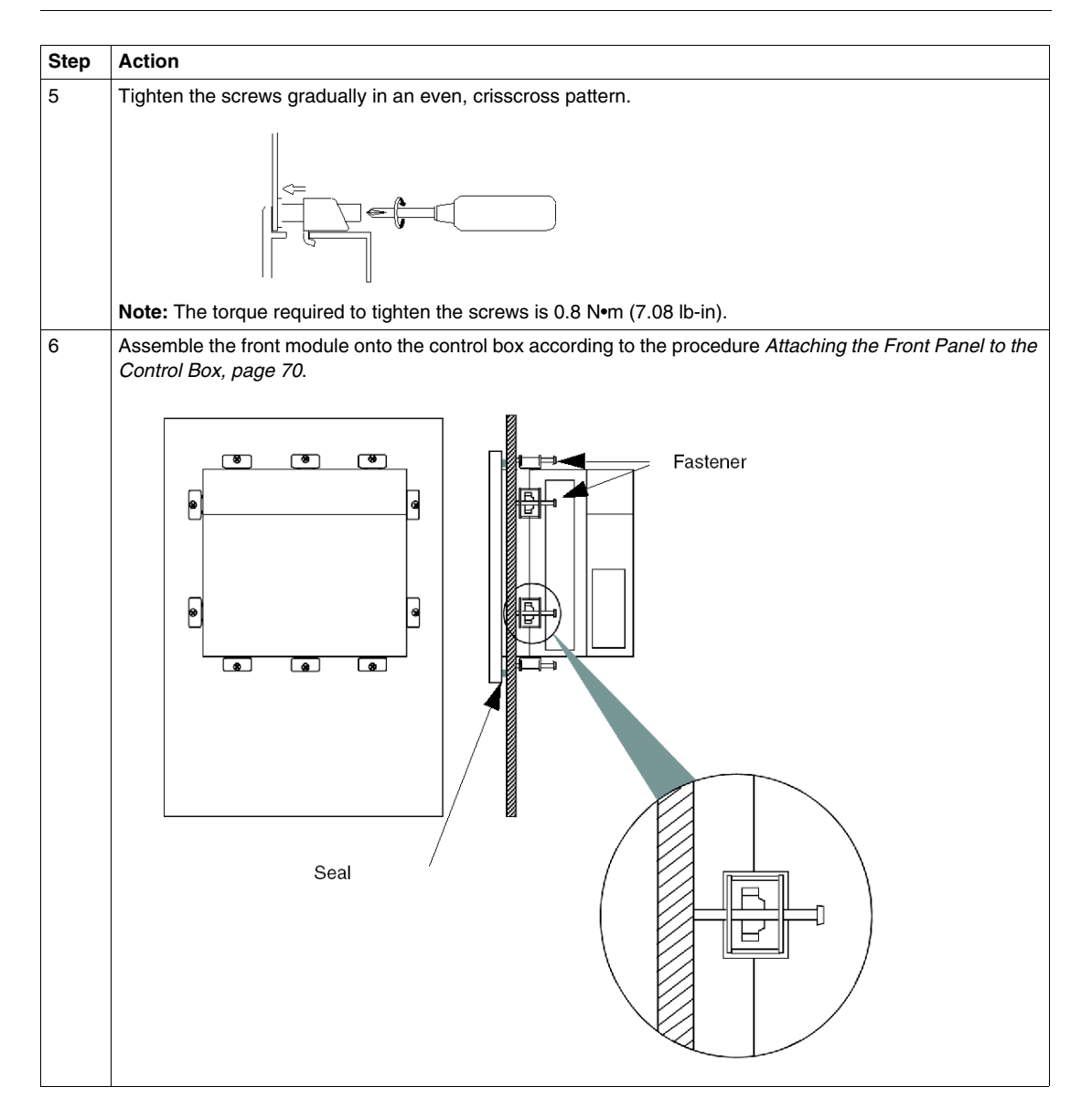

## Implementation

# 

#### Subject of this Part

This part describes the implementation of the product.

#### What's in this Part?

This part contains the following chapters:

| Chapter | Chapter Name              | Page |
|---------|---------------------------|------|
| 7       | Getting Started           | 93   |
| 8       | Main Power Connection     | 95   |
| 9       | Configuration of the BIOS | 113  |
| 10      | Hardware Modifications    | 127  |
| 11      | Calibration               | 147  |

### **Getting Started**

# 7

#### **First Power-up**

#### **Licence Agreement**

**NOTE:** Limitations on your usage of the Windows® XP Pro Operating System are noted in Microsoft's End User License Agreement (EULA). This EULA is included on the CD-ROM. Please read this document before first power-up.

#### Preparation

On the first power-up of your Flex PC BOX, you may need to customize and set the parameters for your system. Refer to the Installation Guide reference 35012221.

Install, customize and parameterize the Schneider Electric applications (Unity Pro, PL7 Junior or PL7 Pro, Vijeo Designer, Vijeo Designer Lite, OFS, MMI 17, XBT-L1000, PL7-07).

#### Some Useful Tools

A selection of program icons can be displayed on the launch bar which can be used to launch some useful programs.

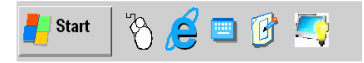

**Note:** You will need to attach a monitor or front panel to your Flex PC BOX in order to observe these shortcuts.

| lcon    | Usage                                                                                                    |
|---------|----------------------------------------------------------------------------------------------------|
|         | This is the virtual keyboard. Click on it, and a graphical keyboard is displayed. It is useful when you do not want to connect, or can not connect a keyboard to the unit.          |
| Č,      | This is the virtual mouse button selector. It allows the user to associate the next "click" to a "right click". For instance, this tool permits the use of context sensitive menus. |
| <i></i> | Configuration Panel / Brightness: This link allows the user to change the brightness of the screen (useful for dark areas).                                                         |

### **Main Power Connection**

#### Subject of this Chapter

This chapter describes the connection of the Flex PC BOX to the mains power supply.

#### What's in this Chapter?

This chapter contains the following topics:

| Торіс                                                | Page |
|------------------------------------------------------|------|
| Recommendations: Power Supply                        | 96   |
| Grounding                                            | 97   |
| Connecting the DC Power Cord                         | 100  |
| Connecting the AC Power Cord                         |      |
| Installing the AC Power Switch Cover                 |      |
| Control Drawing of the USB outlet on the Magelis iPC |      |

#### **Recommendations: Power Supply**

#### **Power Supply**

Observe the following when applying power to and removing power from your Flex PC BOX:

- Do not power the Flex PC BOX using a supply circuit subject to frequent and/or sizable disturbances, or that is used to power other devices that might cause such disturbances (for example, welders or generators).
- The Flex PC BOX is designed to continue normal operation during short AC power dips (< 10 ms). However, any longer power dips can corrupt the files stored on the hard disk or on external storage devices such as PCMCIA cards and USB drives. In certain circumstances, the system files may become corrupt and the system will not restart with out a complete reinstallation of the Flex PC BOX software.
- Conduct frequent backups of all important data present on your Flex PC BOX.
- Shutting down the Flex PC BOX before the Windows® operating system has properly shut down can lead to the same consequences as described above for power dips.
- If some files on your Flex PC BOX are corrupted by power disturbances or by improper shutdown of the operating system, Microsoft®'s SCANDISK.EXE utility may be able to repair these files. Refer to the documentation provided by Microsoft® for instructions on how to do this. However should the files be unrecoverable only the use of the restoration tool supplied with the Flex PC BOX will allow for reinstallation of the Flex PC BOX. In this case, all files present on the hard disk will be lost.

## CAUTION

#### EQUIPMENT DAMAGE

To prevent data loss, operating system errors, and hard disk damage:

- Follow the operating system's shutdown procedure before removing power from the device.
- Power your Flex PC BOX using a supply circuit free of disturbances exceeding the device tolerances.
- Conduct frequent backups of all important data.

Failure to follow these instructions can result in equipment damage.

#### Grounding

#### Overview

The grounding resistance between the Flex PC BOX Frame Ground (FG) and Ground must be 100  $\Omega$  or less. When using a long grounding wire, check the resistance and if required replace a thin wire with a thicker wire and place it in a duct. In addition, please refer to the table below for maximum line lengths for the thickness of wire.

#### **Ground Wire Dimensions**

| Wire Thickness  | Maximum Line Length        |
|-----------------|----------------------------|
| 2 mm (14 AWG)   | 30 m (98 ft.)              |
|                 | 60 m (196 ft.) round trip. |
| 1.5 mm (16 AWG) | 20 m (65 ft.)              |
|                 | 40 m (131 ft.) round trip. |

**NOTE:** Use copper conductors only. The temperature rating of field installed conductors is  $75^{\circ}$ C ( $167^{\circ}$ F) maximum.

## A WARNING

#### UNINTENDED EQUIPMENT OPERATION

- Use only the authorized grounding configurations shown below.
- Confirm that the grounding resistance is 100  $\Omega$  or less.
- Test the quality of your ground connection before applying power to the device. Excess noise on the ground line can disrupt the FLex PC BOX operations.

Failure to follow these instructions can result in death, serious injury, or equipment damage.

#### **Dedicated Ground**

Connect the Frame Ground (FG) to a dedicated ground.

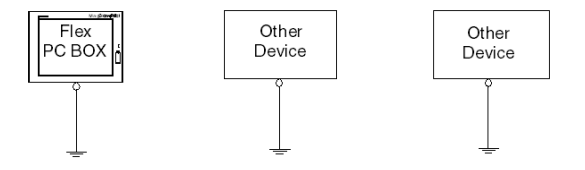

#### Shared Ground Allowed

If a dedicated ground is not possible, use a shared ground, as shown below.

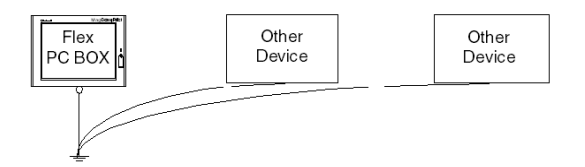

#### Shared Ground not Allowed

Do not connect the Flex PC BOX unit to ground through other devices using the SG terminal.

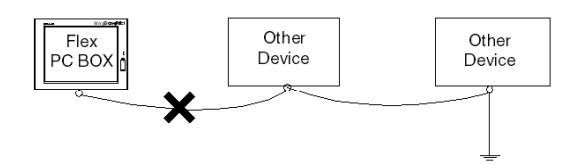

#### Shared Ground - Avoid Ground Loop

When connecting an external device to a Flex PC BOX with the Shield Ground (SG), ensure that no ground loop is created. The Flex PC BOX FG and SG are connected internally.

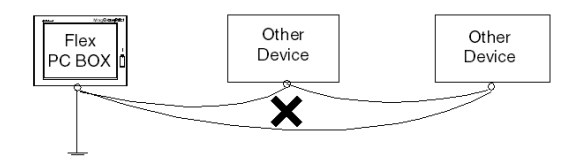

#### **Grounding Procedure**

When grounding, follow the procedures given below:

| Step | Action                                                                                                    |
|------|----------------------------------------------------------------------------------------------------|
| 1    | Check that the grounding resistance is 100 $\Omega$ or less.                                                                                                    |
| 2    | When connecting the SG line to another device, ensure that the design of the system/connection does not produce a ground loop.<br><b>Note</b> : The SG and FG terminals are connected internally in the unit.                                                                                                    |
| 3    | Wherever possible, use 2 mm <sup>2</sup> (14 AWG) wire to make the ground connection. If this isn't possible, ensure that the grounding wire gauge and length conform to the <i>Ground Wire Dimensions, page 97</i> . Create the connection point as close to the unit as possible and make the wire as short as possible. |

#### **Grounding I/O Signal Lines**

## **DANGER**

#### **EXPLOSION HAZARD**

- Always confirm the UL 1604 hazardous location rating of your device before installing or using it in a hazardous location.
- To apply or remove the supply power from a Flex PC BOX device installed in a Class I, Division 2 hazardous location, you must either:
  - Use a switch located outside the hazardous environment, or;
  - Use a switch certified for Class I, Division 1 operation inside the hazardous area.
- Do not connect or disconnect any cables or wires while the circuit is live unless the area is known to be free of ignitable concentrations of vapors, gases, and other flammable or combustible materials. This applies to all connections including power, ground, serial, parallel, and network connections.
- Never use unshielded / ungrounded cables in hazardous locations.
- Use only non-incendiary USB devices.
- When enclosed, keep enclosure doors and openings closed at all times to avoid the accumulation of foreign matter inside the workstation.

Failure to follow these instructions will result in death or serious injury.

## 

#### UNINTENDED EQUIPMENT OPERATION

- Do not wire I/O lines in proximity to power cables, radio devices, or other equipment that may cause electromagnetic interference.
- If wiring of I/O lines near power lines or radio equipment is unavoidable, use shielded cables and ground one end of the shield to the Flex PC BOX Frame Ground (FG).

Electromagnetic radiation may interfere with the Flex PC BOX's control communications.

# Failure to follow these instructions can result in death, serious injury, or equipment damage.

#### **Connecting the DC Power Cord**

#### Introduction

The DC product references are:

- MPCFN02NDX00N
- MPCFN05NDX00N
- MPCHN05NDX00N

Before connecting the Flex PC BOX's power cable to the power connector on the unit, first ensure that the power cord is disconnected from the main DC power supply.

## **DANGER**

#### HAZARD OF ELECTRIC SHOCK, EXPLOSION OR ARC FLASH

- Remove all power from the device before removing any covers or elements of the system, and prior to installing or removing any accessories, hardware, or cables.
- Unplug the power cable from both the Flex PC BOX unit and the DC power supply.
- Always use a properly rated voltage sensing device to confirm power is off.
- Replace and secure all covers or elements of the system before applying power to the unit.
- Use only the specified voltage when operating the Flex PC BOX. The AC unit is designed to use 100 ... 240 Vac input. The DC unit is designed to use 23 ... 25 Vdc. Always check whether your device is AC or DC powered before applying power.

Failure to follow these instructions will result in death or serious injury.

## **A**WARNING

#### EQUIPMENT DISCONNECTION OR UNINTENDED EQUIPMENT OPERATION

- Ensure that power, communication, and accessory connections do not place excessive stress on the ports. Consider the vibration environment when making this determination.
- Securely attach power, communication, and external accessory cables to the panel or cabinet.
- Use only commercially available USB cables.

# Failure to follow these instructions can result in death, serious injury, or equipment damage.

**NOTE:** When the FG terminal is connected, be sure the wire is grounded. Not grounding the Flex BOX unit will result in excessive electromagnetic interference and vibration. When using the strand wire, if the conductor's end is not twisted correctly, the end wires may either short against each other or against an electrode. Create the connection point as close to the Flex BOX as possible and keep the wire as short as possible. To reduce electromagnetic interference be sure to twist the wire ends. Use copper conductors only. The temperature rating of field installed conductors is 75 °C (167 °F) maximum.

#### Wiring and Connecting the Terminal Block (Flex PC BOX DC Version)

When wiring and connecting the Flex PC BOX power cables, follow the procedures given below:

**NOTE:** For use in hazardous location place, a branch circuit protective device rated 20 A maximum shall be connected in 24 V dc input circuit.

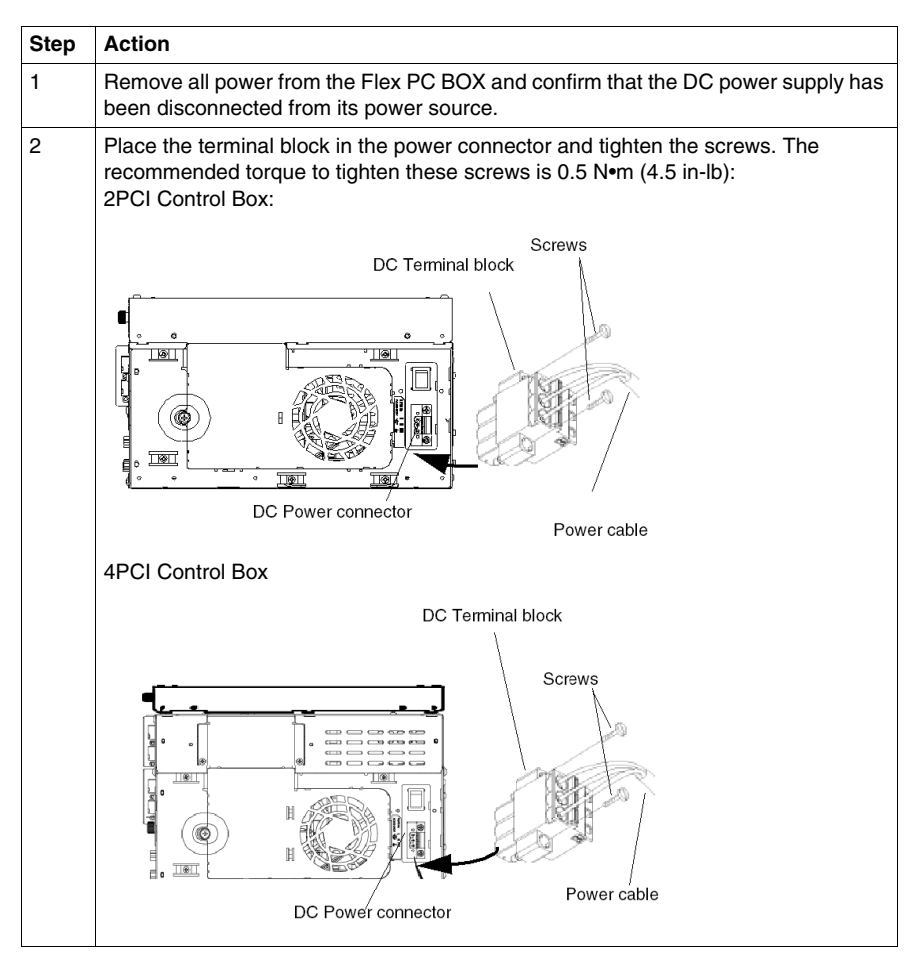

**NOTE:** The 24 Vdc power supply is a component of the Flex PC BOX, located inside the unit. The fuse (8A) is located inside the power supply and cannot be accessed by the user.

#### **Possible Connections**

#### Connection to a Floating (Ungrounded) DC Power System:

Some specific applications require the use of a floating (ungrounded) power system. The characteristics of such as system, as it might apply when a DC-powered Flex PC BOX is installed, are as follows:

- The 0 Vdc power line and Frame Ground (FG) are connected internally.
- The 24 Vdc power line is isolated from the FG and from the outputs. The dielectric strengths for these are:
  - Primary/Secondary: 1000 Vac
  - Primary/Ground: 1000 Vac

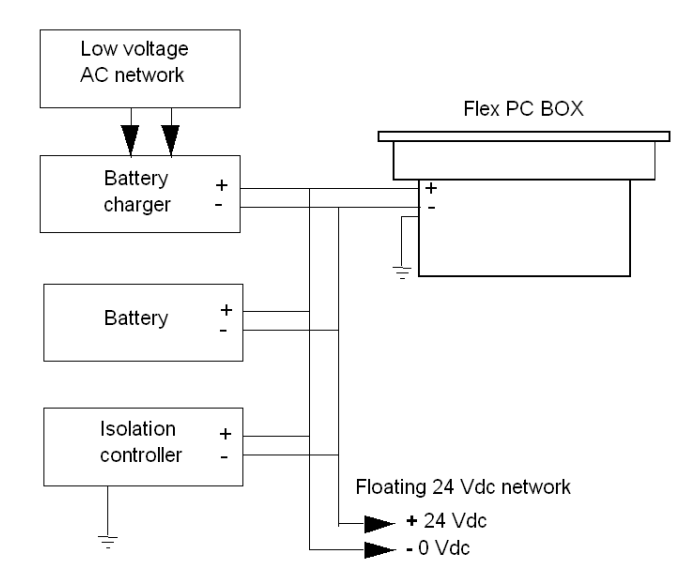

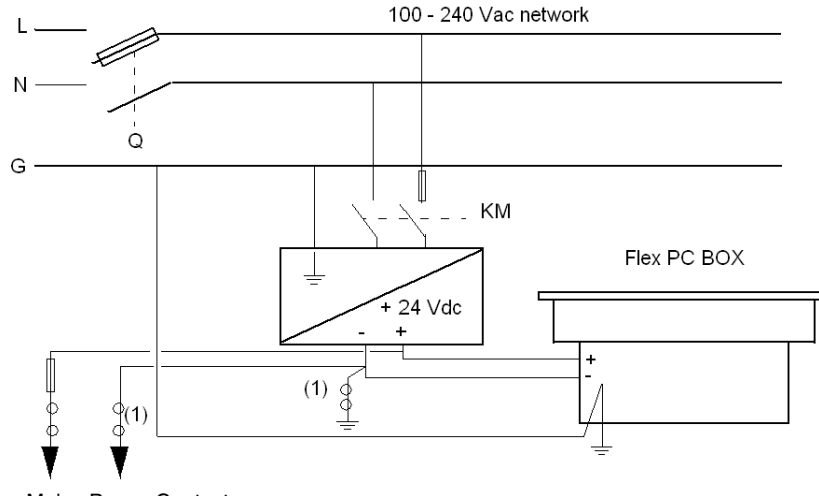

#### **Connection to a Ground-Referenced Power System:**

**Q** : Mains Power Contactor **KM** : Line contactor

(1) : Residual Current Detector

**NOTE:** Schneider suggests the use of the TSX SUP 1101 DC Power Supply to provide the Flex PC BOX unit's 24 Vdc power.

#### **Connecting the AC Power Cord**

#### Introduction

The AC product references are:

- MPCFN02NAX00N
- MPCFN05NAX00N
- MPCFN05MAX00N
- MPCHN02NAX00N
- MPCHN05NAX00N
- MPCHN05MAX00N
- MPCHN05NBX00N
- MPCFN05SAX00H
- MPCHN05SAX00H
- MPCFN05MAX00V
- MPCHN05MAX00V

Before connecting the Flex PC BOX's power cable to the power connector on the unit, verify that the power cord is disconnected from the main power supply.

## **A** DANGER

#### HAZARD OF ELECTRIC SHOCK, EXPLOSION OR ARC FLASH

- Remove all power from the device before removing any covers or elements of the system, and prior to installing or removing any accessories, hardware, or cables.
- Unplug the power cable from both the Flex PC BOX and the AC power supply.
- Always use a properly rated voltage sensing device to confirm power is off.
- Replace and secure all covers or elements of the system before applying power to the unit.
- Use only the specified voltage when operating the Flex PC BOX. The AC unit is designed to use 100 ... 240 Vac input. The DC unit is designed to use 23 ... 25 Vdc. Always check whether your device is AC or DC powered before applying power.

Failure to follow these instructions will result in death or serious injury.

# A WARNING

#### EQUIPMENT DISCONNECTION OR UNINTENDED EQUIPMENT OPERATION

- Ensure that power, communication, and accessory connections do not place excessive stress on the ports. Consider the vibration environment when making this determination.
- Securely attach power, communication, and external accessory cables to the panel or cabinet.
- Use only commercially available USB cables.

Failure to follow these instructions can result in death, serious injury, or equipment damage.

**NOTE:** When the FG terminal is connected, be sure the wire is grounded. Not grounding the Flex BOX unit will result in excess noise and vibration. When using the strand wire, if the conductor's end is not twisted correctly, the end wires may either short against each other or against an electrode. Create the connection point as close to the Flex BOX as possible and keep the wire as short as possible. To reduce noise be sure to twist the wire ends. Use copper conductors only. The temperature rating of field installed conductors is 75 °C (167 °F) maximum.

#### Power Cord Connection (Flex PC BOX AC Version)

The table below describes how to connect the power cord to the Flex PC BOX:

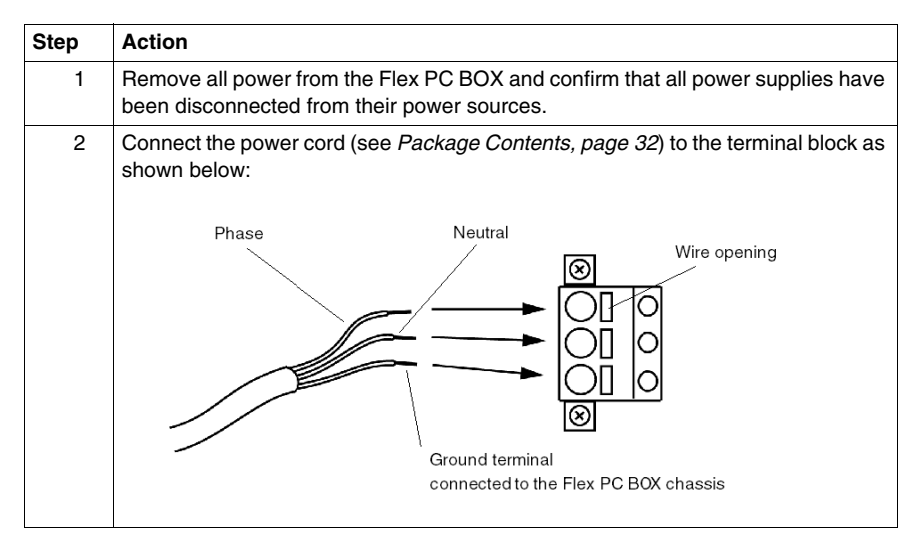

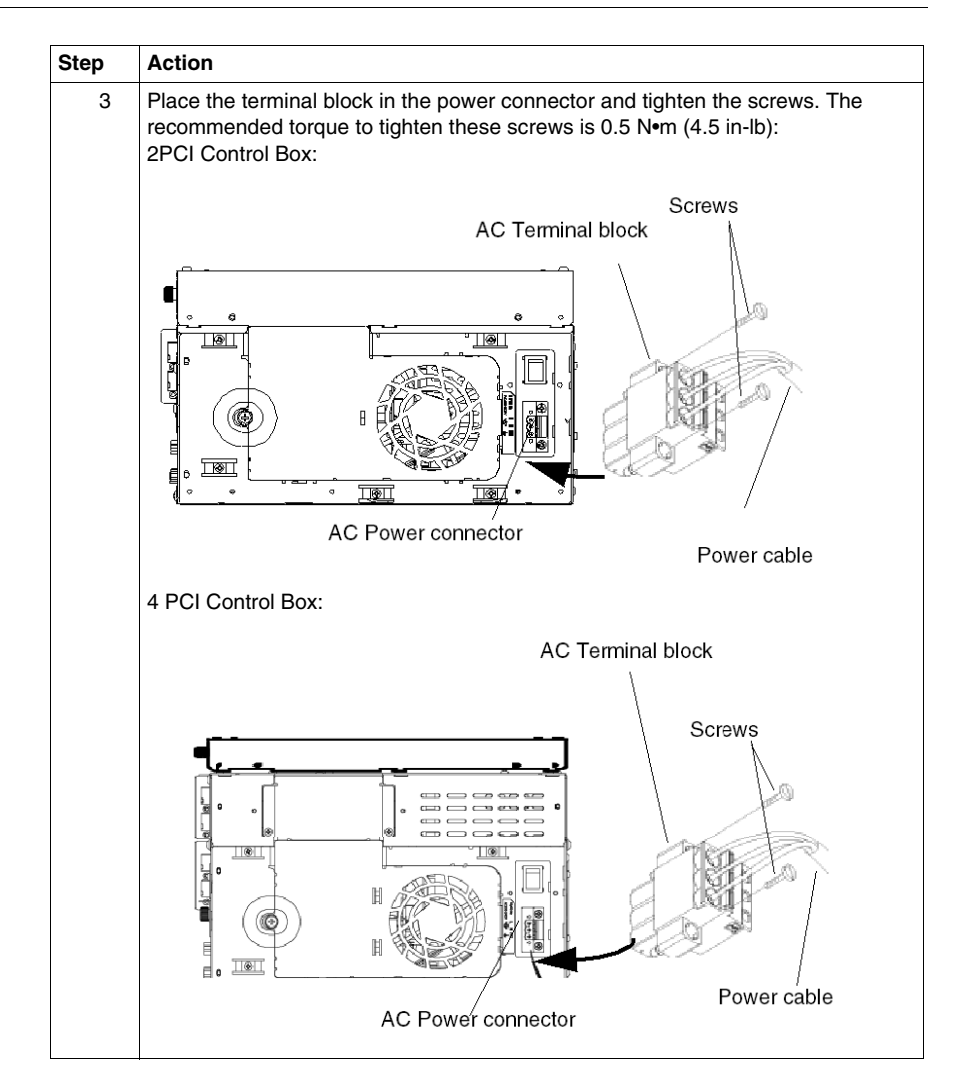

#### Installing the AC Power Switch Cover

#### Introduction

In hazardous locations, AC powered devices must be equipped with a power switch compliant with Class I, Division 2 requirements (see *Hazardous Location Installations - For USA and Canada, page 26*).

To make the power switching compliant with Class I, Division 1, Division 2, Groups A,B,C and D requirements, you must:

- install a power switch cover on your Flex PC BOX unit power switch
- use only a remote main power switch located outside the Flex PC BOX unit location to switch power on or off.

## **A** DANGER

#### HAZARD OF ELECTRIC SHOCK, EXPLOSION OR ARC FLASH

- Remove all power from the device before removing any covers or elements of the system and prior to installing or removing any accessories, hardware, or cables.
- Unplug the power cable from both the Flex PC BOX unit and the power supply.
- Always use a properly rated voltage sensing device to confirm power is off.
- Replace and secure all covers or elements of the system before applying power to the unit.
- Use only the specified voltage when operating the Flex PC BOX. The AC unit is designed to use 100 ... 240 Vac input. The DC unit is designed to use 23 ... 25 Vdc. Always check whether your device is AC or DC powered before applying power.

Failure to follow these instructions will result in death or serious injury.
#### Installing the Power Switch Cover

The procedure below describes how to install a power switch cover:

| Step | Action                                                                                                    |  |
|------|----------------------------------------------------------------------------------------------------|--|
| 1    | Shut down Windows® in an orderly fashion and remove all power from the device.                                                                                                    |  |
| 2    | Remove the Flex PC BOX unit from its mounting and place it on a clean level surface with the front panel facing downwards.                                                        |  |
| 3    | Switch ON the power switch.                                                                                                    |  |
| 4    | Attach the power switch cover with the screw. Use a torque of 0.5 to 0.6 N•m (4.5 to 5.3 lb-in):                                                                                  |  |
| 5    | First ensure that the power cord is disconnected from the main power supply, then connect the power cord to the Flex PC BOX (see <i>Connecting the AC Power Cord, page 105</i> ). |  |

#### **Remote Main Power Switch**

**NOTE:** After installing the power switch cover, this power switch should not be used anymore.

To power on or off, you must either:

- use the main power switch located outside the Flex PC BOX unit location, or:
- connect or disconnect the AC power cord connector, located outside the Flex PC BOX unit location, from the main power supply connector.

### Control Drawing of the USB outlet on the Magelis iPC

#### Introduction

The information below concerns the Control Drawing of Model MPCHN--- or MPCFN--- for use in Class I, Division 2 Groups A, B, C, and D hazardous (classified) locations.

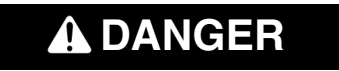

#### **EXPLOSION HAZARD**

- Always confirm the UL 1604 hazardous location rating of your device before installing or using it in a hazardous location.
- To apply or remove the supply power from a Flex BOX PC device installed in a Class I, Division 2 hazardous location, you must either:
  - Use a switch located outside the hazardous environment,
  - Or; use a switch certified for Class I, Division 1 operation inside the hazardous area.
- Do not connect or disconnect any cables or wires while the circuit is live unless the area is known to be free of ignitable concentrations of vapors, gases, and other flammable or combustible materials. This applies to all connections including power, ground, serial, parallel, and network connections.
- Never use unshielded / ungrounded cables in hazardous locations.
- Use only non-incendiary USB devices.
- When enclosed, keep enclosure doors and openings closed at all times to avoid the accumulation of foreign matter inside the workstation.

Failure to follow these instructions will result in death or serious injury.

#### Description

Non incendive equipment (keyboards, mouse) are permitted for use on the Flex BOX PC Front USB port. In addition to being non incendive, any equipment connected to the Front USB port must satisfy the following criteria (information taken from Schneider Electric document 35016429):

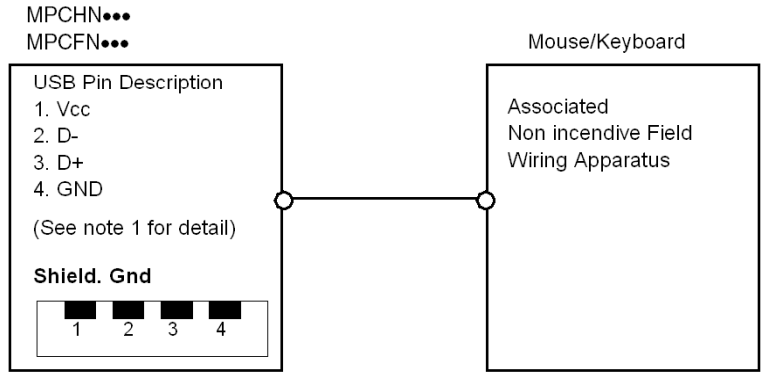

#### Notes:

1. Non incendive Circuit Parameters:

| Front USB Port:        |               |
|------------------------|---------------|
| Open-circuit voltage   | Voc = 5.0 Vdc |
| Short-circuit current  | lsc = 1.25 A  |
| Associated capacitance | Ca = 10 μF    |
| Associated inductance  | La = 16 μH    |

2. Associated Non incendive Field Wiring Apparatus shall satisfy the following:

| Associated Non incendive Field Wiring<br>Apparatus (Mouse, Keyboard) | -      | Model MPCHN··· and MPCFN··· Series |
|----------------------------------------------------------------------|--------|------------------------------------|
| Voc                                                                  | $\leq$ | Vmax                               |
| Isc                                                                  | $\leq$ | Imax                               |
| Ca                                                                   | ≥      | Ci + C cable                       |
| La                                                                   | ≥      | Li + L cable                       |

3. If the electrical parameters of the cable are unknown, the following values may be used: Capacitance = 60 pF/ft and Inductive = 0.20  $\mu$ H/ft.

4. Non incendive Field Wiring must be installed in accordance with article 501.4(B)(3) of the National Electrical Code ANSI/NFPA 70.

5. Associated Non incendive Field wiring Apparatus shall not contain or be connected to another source of power.

# **Configuration of the BIOS**

9

#### Subject of this Chapter

This chapter describes how to access certain parameters of the Flex PC BOX BIOS (Basic Input Output System) that need to be modified depending on the existing configuration.

#### What's in this Chapter?

This chapter contains the following topics:

| Торіс                    |     |
|--------------------------|-----|
| Accessing the BIOS       | 114 |
| Parameters Setting       | 117 |
| Security Menu / Password | 123 |
| Boot Menu                | 125 |
| Exit BIOS                | 126 |

### Accessing the BIOS

#### Overview

**NOTE:** Normally, factory (defaults) settings should be used. An item in bracket indicates the factory Default Settings.

Connect a USB keyboard to the Flex PC BOX.

Turn the power on to the Flex PC BOX and when prompted to do so, press the F2 key to enter the BIOS.

#### Main Menu

Selecting the Main menu item displays the following screen:

| Phoenix TrustedCore (tm) Setup Utility                                                                          |                                                               |                                          |  |
|----------------------------------------------------------------------------------------------------|---------------------------------------------------------------|------------------------------------------|--|
| Main Advanced Security Boot                                                                                     | Exit                                                          |                                          |  |
| System Time:<br>System Date:                                                                                    | [17:05:25]<br>[07/15/2008]                                    | Item Specific Help                       |  |
| <ul> <li>IDE Channel 0 Master</li> <li>IDE Channel 0 Slave</li> <li>SATA Port 0</li> <li>SATA Port 1</li> </ul> | [None]<br>[DV-28E-V-(PS)]<br>Hitachi HTE542580K9A3]<br>[None] |                                          |  |
| System Memory.<br>Extended Memory.                                                                              | [xxxxx KB]<br>[xxxx KB]                                       |                                          |  |
| F1 Help 1↓ Select Item -/+<br>Esc Exit ↔ Select Menu Ente                                                       | Change Values<br>r Select ∳Sub-Menu                           | F9 Setup Defaults<br>F10 Previous Values |  |

**NOTE:** When you have finished entering the parameters, press the Esc to reach the Exit menu. Here you will be prompted either to exit saving the changes, or to exit without saving the changes as described below.

- Advanced: select option for advanced features.
- Intel: those items control various CPU/Video/Graphic parameters
- Boot: this menu defines boot priority order.

#### System Time

#### Time (hh:mm:ss)

This field shows the present Flex PC BOX time from the internal clock. The hh/mm/ss (00:00:00) format is factory set prior to shipping.

Hours: 00 to 23

Minutes: 00 to 59

Seconds: 00 to 59

The correct time can be set by using the [+] and [-] keys.

#### System Date

#### Date (yy:mm:dd)

This field shows the Flex PC BOX's internal calendar. The correct date can be set by using the [+] and [-] keys.

Year: 1999 to 2099

Month: Jan/Feb/Mar/Apr/May/Jun/Jul/Aug/Sep/Oct/Nov/Dec

Day: 1 to 31

The correct date can be set by using the [+] and [-] keys.

#### IDE Channel / SATA Port

Displays the name of the devices connected to the Flex PC BOX unit. Pressing the Enter key will call up the Parameter Settings menu.

|                                                                                     | Phoenix TrustedCore (tm) | Setup Utility | /                  |
|-------------------------------------------------------------------------------------|--------------------------|---------------|--------------------|
| Main                                                                                |                          |               |                    |
| Туре:                                                                               |                          |               | Item Specific Help |
| Multi-Sector Transfers<br>LBA Mode<br>32 Bit I/O<br>Transfer Mode<br>Ultra DMA Mode |                          |               |                    |

| Туре                      | Function                                                                                            |
|---------------------------|----------------------------------------------------------------------------------------------------|
| Multi-Sector<br>Transfers | Specifies the number of sectors per block, which are transferred to the memory.                     |
| LBA Mode<br>Control       | Enables or disables the Logical Block Address (LBA) instead of the Cylinders, Headers, and Sectors. |
| 32 Bit I/O                | Specifies an enabled/disabled state for 32-bit transfers between CPU and IDE controller.            |

| Туре              | Function                                       |
|-------------------|------------------------------------------------|
| Transfer<br>Mode  | Specifies a method of transferring data.       |
| Ultra DMA<br>Mode | Specifies a Ultra DMA mode for the Hard drive. |

#### **System Memory**

Displays the capacity of the System Memory.

#### **Extended Memory**

Displays the capacity of the Extended Memory.

# **Parameters Setting**

#### **BIOS Parameters Overview**

The following table gives an overview of the BIOS parameters that can be modified:

| MENU:                                                | Sub-MENU 1:                                                                       | Sub-MENU 2:                                                                      |
|------------------------------------------------------|-----------------------------------------------------------------------------------|----------------------------------------------------------------------------------|
| Functions                                            | Functions                                                                         | Functions                                                                        |
| Main:<br>Specify the drive/date                      | IDE Channel/SATA Port:<br>Display the information for the connected<br>devices    | -                                                                                |
| Advanced:<br>Set the system details                  | Processor Configuration:<br>Set the CPU                                           | <b>CPU Thermal Configuration</b> :<br>Set the CPU temperature monitoring feature |
|                                                      | <b>Power-ON Configuration</b> :<br>Set the Flex PC BOX operations at power-<br>on | -                                                                                |
|                                                      | Video [Intel IGD] Configuration:<br>Set the graphics details                      | -                                                                                |
|                                                      | Cache Memory:<br>Set the cache memory-related items                               | -                                                                                |
|                                                      | Integrated Device Configuration:<br>Set the integrated devices                    | I/O Device Configuration:<br>Set the I/O address/interrupt number                |
|                                                      |                                                                                   | PCI Configuration:<br>Set PCI                                                    |
|                                                      |                                                                                   | USB Controller Configuration:<br>Set the USB controller                          |
|                                                      | DMI Event Logging:<br>Set the DMI event logging options                           | -                                                                                |
|                                                      | <b>Soft Mirror Status</b> :<br>Display the soft mirror status                     | -                                                                                |
| Security:<br>Set the<br>password/security<br>options | -                                                                                 | -                                                                                |
| Boot:<br>Specify the boot order<br>of devices        | -                                                                                 | -                                                                                |
| Exit:<br>Exit the BIOS screen                        | -                                                                                 | -                                                                                |

### Advanced Menu

| Main Advanced Intel Security                                                                                                    | Phoenix TrustedCore (tm)<br>Boot Exit                                                                | Setup Utility |                    |
|----------------------------------------------------------------------------------------------------|----------------------------------------------------------------------------------------------------|---------------|--------------------|
| <ul> <li>Processor Configuration</li> <li>Power-ON Configuration</li> <li>Video (Intel IGO) Configuration</li> <li>Cache Memory Configuration</li> <li>Integrated Device Configuration</li> <li>DMI Event Logging</li> <li>Soft Mirror Status</li> <li>Installed O/S:<br/>Reset Configuration Data:<br/>Large Disk Access Mode:<br/>Local Bus IDE adaptater:</li> <li>RAS Reset Port Mask<br/>Show CMOS Error:<br/>Summary screen:<br/>Enable memory gap<br/>Extended Memory Testing</li> </ul> | [Win2K/XP]<br>[No]<br>[DOS]<br>[Enabled]<br>[Disabled]<br>[Disabled]<br>[Disabled]<br>[Just zero it] | -             | Item Specific Help |

| Туре                     | Function                                                                                                    |  |  |
|--------------------------|----------------------------------------------------------------------------------------------------|--|--|
| Installed O/S            | Specifies the OS loaded on the unit.                                                                                                    |  |  |
| Reset Configuration Data | Specifies whether you want to reset the Plug & Play information which is recorded in the Extended System Configuration Data (ESCD) Block of the CMOS RAM, when the system boots up next time. |  |  |
| Large Disk Access Mode   | Specifies the access mode.                                                                                                    |  |  |
| Local Bus IDE adapter    | Specifies whether to use the IDE adapter.                                                                                                    |  |  |
| RAS Reset Port Mask      | Specifies whether to enable or disable the RAS Reset Port feature.                                                                                                    |  |  |
| Show CMOS Error          | Specifies whether to display the CMOS Checksum Error message when the error occurs.                                                                                                    |  |  |
| Summary Screen           | Specifies whether the configuration information of the running system (Summary Screen) is displayed.                                                                                          |  |  |
| Enable Memory gap        | Specifies an enabled/disabled state for the Memory gap.                                                                                                    |  |  |
| Extended Memory Testing  | Specifies whether a test of the Extended Memory needs to be executed at system startup.                                                                                                    |  |  |

#### **Processor Configuration**

Specifies the settings for the CPU.

| Advanced                                                                                      | Phoenix TrustedCore (tm) Setup U      | ility              |
|-----------------------------------------------------------------------------------------------|---------------------------------------|--------------------|
| CPU Thermal Configuration                                                                     |                                       | Item Specific Help |
| Core Multi-Processing:                                                                        | [Enabled]                             |                    |
| No Execute Mode Mem Protection<br>Intel(R) Virtualization Technology<br>Set Max ext CPUID = 3 | [Enabled]<br>[Disabled]<br>[Disabled] |                    |

#### **CPU Thermal Configuration**

| Advanced                 | Phoenix TrustedCore (tm) | Setup Utility | 4                  |
|--------------------------|--------------------------|---------------|--------------------|
| Thermal Control Circuit: | [TM1]                    |               | Item Specific Help |
| PROCHOT# Enable:         | [Enabled]                |               |                    |

Specifies the settings for the CPU temperature monitoring.

#### **Power-ON Configuration**

Specifies the Flex PC BOX at power-on.

|                     | Phoenix TrustedCore (tm) | Setup Utility | /                  |
|---------------------|--------------------------|---------------|--------------------|
| Advanced            |                          |               |                    |
|                     |                          |               |                    |
| Power On Delay.     | [Disabled]               |               | Item Specific Help |
| Restore Main Power: | [Power On]               |               |                    |
| Power On Beep:      | [Enabled]                |               |                    |

#### Video (Intel IGD) Configuration

Specifies graphic-related settings.

| Advanced                                                                                                    | Phoenix TrustedCore (tm) Setup L                                        | tility             |
|----------------------------------------------------------------------------------------------------|-------------------------------------------------------------------------|--------------------|
| IGD #0:<br>IGD #1:<br>DVMT 3.0 Mode:<br>Pre-Allocated Memory Size:<br>Total Graphics Memory:<br>Fixed Graphics Memory:<br>DVMT Graphics Memory: | [Auto]<br>[Auto]<br>[DVMT]<br>[8MB]<br>[52MB]<br>[X3XX KB]<br>[X3XX KB] | Item Specific Help |

#### **Cache Memory Configuration**

|                            | Phoenix TrustedCore (tm) Setup Utilit | V                  |
|----------------------------|---------------------------------------|--------------------|
| Advanced                   |                                       |                    |
|                            |                                       |                    |
| Memory Cache:              | [Enabled]                             | ltem Specific Help |
| Cache System BIOS area:    | [[Write Protect]                      |                    |
| Cache Video BIOS area:     | [Write Protect]                       |                    |
| Cache base 0-512k:         | [Write Back]                          |                    |
| Cache Base 512-640k        | [Write Back]                          |                    |
| Cache Extended Memory Area | [Write Back]                          |                    |
| Cache A000 - AFFF:         | [Disabled]                            |                    |
| Cache B000 - BFFF:         | [Disabled]                            |                    |
| Cache C800 - CBFF:         | [Write Protect]                       |                    |
| Cache CC00 - CFFF:         | [Write Protect]                       |                    |
| Cache D000 - D3FF:         | [Disabled]                            |                    |
| Cache D400 - D7FF:         | Disabled                              |                    |
| Cache D800 - DBFF:         | [Disabled]                            |                    |
| Cache DC00 - DFFF:         | [Disabled]                            |                    |
| Cache E000 - E3FF:         | Write Protect]                        |                    |
| Cache E400 - E7FF:         | Write Protect                         |                    |
| Cache E800 - EBEE          | Write Protect                         |                    |
| Cache EC00 - EEEE          | Mirite Protect                        |                    |
| Cucho E COO EITT.          | [wine i wied]                         |                    |

Specifies the parameters for the cache memory.

#### Integrated Device Configuration

Specifies the settings for the integrated devices.

|                                                                                                    | Phoenix TrustedCore (tm)             | Setup Utility | /                  |
|----------------------------------------------------------------------------------------------------|--------------------------------------|---------------|--------------------|
| Advanced                                                                                                    |                                      |               |                    |
| <ul> <li>VO Device Configuration</li> <li>PCI Configuration</li> <li>USB Controller Configuration</li> </ul> |                                      |               | Item Specific Help |
| SATA Operational Mode:<br>AHCI Configuration:<br>ComINIT 00B-sequence issue:                                 | [Enhanced]<br>[Enabled]<br>[Enabled] |               |                    |
| LAN Controller 1:<br>LAN Controller 2:<br>High-Definition Audio (Azalia):                                    | [Enabled]<br>[Enabled]<br>[Auto]     |               |                    |

#### I/O Device Configuration

|                                                                                                    | Phoenix TrustedCore (tm) Setup Utility                                                                                             | 1                  |
|----------------------------------------------------------------------------------------------------|----------------------------------------------------------------------------------------------------|--------------------|
| Advanced                                                                                                    |                                                                                                    |                    |
| COM Port 1:<br>Base I/O address:<br>Interrupt<br>COM Port 2:<br>Base I/O address:<br>Interrupt<br>COM Port 3:<br>Base I/O address<br>Interrupt<br>COM Port 4:<br>Base I/O address:<br>Interrupt | [Enabled]<br>[SF8]<br>[IRQ 4]<br>[Enabled]<br>[2F8]<br>[IRQ 3]<br>[Enabled]<br>[SE8]<br>[IRQ 11]<br>[Enabled]<br>[2E8]<br>[IRQ 10] | Item Specific Help |

Specifies the address and interrupt level of the I/O ports.

#### **PCI Configuration**

Specifies the PCI IRQ parameters.

|                                                                                                    | Phoenix TrustedCore (tm)                                                                                            | Setup Utility | 1                  |
|----------------------------------------------------------------------------------------------------|----------------------------------------------------------------------------------------------------|---------------|--------------------|
| Advanced                                                                                                    |                                                                                                    |               |                    |
|                                                                                                    |                                                                                                    |               |                    |
| PCI/PNP ISA IRQ Resource Exclusion                                                                                                    | 1                                                                                                    |               | Item Specific Help |
| PCI IRQ Line 1:<br>PCI IRQ Line 2:<br>PCI IRQ Line 3:<br>PCI IRQ Line 4:<br>PCI IRQ Line 5:<br>PCI IRQ Line 6:<br>PCI IRQ Line 7:<br>PCI IRQ Line 8: | [Auto Select]<br>[Auto Select]<br>[Auto Select]<br>[Auto Select]<br>[Auto Select]<br>[Auto Select]<br>[Auto Select] |               |                    |

#### PCI/PNP ISA IRQ Resource Exclusion

Specifies the IRQ resource to be reserved for the ISA interrupt.

|                                                                       | Phoenix TrustedCore (tm) Setup Uti                                                                    | ity                |
|-----------------------------------------------------------------------|----------------------------------------------------------------------------------------------------|--------------------|
| Advanced                                                              |                                                                                                    |                    |
| IRQ 3:<br>IRQ 4:<br>IRQ 5:<br>IRQ 7:<br>IRQ 10:<br>IRQ 11:<br>IRQ 15: | [Available]<br>[Available]<br>[Available]<br>[Available]<br>[Available]<br>[Available]<br>[Available] | Item Specific Help |

#### **USB Controller Configuration**

Specifies the USB controller options.

|                     | Phoenix TrustedCore (tm) Setup U | tility             |
|---------------------|----------------------------------|--------------------|
| Advanced            |                                  |                    |
|                     |                                  |                    |
| USB Controller #0:  | [Enabled]                        | Item Specific Help |
| USB Controller #1:  | [Enabled]                        |                    |
| USB Controller #2:  | [Enabled]                        |                    |
| USB Controller #3:  | [Enabled]                        |                    |
| USB 2.0 Controller: | [Enabled]                        |                    |

#### **DMI Event Logging**

Specifies the parameters related to DMI event logging.

|                                                     | Phoenix TrustedCore (tm) Setup | Jtility            |
|-----------------------------------------------------|--------------------------------|--------------------|
| Advanced                                            |                                |                    |
|                                                     |                                |                    |
| Event log validity                                  |                                | Item Specific Help |
| Event log capacity                                  |                                |                    |
| View DMI event log                                  |                                |                    |
| Event Logging                                       | [Enabled]                      |                    |
| ECC Event Logging                                   | [Enabled]                      |                    |
| Mark DMI events as read<br>Clear all DMI event logs | [No]                           |                    |

#### **Soft Mirror Status**

Displays and specifies the soft mirror status.

| Advanced                             | Phoenix TrustedCore (tm) | Setup Utility |                    |
|--------------------------------------|--------------------------|---------------|--------------------|
| Mirror System:                       |                          |               | ltem Specific Help |
| Active Disk:<br>Clear Mirror Status: | [No]                     |               |                    |

### Security Menu / Password

#### **Password Security**

From the Main menu use the Tab key to reach the Security menu. This menu is used for setting Supervisor and User Passwords.

|                                              | Phoenix TrustedCore (tm) | Setup Utility           |
|----------------------------------------------|--------------------------|-------------------------|
| Main Advanced Intel Security                 | Boot Exit                |                         |
|                                              |                          |                         |
| Set User Password                            |                          | Item Specific Help      |
| Set Supervisor Password                      |                          |                         |
| Password on boot:<br>Fixed disk boot sector: | [Disabled]<br>[Normal]   |                         |
|                                              |                          |                         |
|                                              |                          |                         |
|                                              |                          |                         |
|                                              |                          |                         |
|                                              |                          |                         |
|                                              |                          |                         |
|                                              |                          |                         |
|                                              |                          |                         |
|                                              |                          |                         |
|                                              |                          |                         |
|                                              |                          |                         |
|                                              |                          |                         |
| F1 Help 11 Select Item                       | -/+ Change Values        | F9 Select Defaults      |
| Esc Exit 🛶 Select Menu                       | Enter Select Sub-Me      | enu F10 Previous Values |

#### Set User Password/Set Supervisor Password

Allows a password to be set with a maximum of 8 characters. When a password is not needed, do not input any values in the Enter New Password and press just the Enter key.

#### **Supervisor Password:**

This password is used to change system information settings. It is designed to prevent unapproved users from changing these settings. Entering up to 8 characters here will overwrite the current password.

When you wish to have no password, click on the Enter key. Next, the words "PASSWORD DISABLE" will be displayed, providing confirmation that the Password is no longer set.

#### **User Password:**

This password is used to view system information settings. It is designed to prevent unapproved users from viewing the system information settings. Entering up to 8 characters here will overwrite the current password.

When you wish to have no password, click on the Enter key. Next, the words "PASSWORD DISABLE" will be displayed, providing confirmation that the Password is no longer set.

#### NOTE:

- Without having defined a Supervisor Password, it is not possible to define a User Password.
- When using Set Supervisor Password, you can easily view and change the system settings.
- When using only Set User Password, you will be allowed to view the system data only, not change it.

### **Boot Menu**

#### Description

Specifies an order for boot-up devices. The boot-up devices are specified in the Boot priority order list and are searched for from the top of the list in sequence.

| Main Advanced Intel Security                                                                                                    | Phoenix TrustedCore (tm)<br>y Boot Exit   | Setup Utility                                   |
|----------------------------------------------------------------------------------------------------|-------------------------------------------|-------------------------------------------------|
| Boot Priority Order.<br>1: SOFT MIROR.<br>2: STOR DEV:<br>3: STOR DEV:<br>5: IDE CD/DVD:<br>6: USB CD/DVD:<br>7: USB FDC:<br>8: USB HDD:<br>Excluded from boot order.<br>:: STOR DEV:<br>:: STOR DEV:<br>:: PXE ROM: IBA GE:<br>:: PXE ROM: IBA FE:<br>:: PCI: |                                           | Item Specific Help                              |
| F1 Help 1L Select Item<br>Esc Exit ↔ Select Menu                                                                                                    | -/+ Change Values<br>Enter Select ∳Sub-Me | : F9 Select Defaults<br>enu F10 Previous Values |

**NOTE:** When a new hard disk or commercial USB memory which does not require boot-up is connected and such a device is given high priority in the Boot priority order list, the system may not boot up properly. Be sure to check the order of the devices in the Boot priority order list after you connect a new device.

## **Exit BIOS**

#### Exit Menu

The [Exit Menu] shown in the following figure offers the possibility of exit with saving the changes or without saving the changes.

|                                                                                                 |                   | Phoenix 7 | TrustedCore (tm) | Setup Utility |                     |
|-------------------------------------------------------------------------------------------------|-------------------|-----------|------------------|---------------|---------------------|
| Main Advanced                                                                                   | Intel Security    | Boot      | Exit             |               |                     |
| Main Mavaneou                                                                                   | inton occurry     | Door      |                  |               |                     |
| Exit Saving Chang<br>Exit Discarding Ch<br>Load Setup Defaul<br>Discard Changes<br>Save Changes | es<br>anges<br>Is |           |                  |               | ltem Specific Help  |
|                                                                                                 |                   |           |                  |               |                     |
|                                                                                                 |                   |           |                  |               |                     |
| Et Hole 11 c                                                                                    | Coloct Itom       |           | Chango Valuos    |               | E) Salact Dafaulte  |
| Esc Exit ++ S                                                                                   | Select Menu       |           | Select Sub-Me    | nu            | F10 Previous Values |

# **Hardware Modifications**

# 10

#### Subject of this Chapter

This chapter concerns the hardware modifications for the Flex PC BOX. A wide variety of optional units, Main Memory and CF cards manufactured by Schneider Electric, and commercial expansion boards (PCI bus compatible board) or PCMCIA (PC Cards) can be used with this product.

#### What's in this Chapter?

This chapter contains the following topics:

| Торіс                                             | Page |
|---------------------------------------------------|------|
| Before Modifications                              | 128  |
| Expansion Slot Cover Removal                      | 130  |
| Control Box Internal View                         | 131  |
| Installing a Larger RAM Chip                      | 132  |
| Expansion Board (PCI) Installation                |      |
| Hard Disk Drive (HDD) Unit's Installation         | 136  |
| Compact Flash (CF) Card Installation and Removal  |      |
| USB Cable Clamp Attachment/Removal                |      |
| UPS Battery Backup - Uninterruptible Power Supply |      |

### **Before Modifications**

#### Overview

For the detailed installation procedures of the optional units, refer to the OEM (Original Equipment Manufacturer) Installation Guide included with the optional unit.

# **A** DANGER

#### HAZARD OF ELECTRIC SHOCK, EXPLOSION OR ARC FLASH

- Remove all power from the device before removing any covers or elements of the system, and prior to installing or removing any accessories, hardware, or cables.
- Unplug the power cable from both the Flex PC BOX and the power supply.
- Always use a properly rated voltage sensing device to confirm power is off.
- Replace and secure all covers or elements of the system before applying power to the unit.
- Use only the specified voltage when operating the Flex PC BOX. The AC unit is designed to use 100 ... 240 Vac input. The DC unit is designed to use 23 ... 25 Vdc. Always check whether your device is AC or DC powered before applying power.

Failure to follow these instructions will result in death or serious injury.

# **DANGER**

#### CHEMICAL BURNS TO EYES OR SKIN

- Do not use tools to operate the touch panel or in the vicinity of the display.
- When placing the display face-down, select a clean, level, non-abrasive surface. If necessary, place a soft, non-abrasive pad on the surface before lowering the unit.
- If a leak in the LCD panel is discovered and you come in contact with the liquid crystal material, follow these procedures:
  - In the case of contact with eyes or mouth, flush with running water for 15 minutes minimum.
  - In the case of contact with skin or clothing, wipe off the liquid crystal material and wash with soap and running water for 15 minutes.
  - If liquid crystal is ingested, induce vomiting, rinse mouth, and then drink a large quantity of water.
  - Follow any other hazardous substances safety procedures required by your facility.

Failure to follow these instructions will result in death or serious injury.

# 

#### **OVERTORQUE AND LOOSE HARDWARE**

- Do not exert more than 0.6 N•m (5.3 lb-in) of torque when tightening the screws inserted into plastic parts. Tightening these screws with excessive force can damage the plastic casing of the Flex PC BOX.
- When installing or removing screws, ensure that they do not fall inside the Flex PC BOX's chassis.

Failure to follow these instructions can result in injury or equipment damage.

# 

#### STATIC SENSITIVE COMPONENTS

Flex PC BOX internal components, including accessories such as RAM modules and expansion boards, can be damaged by static electricity. Observe the electrostatic precautions below when handling such components.

Failure to follow these instructions can result in injury or equipment damage.

Precautions to be taken:

- Keep static-producing materials (plastic, upholstery, carpeting) out of the immediate work area.
- Do not remove ESD-sensitive components from their anti-static bags until you are ready to install them.
- When handling static-sensitive components, wear a conductive wrist strap connected to the component through a minimum of one megaohm resistance.
- Avoid touching exposed conductors and component leads with skin or clothing.

# **Expansion Slot Cover Removal**

#### How to Remove the Expansion Slot Cover

The following table presents how to remove the Expansion Slot Cover:

| Step | Action                                                                                                    |  |
|------|----------------------------------------------------------------------------------------------------|--|
| 1    | Shut down Windows in an orderly fashion and remove all power from the device.                                                                                                 |  |
| 2    | Place the Flex PC BOX Control Box on a clean, level surface with the display facing downwards. Place a soft, non-abrasive pad on the surface before placing the unit upon it. |  |
| 3    | Loosen the screws (5) attaching the cover as shown below:                                                                                                    |  |
| 4    | While pulling up slightly, open the cover toward you to remove it.                                                                                                    |  |

3582302 07/2010

# **Control Box Internal View**

#### Illustration

The following figure shows internal view of the Control Box:

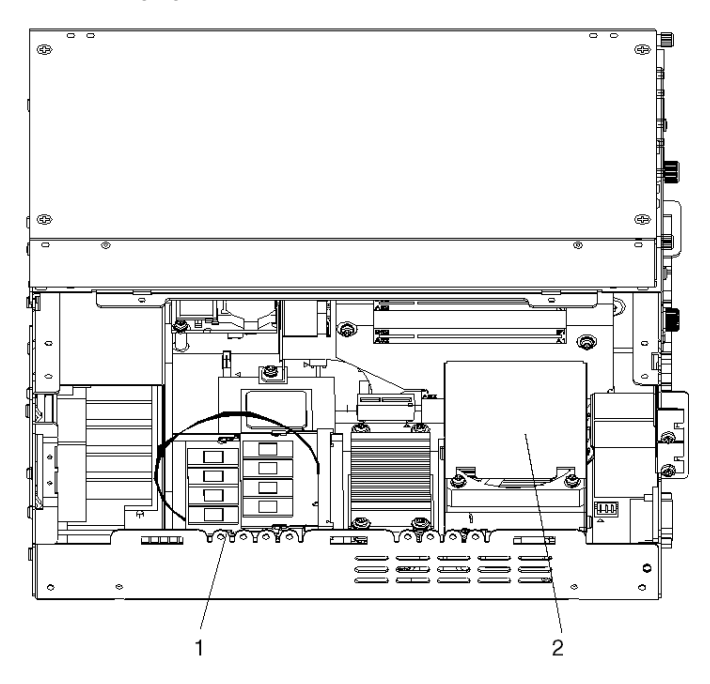

#### Description

| Number | Description                   |
|--------|-------------------------------|
| 1      | Main Memory Installation Area |
| 2      | Disk Units                    |

### Installing a Larger RAM Chip

#### General

# **DANGER**

#### HAZARD OF ELECTRIC SHOCK, EXPLOSION OR ARC FLASH

Read and understand the safety information in *Before Modifications, page 128* before attempting this procedure.

Failure to follow these instructions will result in death or serious injury.

**NOTE:** If you install a 1 GB RAM chip, a blue screen will appear for about 4 minutes after you start the terminal. If two 1 GB RAM chips are installed, this delay could be up to 6 minutes. After this installation, the terminal will start as usual.

#### Installing the RAM Chip

When installing a memory (RAM) module, follow the procedures listed below:

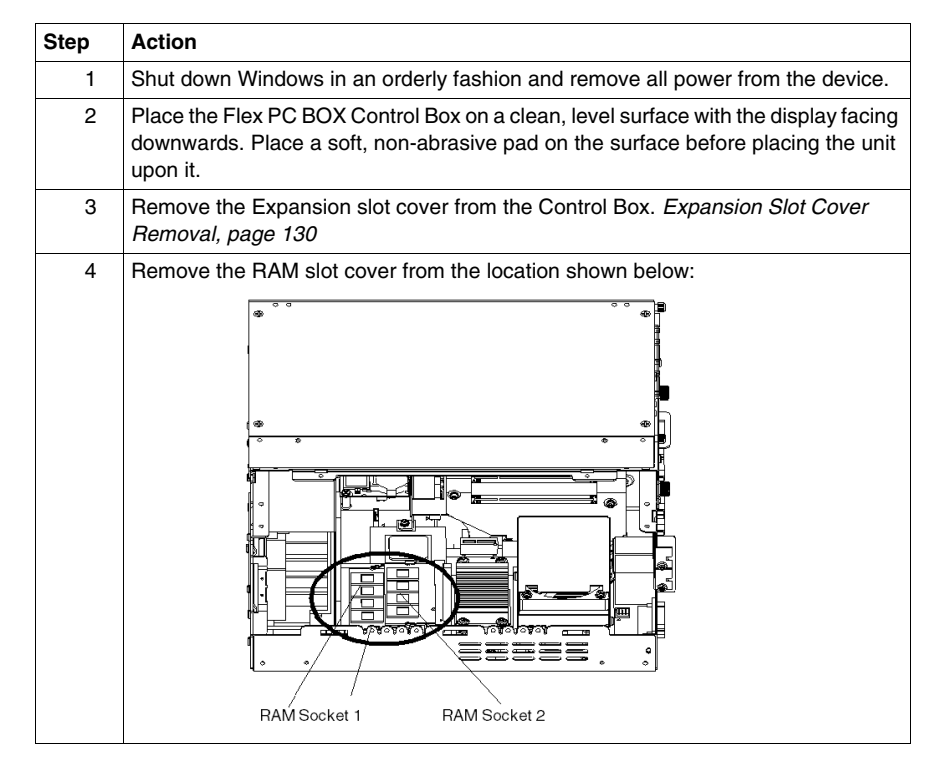

| Step | Action                                                                                                    |
|------|----------------------------------------------------------------------------------------------------|
| 5    | Carefully remove the old RAM module from the holder and store it in its anti static bag.                                                                                                    |
| 6    | Angle the main memory down slightly, and push it in until the connector pins mate with the module pins. Then, lower the module until it is horizontal and insert it completely into the connector. |
|      | Main Memory<br>Mounting clips                                                                                                    |
| 7    | Push in the main memory module until the mounting clips snap into place.                                                                                                    |
| 8    | Replace the Expansion slot cover on the Flex PC BOX Control Box and reinstall the unit.                                                                                                    |

### **Expansion Board (PCI) Installation**

# **A** DANGER

#### HAZARD OF ELECTRIC SHOCK, EXPLOSION OR ARC FLASH

Read and understand the safety information in *Before Modifications, page 128* before attempting this procedure.

Failure to follow these instructions will result in death or serious injury.

#### Installing the Expansion Board

The table below describes how to install a commercial PCI board. This procedure is similar for the 2PCI and 4PCI Control Boxes.

| Step | Action                                                                                                    |
|------|----------------------------------------------------------------------------------------------------|
| 1    | Shut down Windows in an orderly fashion and remove all power from the device.                                                                              |
| 2    | Place the unit on a clean, level surface with the display facing downwards. Place a soft, non-abrasive pad on the surface before placing the unit upon it. |
| 3    | Remove the Expansion slot cover from the Control box. See <i>Expansion Slot Cover Removal, page 130</i>                                                    |
| 4    | Remove the screw (1) from the blank panel (2) of the expansion slot and detach the blank panel.                                                            |

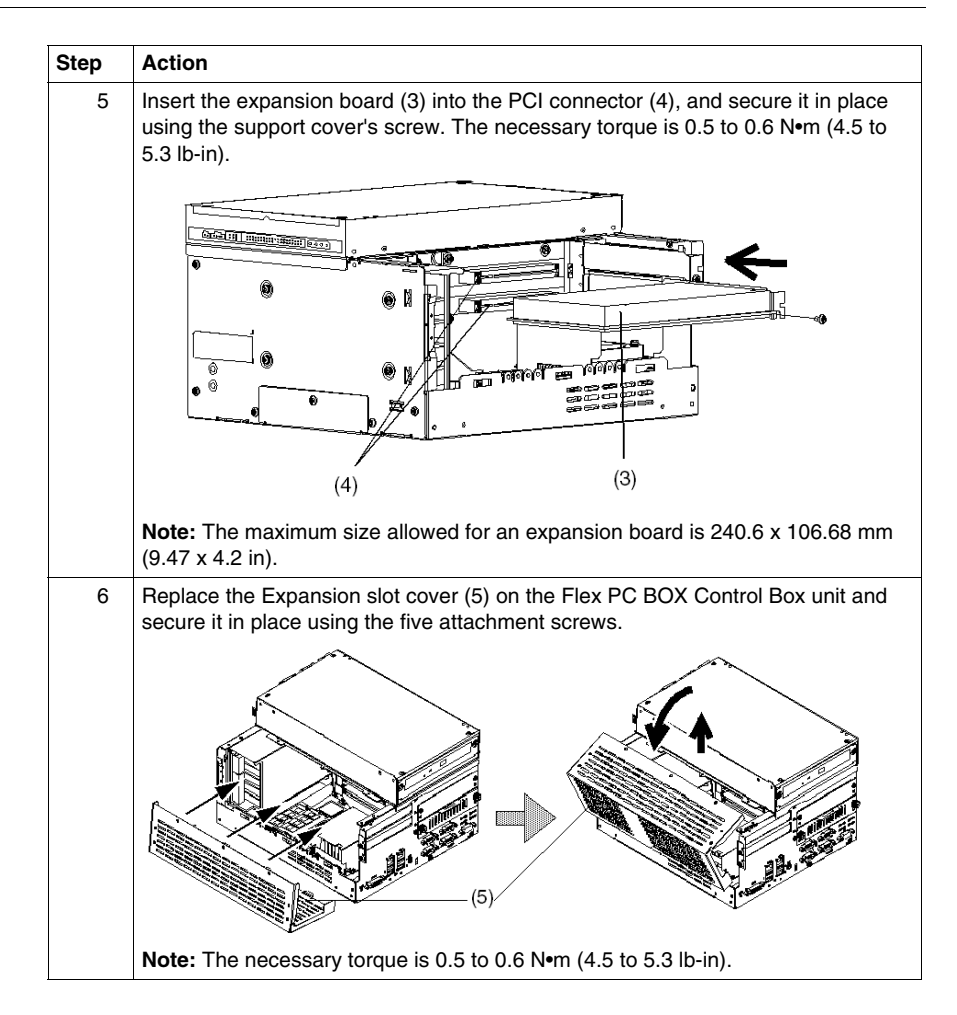

### Hard Disk Drive (HDD) Unit's Installation

# **A** DANGER

#### HAZARD OF ELECTRIC SHOCK, EXPLOSION OR ARC FLASH

Read and understand the safety information in *Before Modifications, page 128* before attempting this procedure.

Failure to follow these instructions will result in death or serious injury.

# CAUTION

#### HARD DISK DRIVE DAMAGE

Observe the shock and vibration operating limits when handling a hard disk drive.

Failure to follow these instructions can result in equipment damage.

#### Installing the HDD Unit

The table below describes how to install a HDD unit. This procedure is similar for the 2PCI and 4PCI Control Boxes.

| Step | Action                                                                                                    |
|------|----------------------------------------------------------------------------------------------------|
| 1    | Shut down Windows in an orderly fashion and remove all power from the device.                                                                              |
| 2    | Place the unit on a clean, level surface with the display facing downwards. Place a soft, non-abrasive pad on the surface before placing the unit upon it. |
| 3    | Unscrew the attachment screws (2) from the HDD slot to remove the slot cover.                                                                              |
| 4    | Hold the HDD unit's handle and insert the unit slowly and smoothly into the unit<br>along the guide rail until the connector is completely connected.      |
| 5    | Secure the HDD unit in place using the HDD slot screws (2). <b>Note:</b> The torque should be 0.2 to 0.3 N•m (1.8 to 2.7lb-in).                            |

### Compact Flash (CF) Card Installation and Removal

#### Preparing to use a CF Card

The Flex PC BOX's operating system views the CF Card as a hard disk. Proper handling and care of the CF Card helps extend the life of the Card. Familiarize yourself with the Card prior to attempting insertion or removal of the Card.

# CAUTION

#### COMPACT FLASH (CF) CARD DAMAGE AND DATA LOSS

- Remove all power before making any physical contact with an installed CF card.
- Use only CF cards manufactured by Schneider Electric. The performance of the Flex PC BOX has not been tested using CF cards from other manufacturers.
- Confirm that the CF card is correctly oriented before insertion.
- Do not bend, drop, or strike the CF card.
- Do not touch the CF card connectors.
- Do not disassemble or modify the CF card.
- Keep the CF card dry.

Failure to follow these instructions can result in equipment damage.

# **DANGER**

#### HAZARD OF ELECTRIC SHOCK, EXPLOSION OR ARC FLASH

Read and understand the safety information in the section *Before Modifications, page 128* before attempting this procedure.

Failure to follow these instructions will result in death or serious injury.

### Inserting the CF Card

The table below describes how to insert the CF Card. This procedure is similar for the 2PCI and 4PCI Control Boxes.

| Step | Action                                                                                                    |
|------|----------------------------------------------------------------------------------------------------|
| 1    | Shut down Windows in an orderly fashion and remove all power from the device.                                                         |
| 2    | Unscrew the CF Card cover's attachment screws (2), and remove the CF Card cover.                                                      |
| 3    | Insert the CF Card firmly into the CF card slot, and check that the eject button pops<br>out.                                         |
| 4    | Replace the CF Card cover and fix it in place with the screw. <b>Note:</b> The necessary torque is 0.5 to 0.6 N•m (4.5 to 5.3 lb-in). |

#### **Removing the CF Card**

The table below describes how to remove the CF Card. This procedure is similar for the 2PCI and 4PCI Control Boxes.

| Step | Action                                                                                                    |
|------|----------------------------------------------------------------------------------------------------|
| 1    | Shut down Windows® in an orderly fashion and remove all power from the device, then remove the CF card cover as described above.                                                                           |
| 2    | Press the eject button in fully to remove the CF Card from the CF Card slot.                                                                                                    |
| 3    | After inserting/removing the CF card, be sure to replace the CF Card cover and secure it in place using the attachment screws (2). <b>Note:</b> The necessary torque is 0.5 to 0.6 N•m (4.5 to 5.3 in-lb). |

#### **Data Writing Limitation**

The CF Card is limited to approximately 100,000 write operations. Back up all CF Card data regularly to another storage media.

#### Backup of the CF Card Data

Refer to the relevant procedure in the Installation Guide.

### **USB Cable Clamp Attachment/Removal**

#### Introduction

When using a USB device, attaching the USB cable with a clamp to the Flex PC BOX's bridge (located on the side of the USB ports) minimizes the chances that the USB cable interface will be disconnected.

# **DANGER**

#### HAZARD OF ELECTRIC SHOCK, EXPLOSION OR ARC FLASH

Read and understand the safety information in *Before Modifications, page 128* before attempting this procedure.

Failure to follow these instructions will result in death or serious injury.

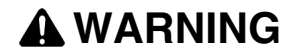

#### EQUIPMENT DISCONNECTION OR UNINTENDED EQUIPMENT OPERATION

- Ensure that power, communication, and accessory connections do not place excessive stress on the ports. Consider the vibration environment when making this determination.
- Securely attach power, communication, and external accessory cables to the panel or cabinet.
- Use only commercially available USB cables.

Failure to follow these instructions can result in death, serious injury, or equipment damage.

#### **USB Cable Clamp Attachment**

The table below describes how to attach the USB holder. This procedure is similar for the 2PCI and 4PCI Control Boxes.

| Step | Action                                                                                                    |  |  |
|------|----------------------------------------------------------------------------------------------------|--|--|
| 1    | Shut down Windows® in an orderly fashion and remove all power from the device.                                                                                                    |  |  |
| 2    | Place the Flex PC BOX Control Box on a clean, level surface with the display facing downwards. Place a soft, non-abrasive pad on the surface before placing the unit upon it.                                                                                                    |  |  |
| 3    | The unit has four USB connectors:                                                                                                    |  |  |
|      | O     O     O |  |  |
|      | <ul> <li>Connect USB cable(s) as explained below:</li> <li>When using two or more USB ports, be sure to first connect one USB cable to the lower USB connector, and then connect the second USB cable to the upper USB connector.</li> </ul>                                                                                                    |  |  |
|      | • When using only one of the USB ports, be sure to use the lower USB connector. This allows you to securely clamp the USB cable in the cable clamp.                                                                                                    |  |  |

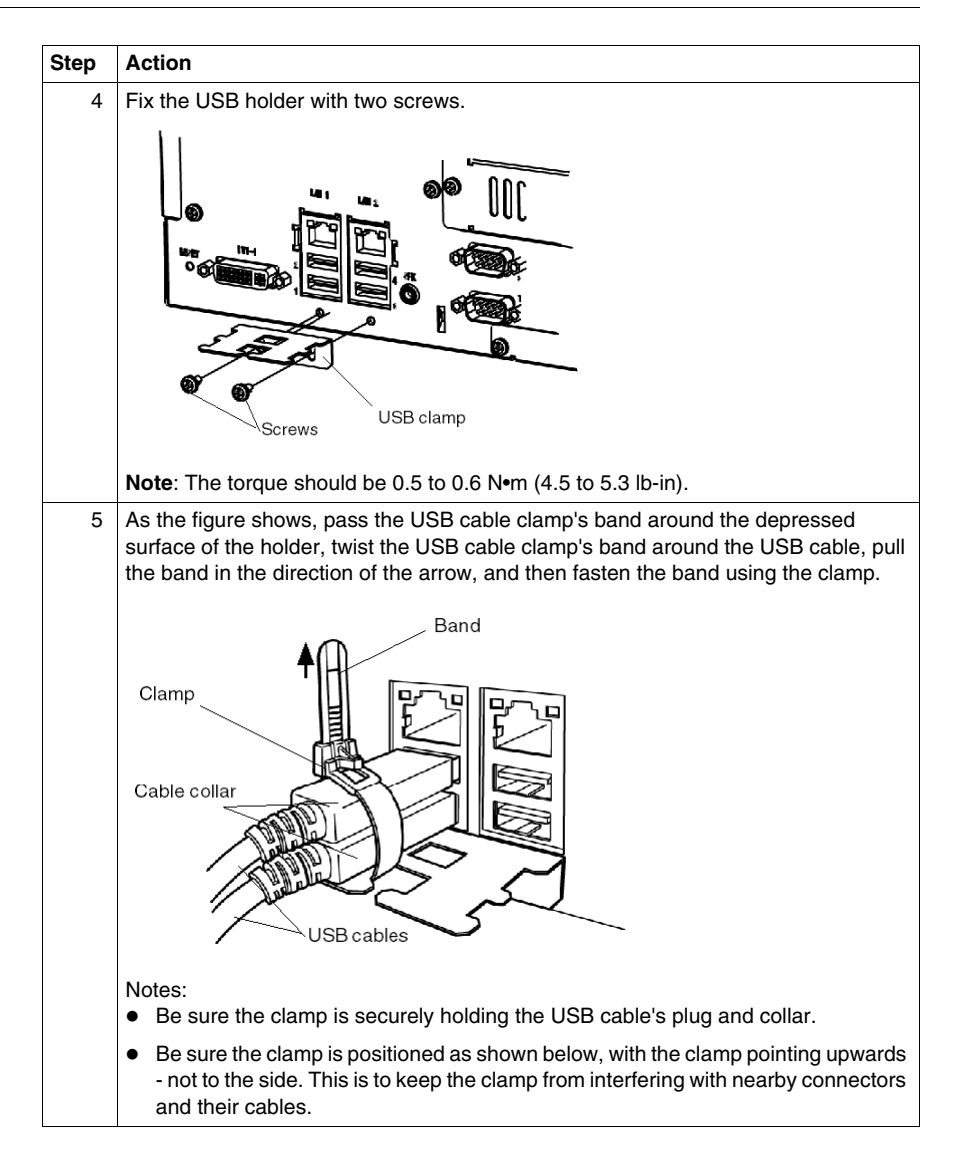

#### **USB Cable Clamp Removal**

The table below describes how to remove the USB cable clamp.

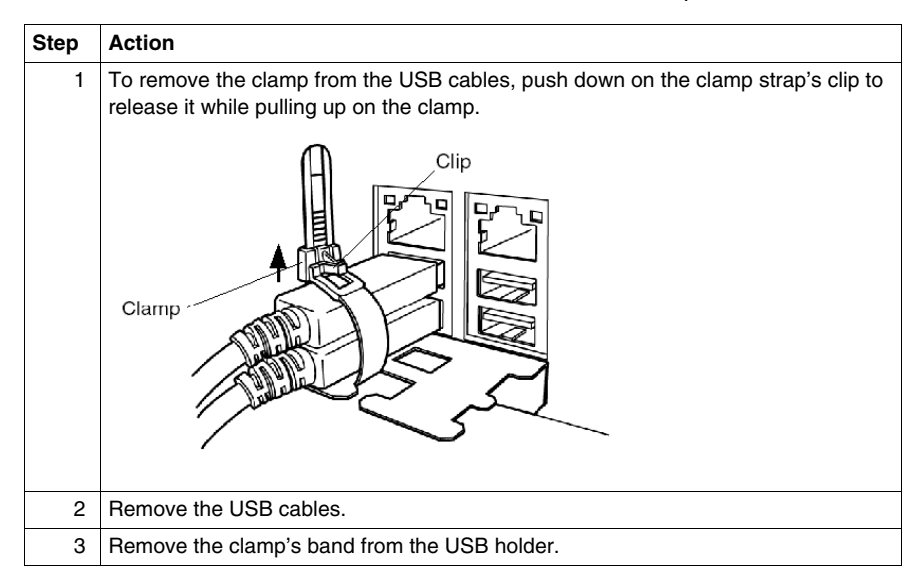
### **UPS Battery Backup - Uninterruptible Power Supply**

#### Introduction

This description concerns the MPCHN05NBX00N reference only.

## **A** DANGER

#### LEAKAGE, HEAT GENERATION OR EXPLOSION

- Do not heat or throw the battery into a fire.
- Do not disassemble or modify the battery.
- Do not scratch or remove the outer covering tube.
- Do not strike or throw the battery.
- Do not get the battery wet in fresh or salt water.
- Do not carry the battery while holding the connector and the lead wire.
- If the battery liquid, strong alkaline, gets in your eyes, immediately rinse your eyes with clean water and consult a doctor, since it may cause you to lose your eyesight.
- If the battery liquid, strong alkaline, contacts your skin and clothes, be sure to wash it with clean water. Otherwise, it may cause skin lesions.
- Do not leaving the battery in high temperature places such as direct sunlight, inside a sun-heated car, near water, or near a heater.

Failure to follow these instructions will result in death or serious injury.

#### About the Battery Backup

The battery unit is equipped with a Ni-H battery for backup.

It takes 15 hours for the battery to become fully charged from empty with the power on.

**NOTE:** If the Flex PC BOX is not used for an extensive period of time, or during initial stage of new installation, the backup battery be insufficiently charged. The battery must be fully charged with the unit powered on AC for 15 hours or more. If the battery is insufficiently charged, the backup battery function may not work properly.

#### Service life

| Conditions for the battery                                                                                | Service life (years) |
|----------------------------------------------------------------------------------------------------|----------------------|
| Hours of use per a day: 24 hours (continuous use)<br>Discharge: 50W 3 minutes discharge, 5 times per year | About 3              |
| Surrounding air temperature: 30° C                                                                        |                      |

**NOTE:** The service life of the battery varies depending on its usage condition. The values shown above do not assure your battery's service life. It is strongly recommended that the battery be replaced with a new one as early as possible.

#### **General Specifications**

Electrical, environmental and structural specifications for the battery correspond to the PL unit. For further information, refer to the PL3000 Hardware Manual.

However, surrounding air temperature and the weight of the battery unit are shown below:

| Surrounding Air Temperature    | 5 45° C (41 113° F) |
|--------------------------------|---------------------|
| Weight (the battery unit only) | 1.4 Kg or less      |

**NOTE:** COM2 is not available on the built-in battery unit version because that version uses COM2 exclusively as an interface for battery output.

## Calibration

# 11

### Calibration of the front panel

#### Introduction

This calibration is useful according to the size of your screen.

#### **Touch Panel Calibration**

**NOTE:** This part concerns only products equipped with a touch panel. You have two possible procedures to calibrate the Touch Panel.

| Step | Actions for procedure 1                                                                                                    |
|------|----------------------------------------------------------------------------------------------------|
| 1    | Click on the Touch Panel icon. Select 'Calibration', then 'Device 1'.                                                                                                    |
|      | Device Manager         ✓ Enabled         Calibrat       Normal         Adjust settings         Test         Event selector         Button Modes         Help         About         Close         Iteration |
| 2    | An arrow appears in the upper left corner of the Touch Panel: touch the red point with your finger. Do the same for the four corners.                                                                      |
| 3    | In order to validate the calibration, click on OK in the following window:                                                                                                    |
|      | Check calibration  Couch the OK button below to check calibration If no touch is received within 10 seconds the original settings will be restored OK                                                      |

The following table presents the first procedure:

| Step | Action for procedure 2                                       |
|------|--------------------------------------------------------------|
| 1    | Open the 'Control panel' window.                             |
| 2    | Click on the 'Pointer Devices' icon.                         |
| 3    | In the following window, click on 'Calibrate' (bottom left): |
| 4    | Then follow steps 2 and 3 of the previous table.             |

This following table presents the second procedure:

## Installation

# 

#### Subject of this Part

This part describes the product installation.

#### What's in this Part?

This part contains the following chapters:

| Chapter | Chapter Name        | Page |
|---------|---------------------|------|
| 12      | Connections to PLCs | 153  |
| 13      | System Monitoring   | 157  |
| 14      | Maintenance         | 177  |
| 15      | Troubleshooting     | 195  |

## **Connections to PLCs**

# 12

### **Connection to PLCs**

#### Introduction

Two different kinds of architecture are possible:

- Transparent Ready Architecture
- Traditional Architecture

#### **Connections to Transparent Ready Architectures**

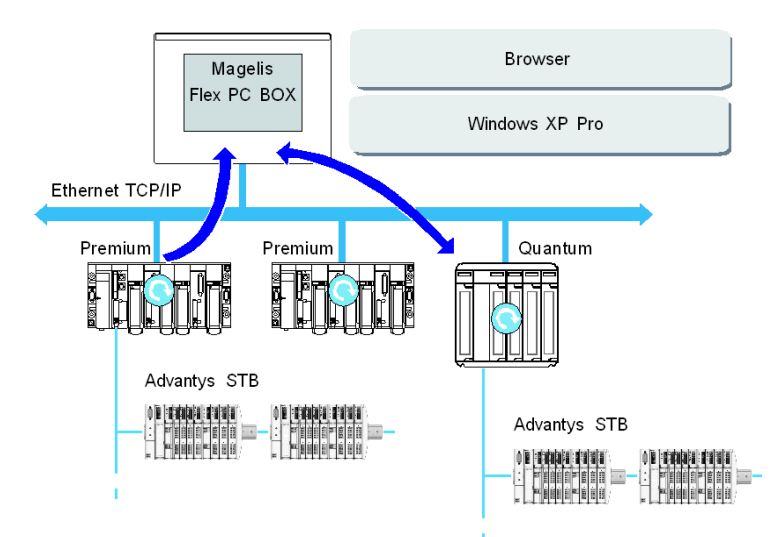

With its built-in Ethernet 10/100 Mbps ports, Flex PC BOX industrial PCs can be integrated into "full Ethernet" architectures, such as Transparent Ready. Transparent Ready devices with this type of architecture enable transparent communication on the Ethernet TCP/IP network. Communication services and Web services assure the sharing and distribution of data between levels 1, 2 and 3 of the Transparent Ready architecture.

Used as a Client station, Flex PC BOX makes it easier to implement Web Client solutions for:

- Basic servers embedded in field devices (Advantys STB/Momentum distributed I/O, ATV 71/38/58 starters, Ositrack identification systems, etc.).
- FactoryCast Web servers embedded in Modicon PLCs (TSX Micro, Premium and Quantum) or the FactoryCast gateway. The following services are available as standard (without the need for additional programming): alarm management, synoptic view management and Web home pages created by users.
- FactoryCast HMI Web servers embedded in Modicon Premium and Quantum PLCs also provide basic data management services, automatic e-mail sending triggered by specific process events and arithmetic and logic calculations for data preprocessing.

#### HMI Applications in Traditional Architectures

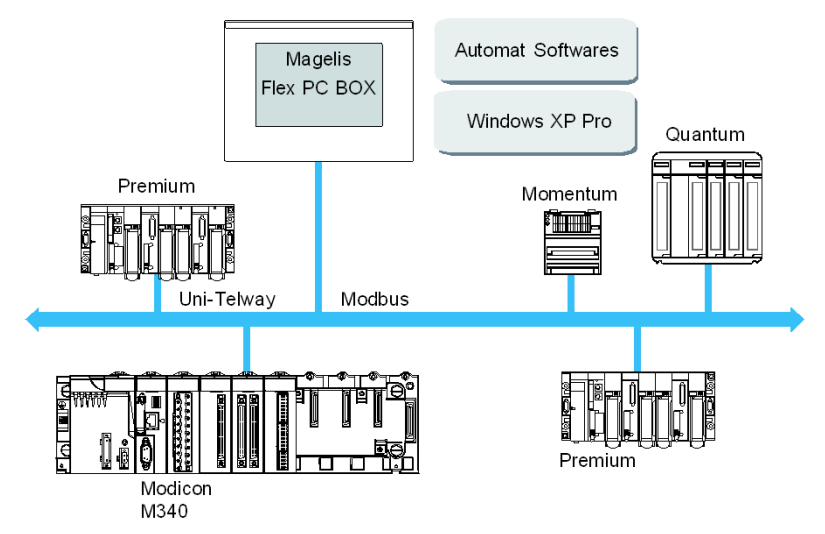

The combined offer comprising the Flex PC BOX industrial PC, pre-installed Vijeo Designer control or automat softwares allow them to be used in mono-network architectures such as Uni-Telway/Modbus or Fipway/Modbus Plus.

Uni-Telway, Modbus and Fipway networks could be used with Flex PC BOX. PCMCIA or USB ports are able to receive these links.

Different connection devices are required depending on the type of network being used. These devices are specified below:

- For PCMCIA slot:
  - Fipway network with the PCMCIA card TSX FPP 20 (1).
  - Modbus Plus network with the PCMCIA card TSX MBP 100 or the PCI bus card 416 NHM 300 30.

- Uni-Telway, with an RS 485 TSX SCP 114 card (1).
- For a Modbus link, one of the built-in RS 232C COM ports is used.
- For USB slot:
  - Modbus and Uni-Telway with the TSXCUSB485 converter. It allows an iPC to be connected to remote devices using an RS 485 interface. This device, fully compatible with Modbus and Uni-Telway, requires the standard Schneider drivers provided with software such as UNITY, PL7-Pro or part of the CD driver TLXCDDRV20M. Example on drawing below:

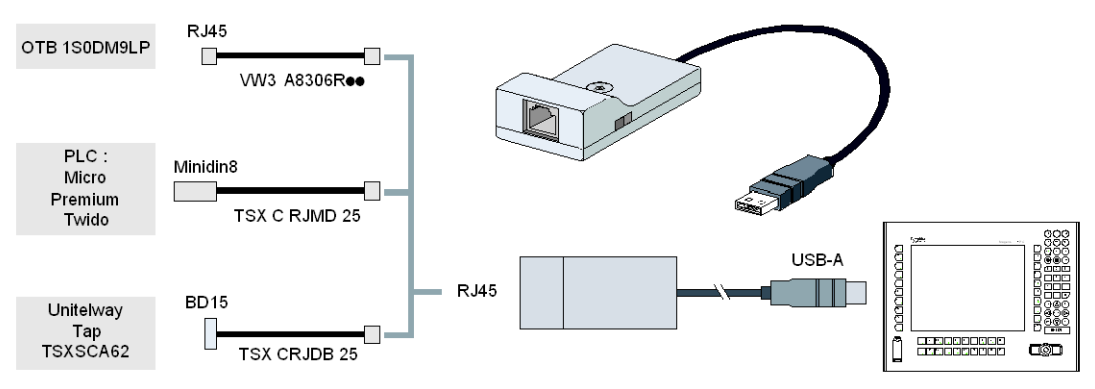

 Modbus Plus network with the TSXCUSBMBP converter. This converter is compatible with PCs equipped with CONCEPT, ProWORX or UNITY. Example on drawing below:

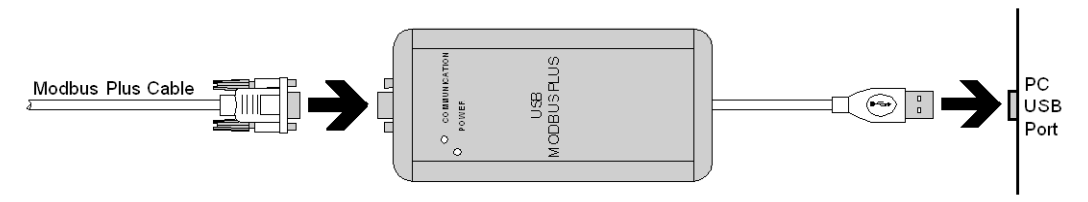

(1) Requires the "X-Way drivers" CD-ROM, TLX CD DRV20M.

#### **Cables and Converters**

For using the different types of PLCs, the following cables and converters are required:

- TSX PCX 1031 connection cable for Nano, Micro and Premium. This cable is supplied with Unity Pro, PL7 Pro and PL7 Junior software.
- FT20CBCL30 connection cable for the Series 7 family (included TSX 27 PLCs, and TSX/PMX 47/67/87/107 PLCs).

This cable is supplied with the XTEL Pack software.

- TSX17ACCPC converter for TSX 17 LCs.
- TSXCUSB232 converter for connecting an iPC, via an USB port, to remote devices using an RS 232 interface.

This device, fully compatible with Modbus and Uni-Telway, requires the standard Schneider drivers provided with software such as UNITY, PL7-Pro or part of the CD driver TLXCDDRV20M. Example on drawing below:

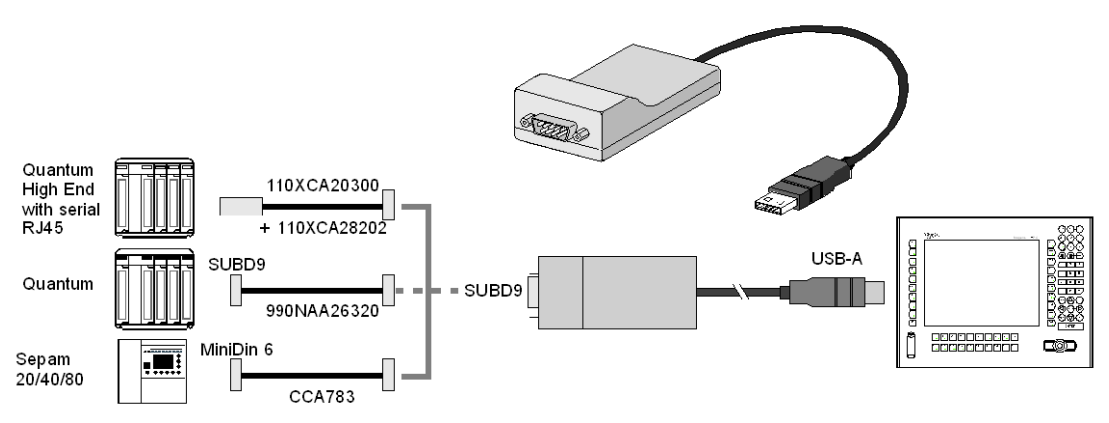

This device can be used as a PCMCIA port.

## **System Monitoring**

# 13

#### Subject of this Chapter

This chapter describes the system monitoring and the RAS (Reliability, Availability, Serviceability) features of the Flex PC BOX.

#### What's in this Chapter?

This chapter contains the following topics:

| Торіс                    | Page |
|--------------------------|------|
| System Monitor Overview  | 158  |
| System Monitor Property  | 165  |
| System Monitor Interface | 169  |

### **System Monitor Overview**

#### Presentation

The System Monitor software enables you to monitor several system parameters (CPU temperature, fans speed, normal operation of the miscellaneous voltages, normal operation of the backlight, normal operation of the hard disk...) as well as controlling the RAS IO port.

The RAS IO port is an interface that enables you to direct a remote reset of the Flex PC BOX unit, operate a buzzer, or perform other actions as noted in this section.

The System Monitor software alerts you if thresholds are overrun via a popup message or a Windows alarm (in the Event Viewer). You can also configure actions to be undertaken if an alarm occurs: shutdown the Flex PC BOX unit, restart the Flex PC BOX unit, I/O activation...).

The software enables both system configuration (See *System Monitor Property, page 165*), and system operation (See *System Monitor Interface, page 169*).

#### System Monitor Architecture

The following figure shows the architecture of System Monitor:

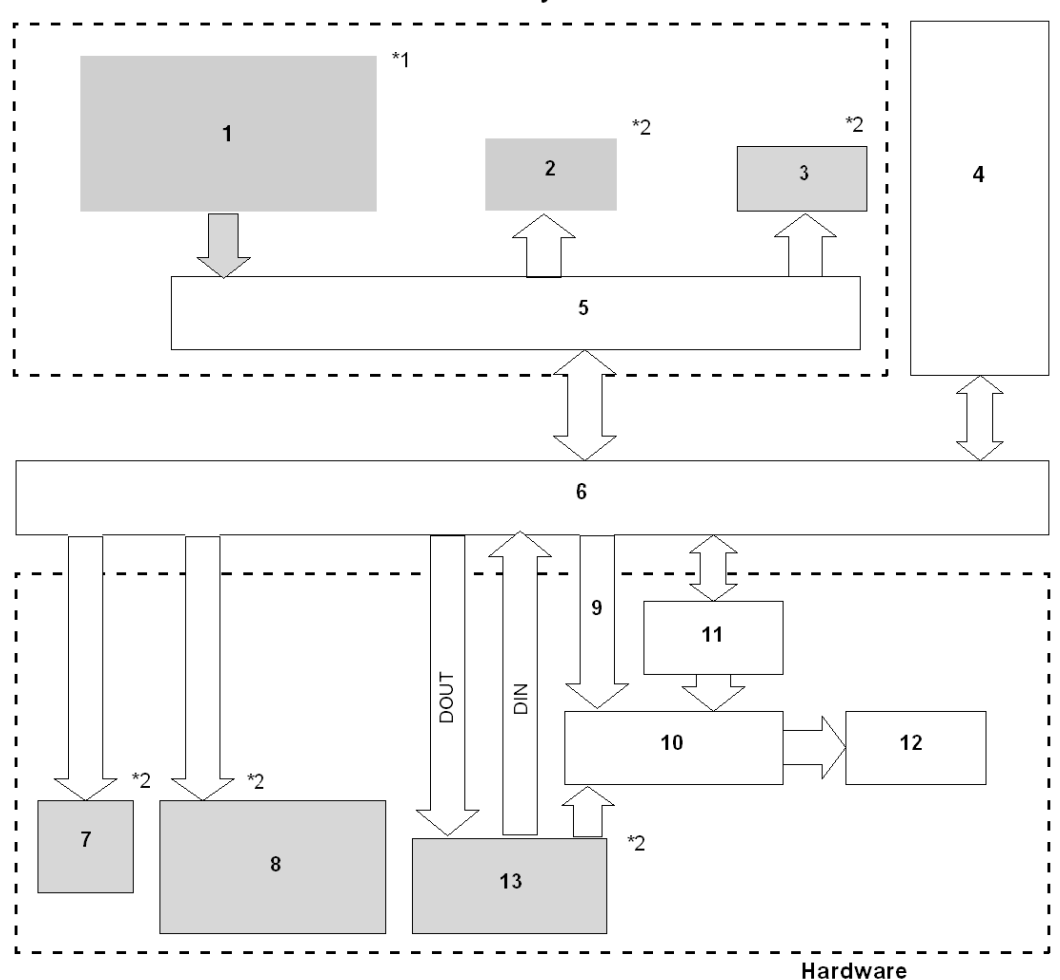

System Monitor

- System Properties: Voltage, Fan RPM, Temperature alarm, Detection Level Setting, Enable/Disable Setting, SMART Alarm, Power alarm, Fan Alarm, Temperature Alarm, Output Settings, Watchdog Timer Value Settings, Watchdog Reset, Enable/Disable Settings, Mirror Disk Status Monitoring
- 2 Popup Message
- 3 OS Shutdown
- 4 User Application

- 5 System Monitoring Application
- 6 Driver or API-DLL
- 7 Buzzer.
- 8 LED, Green (Lit): Power On, Green (Blinking): Soft OFF Status, Orange (Lit): RAS Error/ Touch panel Self-Test Error.
- 9 Watchdog Timer Reset, Mask Settings
- 10 Reset Control
- 11 Watchdog Timer
- 12 Hardware Reset
- 13 RAS Connector: DIN (2 Ports), DOUT (2 Ports), RESET IN.
- <sup>\*1</sup> Be sure to adjust these settings according to your system's specification.
- \*<sup>2</sup> The RAS software may be configured to provide these output alarms/signals.

#### **RAS Features**

RAS stands for Reliability, Availability and Serviceability. It is a device-level monitoring function that provides a variety of features to improve the reliability of the Flex PC BOX system.

Although the standard set of RAS features will vary depending on the devices used, the following features provide alarm monitoring and external input signal support.

| Feature               | Functions Supervised                                                           |
|-----------------------|--------------------------------------------------------------------------------|
| Alarm Monitoring      | Power Voltage Alarm                                                            |
|                       | Cooling Fan RPM Alarm                                                          |
|                       | Internal Temperature Alarm                                                     |
|                       | Watchdog Timer (system uptime)                                                 |
|                       | Soft Mirror                                                                    |
|                       | Panel Alarm                                                                    |
|                       | SMART Alarm                                                                    |
| External Input Signal | General Purpose Signal Input *1 (DIN 2-bits)<br>Remote Reset Input *2 (1 lamp) |

\*1: An error message or other signal received on DIN1 (that is, a change of state on this input from 0 to 1 or 1 to 0) is stored in memory, and cannot be cleared by clicking on the Alarm dialog box generated by the System Monitor. The System Monitor software periodically checks the state of DIN1, and will display the Alarm dialog until the actual state of the DIN1 input reverts to the normal state. The other input alarms may be cleared by clicking on the Alarm dialog box.

\*2: If the Remote Reset Input is disabled, DOUT cannot be configured to force a system reset.

The Flex PC BOX's RAS software may be programmed to provide the following outputs when one of the alarms mentioned above occurs, or when an external input signal is received:

| Feature                      | Functions Supervised                        |
|------------------------------|---------------------------------------------|
| External Output Signal       | General Purpose Signal Output (DOUT 2-bits) |
| Various Processing Functions | LED Indicator (2 colors,1 lamp)             |
|                              | Popup Message Output                        |
|                              | Buzzer Output                               |
|                              | System Shutdown                             |
|                              | System Reset                                |

#### **External Input Signals**

The RAS interface connector of the Flex PC BOX unit accepts the following input signals:

| Feature                                      | Functions Supervised                                                                                                    |
|----------------------------------------------|----------------------------------------------------------------------------------------------------|
| General Purpose Signal Input<br>(DIN 2-bits) | This standard digital input is used for alarm detection in<br>external devices. The input signal uses two bits. The System<br>Monitor Property of the control panel or an API-DLL can be<br>used to enable or disable this feature, as well as to designate<br>what type of processing is to be performed once a signal is<br>received. (Only the "ON" state of the DIN circuit is detected.<br>The "OFF" state cannot be monitored). |
| Remote Reset Input                           | <ul> <li>This is the reset signal sent from an external device to the Flex PC BOX. When this signal is enabled, a forced reset of the Flex PC BOX is performed.</li> <li>Input Voltage: 1224 Vdc</li> <li>Input Current: 7 mA</li> <li>Operating ON Voltage: 9 Vdc (min.)</li> <li>Operating OFF Voltage: 3 Vdc (max.)</li> <li>Isolation Method: Via Photocoupler</li> </ul>                                                         |

# 

#### **OVERCURRENT DAMAGE TO INPUTS**

Use a protective impedance or other reasonable measures to limit the current to each input to 10 mA or less.

Failure to follow these instructions can result in injury or equipment damage.

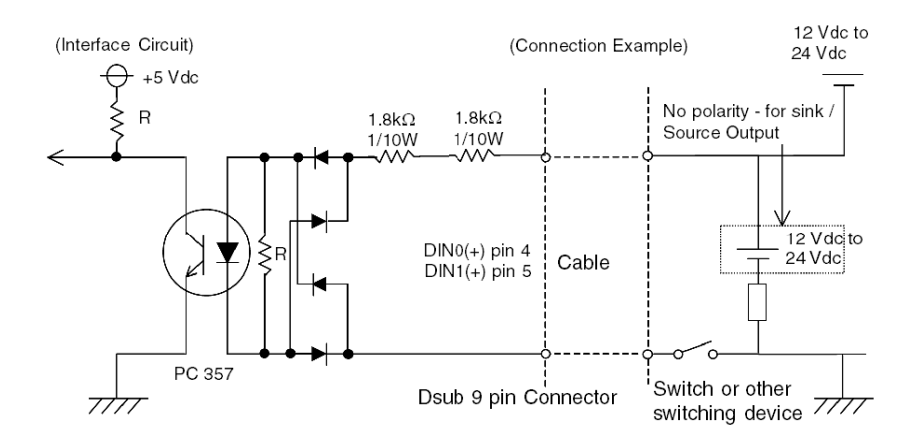

The Interface Circuit Diagram is shown below:

See RAS Interface, page 53 for details about cabling.

#### **External Output Signals**

The RAS interface connector on the Flex PC BOX unit is prepared for the following output signals:

| Feature                                                           | Functions Supervised                                                                                                    |
|-------------------------------------------------------------------|----------------------------------------------------------------------------------------------------|
| General Purpose Signal<br>Output (DOUT 2-bits)                    | This general purpose digital output signal provides system<br>condition information to external devices. The System Monitor<br>Property of the control panel or the API-DLL is used by<br>applications to control this signal. The system Monitor<br>Property can be used to enable or disable any of these output<br>signals. |
| External Output Signal<br>(DOUT, common use with<br>Alarm Output) | <ul> <li>Rated Load Voltage: 24 Vdc</li> <li>Maximum Load Current: 100 mA/point</li> <li>Maximum Voltage Drop between Terminals: 1.5 Vdc (at 100 mA load current)</li> <li>Isolation Method: Via Photocoupler</li> </ul>                                                                                                    |

# 

#### OVERCURRENT DAMAGE TO OUTPUTS

Use a protective impedance or other reasonable measures to limit the current to each output to 120 mA or less.

Failure to follow these instructions can result in injury or equipment damage.

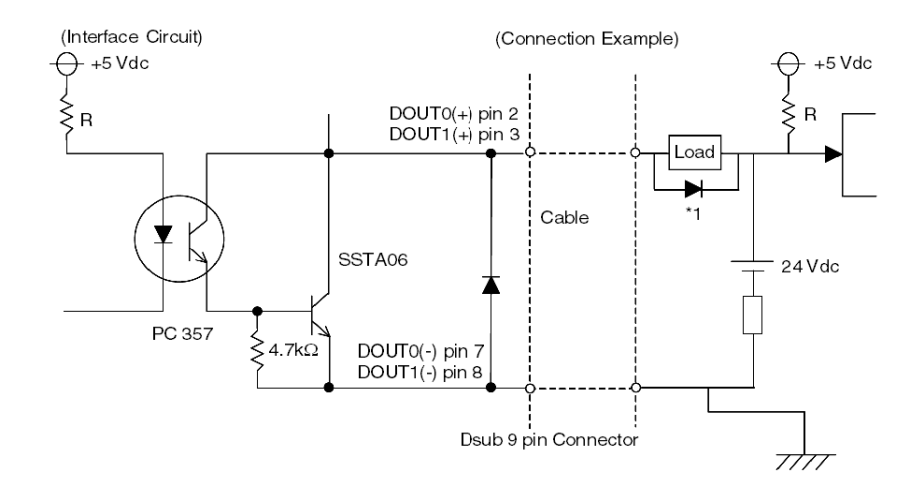

The Interface Circuit Diagram is shown below:

\*1: When connecting an inductive load, use a flyback diode.

See RAS Interface, page 53 for details about cabling.

#### **DLL Feature of System Monitor**

System Monitor also includes a dynamic link library (API-DLL) feature that gives other applications access to the RAS features.

#### Accessing the System Monitor

You can monitor the system status at any time using the System Monitor interface. The procedure below shows how to access the System Monitor interface screen:

| Step | Action                                                                                                    |
|------|----------------------------------------------------------------------------------------------------|
| 1    | Start the Flex PC BOX operating system                                                                                                    |
| 2    | In the task bar, double-click the vicen.<br><b>Result</b> : The System Monitor GUI screen appears.                                                                                                    |
|      | Voltage       FAN       Temperature       Backlight       Watchdog Timer       SMART         Image: Market of the second second sec |

**NOTE:** If you cannot see the icon in the task bar, launch the System Monitor software by double-clicking the **systemmonitor.exe** file located in the following path: *C:\schneider\sysmon\gui*.

#### **System Monitor Property**

#### Presentation

The System Monitor Property screen enables you to specify which system parameters you want to monitor and how you want to be alerted.

**NOTE:** In this chapter, we discuss a feature of the system-monitoring software called the "SMART Alarm." This is not to be confused with the Magelis Smart terminal itself. SMART, short for "Self-Monitoring Analysis and Reporting Technology," is a hardware-based function that acts as an early detection system for pending hard disk drive problems. The system monitoring software included with your Magelis product can read and report the information generated by the hard drive's SMART technology.

#### Accessing the System Monitor Property

The System Monitor Property screen enables you to configure the Flex PC BOX system parameters you want to monitor and select how you want to be alerted. The procedure below shows how to access the System Monitor Property screen:

| Step | Action                                                                                                    |
|------|----------------------------------------------------------------------------------------------------|
| 1    | Start your Flex PC BOX operating system                                                                                                    |
| 2    | Click Start –>Control Panel.<br>Result: The Control Panel window appears.                                                                        |
| 3    | Double-click System Monitor Property.<br>Result: The System Monitor Property window appears.                                                     |
|      | SMART         Back light         DIN0         DIN1         Remote reset           Fan         Voltage         Temperature         Watchdog Timer |
|      | Temperature Monitor  Fror Action  DOUT0 LED OS Shutdown  DOUT1 Buzzer OS Restart  Popup Message %s Temperature Error                             |
|      | OK Cancel Apply                                                                                                    |

#### Setting up the System Monitor Properties

The following figure gives an overview of the System Monitor Property setting screen.

| Enable or dis                  | able the feature System parameters you can monitor                                                             |
|--------------------------------|----------------------------------------------------------------------------------------------------|
| System                         | Monitor Property                                                                                               |
| SMAR <sup>-</sup><br>Fan       | T DIN0 DIN1 Remote reset DIN0 Voltage Temperature Watchdog Timer                                               |
| Temper                         | ature Monitor                                                                                                  |
| Error A                        | Action                                                                                                    |
|                                | OUTO     LED     OS Shutdown                                                                                   |
|                                | Popup Message                                                                                                  |
|                                | %s Temperature Error                                                                                           |
|                                |                                                                                                    |
|                                |                                                                                                    |
|                                |                                                                                                    |
|                                |                                                                                                    |
|                                | OK Cancel Apply                                                                                                |
|                                |                                                                                                    |
| pecify the op<br>e condition e | peration to be performed when Enter the text to be displayed as a pop<br>exceeds the permissible range message |

Click the tabs on the top of the screen to access the configuration page of each system parameter.

The DIN1, Voltage, Temperature, and SMART tabs display the same setting items as the DIN0 tab.

The table below describes the system parameters available for monitoring:

| Feature     | Functions Supervised                                                                               |
|-------------|----------------------------------------------------------------------------------------------------|
| Voltage     | Monitors the status of the Flex PC BOX's built-in power supply and internal CPU power supply.      |
| Fan         | Monitors the CPU cooling fan RPM speeds                                                            |
| Temperature | Provides an alert when the temperature of the CPU or the overall system exceeds the defined limit. |

| Feature        | Functions Supervised                                                                                                    |
|----------------|----------------------------------------------------------------------------------------------------|
| Watchdog Timer | This feature monitors the performance of the CPU by writing the uptime count value for the CPU to the built-in programmable timer of the RAS and by periodically clearing the count value from the CPU. Errors are detected when the clearing of the count values from the CPU stops. This causes a timer overflow. |
| SMART          | Monitors the status of the hard drive. Detects degradation in hard disk<br>performance and hard disk errors that may result in data loss or<br>operating system corruption.                                                                                                    |

## CAUTION

#### HARD DISK DAMAGE

A Self-Monitoring Analysis and Reporting Technology (SMART) Alarm indicates the potential for hard disk damage and data loss. If a SMART Alarm is received:

- Remove the Flex PC BOX device from service and back up all data on the hard drive.
- Depending on the error, reinstall the operating system or replace the hard disk drive.

#### Failure to follow these instructions can result in equipment damage.

**NOTE:** An administrator authentication is required to view or configure SMART monitoring.

- A CF card does not support SMART and therefore the status of the CF card cannot be monitored.
- If a hard drive is to be upgraded or requires replacement, only use a hard drive provided by Schneider Electric. The Flex PC BOX device has not been tested with third-party hard drives.

Once you know the system parameters you want to monitor, you can specify actions that will be undertaken when an event (timeout, value out of range...) occurs. Set the action to be performed when a System Monitor/RAS event occurs by selecting the relevant check box.

| Item          | Action                                                                                                    |
|---------------|----------------------------------------------------------------------------------------------------|
| Enable        | Select or deselect this option to enable/disable each monitoring feature.                                                  |
| Buzzer        | Sound an electronic beep (this option is automatically disabled when a checkmark is placed in the "OS shutdown" checkbox). |
| Popup Message | Display error messages as popup messages. (The monitored item and description of the error are displayed).                 |

The following table gives a description of the operations that can be performed:

| Item                      | Action                                                                               |
|---------------------------|--------------------------------------------------------------------------------------|
| Operating System Shutdown | Shutdown the operating system. (The shutdown confirmation message is not displayed). |
| Operating System Restart  | Resets the hardware.                                                                 |
| Power LED                 | The Power LED lights orange for an RAS alarm.                                        |
| DOUT 0 to 1               | Output from the RAS port.                                                            |

#### **Power LED Indicator**

The two colors Power LED indicates the Flex PC BOX system conditions. It is also a power ON/OFF indicator. The Power LED is located on the front face of the control box and of the front panel.

The Flex PC BOX unit can send the following system status information to an external device:

| Power LED Color  | System Status                     | Output Condition                                    |
|------------------|-----------------------------------|-----------------------------------------------------|
| Green (Lit)      | Normal operation (Power is ON)    | None                                                |
| Green (Blinking) | System is NOT running (Soft OFF). | None                                                |
| Orange (Lit)     | An RAS alarm has occurred         | Power LED is enabled via<br>System Monitor Property |
| Not Lit          | Power is OFF                      | -                                                   |

#### Features Availability

The following table lists the operating settings available for each feature:

O: Setting available - X: Setting not available

| Feature        | Operation |               |             |         |     |          |       |
|----------------|-----------|---------------|-------------|---------|-----|----------|-------|
|                | Buzzer    | Popup Message | OS Shutdown | Restart | LED | DOUT0, 1 | Reset |
| Watchdog Timer | 0         | 0             | 0           | 0       | 0   | 0        | 0     |
| Voltage        | 0         | 0             | 0           | х       | 0   | 0        | х     |
| Fan            | 0         | 0             | 0           | х       | 0   | 0        | х     |
| Temperature    | 0         | 0             | 0           | х       | 0   | 0        | х     |
| SMART          | 0         | 0             | х           | х       | 0   | 0        | х     |
| DIN0, 1        | 0         | 0             | 0           | х       | 0   | 0        | х     |
| Soft Mirror    | 0         | 0             | х           | 0       | 0   | 0        | х     |
| Reset Port     | Х         | Х             | Х           | Х       | Х   | Х        | 0     |

#### **System Monitor Interface**

#### Presentation

You can monitor the system status at any time using the System Monitor interface.

#### Description of the Interface

The following screen gives an overview of the System Monitor interface. Selecting each of the tabs displays the status of each item. When an error occurs, the color of the tab changes.

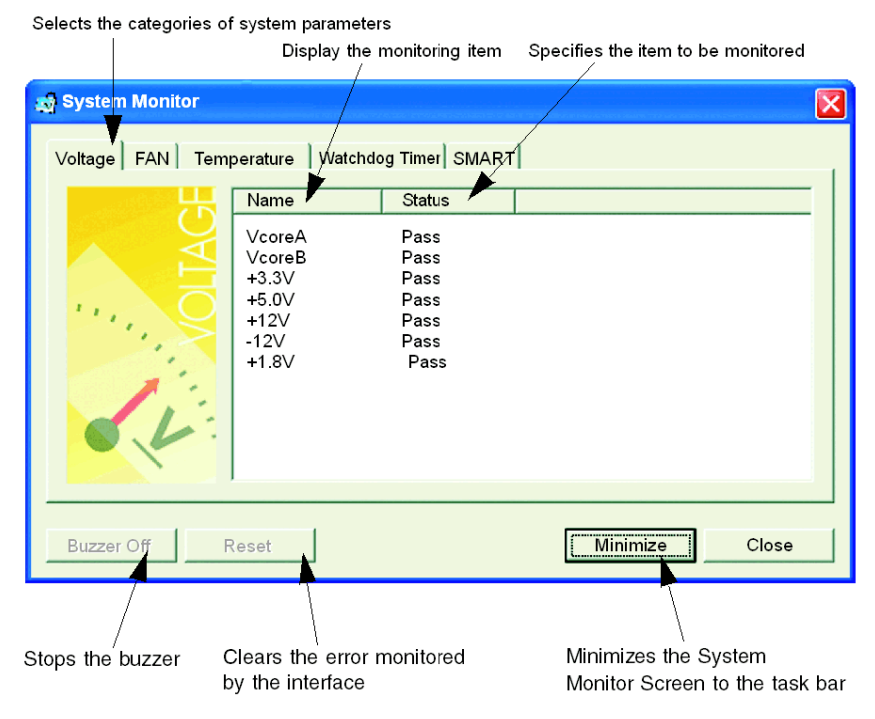

**NOTE:** Administrator rights are required to view and execute SMART monitoring. If someone logs on without administrator rights, nothing is displayed in the SMART item.

**NOTE:** On the SMART tab, monitored hard disk drives are designated by a device number of 0 or 1. The device number 0 indicates the master (primary) HDD while the number 1 indicates the slave drive.

The System Monitor interface displays the status of the system parameters. The following table describes the messages provided by the System Monitor interface:

| Display       | Meaning                              |
|---------------|--------------------------------------|
| Pass          | Normal                               |
| Fail          | Abnormal (exceeds programmed limits) |
| Disabled      | Not Monitored                        |
| Not Supported | Not supported                        |

**NOTE:** "Not Supported" is displayed when a device such as a Compact Flash card, which does not support SMART, is detected.

#### **System Monitoring Operation**

When an error is detected, the operations specified in the System Monitor Properties settings are performed (buzzer, popup message etc.) and an "X" is displayed on the icon in the system tray indicating an error status.

When the icon in the system tray changes as shown below, double-clicking the icon gives an explanation of the error condition.

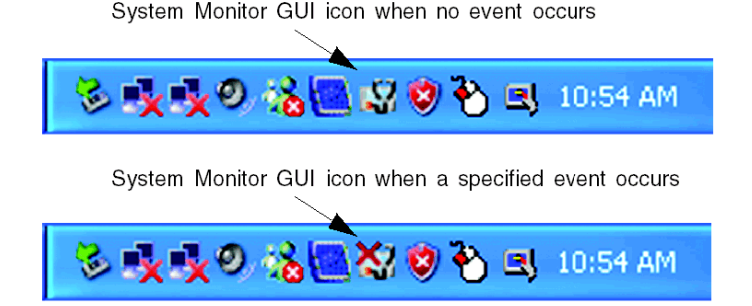

The system performs the Error Action set in the System Monitor Properties when an error condition is detected with each monitoring item. The Error Action is performed only once when an error is detected for any of the items being monitored.

For example, look at the "+3.3 V" and "+5.0 V" options in the Voltage field. When the popup message feature for monitoring the voltage status is enabled, the popup message **+3.3 V Power Supply Error** is shown on the screen if a +3.3 V power supply error occurs. Press the **OK** button on the dialog box to hide the message.

170

Example of +3.3 V Power Supply error:

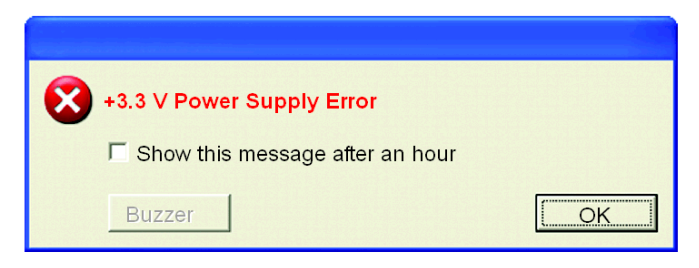

If a +5.0 V power supply error occurs, the popup message **+5.0 V Power Supply Error** is shown on the screen. The popup message displays the monitored item and an error description. When the buzzer feature is enabled, press the **Buzzer Off** button on the popup message to stop the buzzer sound. Press the **OK** button to close the popup message.

When OS Shutdown is enabled, the system automatically enters the shutdown operation without prompting the user for confirmation. To display the System Monitor screen for reviewing the present condition and the Flex PC BOX's system date and time, double click on the icon in the System Tray.

When the buzzer sounds as an error action, the System Monitor screen displays the **Buzzer Off** button that is hidden during normal operation. When a popup message window is displayed, the **Buzzer Off** button is displayed in the window.

**NOTE:** Once an error is detected, the System Monitor stores the error status (displays the icon indicating an error status). To resolve the error, press the **Reset** button on the System Monitor screen or switch off the Flex PC BOX unit, perform the actions necessary to remove the cause of the error and power up the Flex PC BOX unit once more.

#### System Monitor Error Messages

This section describes the error messages and closing messages displayed on the System Monitor and System Monitor Property screens.

When an error occurs while the popup message option is enabled for Error Action, the following messages appear on the popup message output screen under the factory settings.

Error Generating ItemMessageVcoreAVcoreA Power Supply ErrorVcoreBVcoreB Power Supply ErrorVoltage +3.3 V+3.3 V Power Supply ErrorVoltage +5.0 V+5.0 V Power Supply Error

List of the error messages:

| Error Generating Item | Message                    |
|-----------------------|----------------------------|
| Voltage +12.0 V       | +12 V Power Supply Error   |
| Voltage –12.0 V       | -12 V Power Supply Error   |
| Voltage +1.8 V        | +1.8 V Power Supply Error  |
| CPU FAN               | CPU Fan Error              |
| System FAN            | System Fan Error           |
| System Temperature    | System Temperature Error   |
| CPU Temperature       | CPU Temperature Error      |
| System2 Temperature   | System2 Temperature Error  |
| DINO                  | DIN0 Error                 |
| DIN1                  | DIN1 Error                 |
| Watchdog              | Watchdog Timer Error       |
| SMART                 | SMART Error                |
| Soft Mirror           | Mirror Disk Error occurred |

Example of displayed screen:

| System M | ionitor Alert<br>System Temperature Error<br>CPU Temperature Error<br>System2 Temperature Error                                                                                                    |
|----------|----------------------------------------------------------------------------------------------------|
|          | CPU Fan Error<br>System Fan Error<br>VcoreA Power Supply Error<br>+3.3V Power Supply Error<br>+5.0V Power Supply Error<br>+12V Power Supply Error<br>-12V Power Supply Error<br>+1.8V Power Supply Error |
|          |                                                                                                    |
|          | Show this message after an hour                                                                                                    |
|          | Buzzer Off OK OK                                                                                                    |

**NOTE:** You can modify the messages displayed on the popup message from the System Monitor Property screen.

#### Error Displays when Using the Event Viewer

The System Log records error type/location and error actions as error events. You can check the error event information using the Event Viewer.

| Step | Action                                                      |
|------|-------------------------------------------------------------|
| 1    | Start your Flex PC BOX terminal                             |
| 2    | Click Start Control Panel Administrative Tools Event Viewer |

NOTE: This feature is supported by Windows® XP Pro.

#### Error Type/Location and Error Action

The error type/locations shown by the Event Viewer are shown in the table below:

| Error type/Location | Error Message Description                                                                                                    |
|---------------------|----------------------------------------------------------------------------------------------------|
| VcoreA              | VcoreA Error has occurred                                                                                                    |
| VcoreB              | VcoreB Error has occurred                                                                                                    |
| Voltage +3.3 V      | +3.3 V Error has occurred                                                                                                    |
| Voltage +5.0 V      | +5.0 V Error has occurred                                                                                                    |
| Voltage +12.0 V     | +12 V Error has occurred                                                                                                    |
| Voltage -12.0 V *1  | -12 V Error has occurred                                                                                                    |
| Voltage +1.8 V      | +1.8 V Error has occurred                                                                                                    |
| CPU FAN *1          | CPU Fan Error has occurred                                                                                                    |
| System FAN *1       | System Fan Error has occurred                                                                                                    |
| System Temperature  | System temperature Error has occurred                                                                                                    |
| CPU Temperature     | CPU temperature Error has occurred                                                                                                    |
| System2 Temperature | System2 temperature Error has occurred                                                                                                    |
| DINO                | DIN0 Error has occurred                                                                                                    |
| DIN1                | DIN1 Error has occurred                                                                                                    |
| Watchdog            | Watchdog Timer Error has occurred                                                                                                    |
| SMART               | SMART Error has occurred. Attribute (Attribute Name) Device (No.)<br>(HD Model).<br>The descriptions in parentheses vary depending on details of<br>occurring errors and the device where errors occur. (0:Master,<br>1:Slave) |
| Soft Mirror         | Mirror Disk Error has occurred                                                                                                    |

\*1: Not displayed with the Flex PC BOX.

The actions taken when an error occurs and which are shown by the Event Viewer, are shown in the table below.

| Type of Alert | Error Message                                          |
|---------------|--------------------------------------------------------|
| Buzzer        | Buzzer has sounded because of an "xx" error.           |
| Popup Message | Popup message has been shown because of an "xx" error. |
| OS Shutdown   | Windows® has been shutdown due to an "xx" error.       |
| DOUT0         | DOUT0 has output because of "xx" error.                |
| DOUT1         | DOUT1 has output because of "xx" error.                |

#### NOTE:

- The data shown in the table uses "xx" to indicate the error type/location
- The actions taken by the system after an error occurs are set via the System Monitor Property screen.
- When a +3.3 V error occurs and the buzzer sounds, two errors will be displayed by the Event Viewer: +3.3 V Error has occurred and Buzzer has sounded because of a +3.3 V error.

#### System Monitor Service's Operational State

System Monitor also operates as a Windows service. When System Monitor applications do not start, the System Monitor service executes the RAS events setup in the System Monitor Property. You can check the System Monitor service's operational state by selecting [Control Panel] -> [Administrative Tools] -> [Services].

| Services        |                                                                                                    |                                                                                                    |                                                                                                    |                                                                           |       |
|-----------------|----------------------------------------------------------------------------------------------------|----------------------------------------------------------------------------------------------------|----------------------------------------------------------------------------------------------------|---------------------------------------------------------------------------|-------|
| File Action Vie | ew                                                                                                    |                                                                                                    |                                                                                                    |                                                                           |       |
| ⇔ ⇒ 📧 🖆 😫       | ) 🖫 😫 🕨 🔳 🗉                                                                                                    | •                                                                                                    |                                                                                                    |                                                                           |       |
| Service (local) | Name                                                                                                    | Description                                                                                                    |                                                                                                    | Status                                                                    | -46 ^ |
|                 | SSDP Discovery<br>System Event N.<br>System Monitor<br>System Restore<br>Task Scheduler<br>Task Scheduler<br>Telphony<br>Telephony<br>Teleptony<br>Teleptony<br>Telmet<br>Terminal Service<br>Themes | r Se Enables discovery of<br>ottific Tracks system event<br>It is a server that retu<br>Ser Performs system rest<br>Enables a user to co<br>is He Enables support for 1<br>Provides Telephony A<br>Enable a remote use<br>s Allows multiple users<br>Provides user experio | <sup>t</sup> UPnP device<br>Is such as w<br>tore function<br>nfgure and<br>VetBIOS av<br>API (TAPI)<br>r to log on<br>to be conn<br>ence theme | Started<br>Started<br>Started<br>Started<br>Started<br>Started<br>Started |       |
|                 | \Extende∖ Stan-                                                                                                    | /                                                                                                    |                                                                                                    |                                                                           |       |
|                 |                                                                                                    |                                                                                                    |                                                                                                    |                                                                           |       |

The pop-up message displayed when the System Monitor service detects an error differs from ordinary ones.

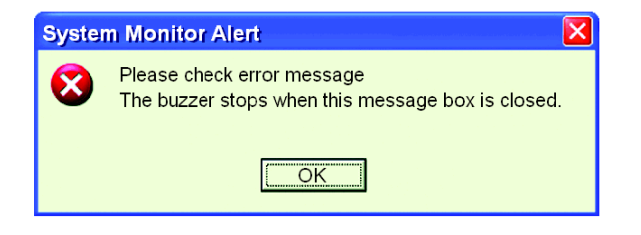

#### **Checking the Error Log List**

Check the location and action of the previous error on the Event Viewer screen. Select [Control Panel] - [Administrative Tools] - [Event Viewer] to display the Event Viewer screen. Select [System] to display the system log list. Error logs can be recognized by [System Monitor] displayed in the Source column. Select the row of the error log you want to check and double-click it.

| 📱 Event Viewer         |                    |                                        |             |              |   |
|------------------------|--------------------|----------------------------------------|-------------|--------------|---|
| File Action View       |                    |                                        |             |              |   |
| ← → 🛍 🖬 🗗 🔂 🛤          | 2                  |                                        |             |              |   |
| 🛐 Event Viewer (local) | System 39 event(s) |                                        |             |              |   |
| Application            | Туре               | Date                                   | Time        | SourceCa     | ^ |
| Security               | Error              | 2/27/2007                              | 10:31:53 PM |              |   |
| System                 | S Error            | 2/27/2007                              | 10:31:53 PM |              |   |
|                        | 😵 Error            | 2/27/2007                              | 10:31:53 PM |              |   |
|                        | Information        | 2/27/2007                              | 10:31:46 PM | Service Con- |   |
|                        | Information        | 2/27/2007                              | 10:31:46 PM | Service Con- |   |
|                        | Information        | 2/27/2007                              | 10:31:46 PM |              |   |
|                        | Information        | 2/27/2007                              | 10:31:45 PM | Service Con- | - |
|                        | ( Information      | 2/27/2007                              | 10:31:45 PM | Service Con- |   |
|                        | Information        | 2/27/2007                              | 10:31:45 PM |              |   |
|                        | Information        | 2/27/2007                              | 10:31:44 PM | Service Con- |   |
|                        | Information        | 2/27/2007                              | 10:31:44 PM | Service Con- |   |
|                        | Information        | 2/27/2007                              | 10:31:44 PM |              |   |
|                        | Information        | 2/27/2007                              | 10:28:58 PM | Service Con- |   |
|                        | Information        | 2/27/2007                              | 10:28:58 PM |              |   |
|                        | 🔱 Information      | 2/27/2007                              | 10:28:47 PM | Application  |   |
|                        | Serror 😵           | 2/27/2007                              | 10:28:47 PM |              |   |
|                        | Information        | 2/27/2007                              | 10:28:44 PM | Service Con- | ¥ |
|                        | <                  | —————————————————————————————————————— |             | >            |   |
|                        |                    |                                        |             |              |   |

The [Event Properties] screen appears. The error message is displayed in the [Description] area.

| Event Prop  | perties          |           |      | ? 🛛  |
|-------------|------------------|-----------|------|------|
| Event       |                  |           |      |      |
| Date:       | 9/22/2007        | Source:   |      |      |
| System_Mo   | onitor           |           |      | +    |
| Time:       | 3:02:00 AM       | Category: | None | +    |
| Туре:       | Error            | Even ID:  | 2    |      |
| User:       | N/A              |           |      |      |
| Computer:   | ADMIN-B974B      | 14E9      |      |      |
| Description | :                |           |      |      |
| CPU FAN     | Error has occurr | ed.       |      |      |
|             |                  |           |      |      |
|             |                  |           |      |      |
|             |                  |           |      |      |
|             |                  |           |      |      |
|             |                  |           |      |      |
|             |                  |           |      |      |
| Data: 💿 Byt | es Words         |           |      |      |
|             |                  |           |      |      |
|             |                  |           |      |      |
|             |                  |           |      | ~    |
|             |                  |           |      |      |
|             | C                | K Ca      | ncel | Appl |

### Maintenance

# 14

#### Subject of this Chapter

This chapter covers maintenance of the Flex PC BOX.

#### What's in this Chapter?

This chapter contains the following topics:

| Торіс                            |     |
|----------------------------------|-----|
| Reinstallation Procedure         | 178 |
| Regular Cleaning and Maintenance | 182 |
| UPS Battery Backup Replacement   | 189 |

#### **Reinstallation Procedure**

#### At a Glance

In certain cases, it may be necessary to reinstall the operating system.

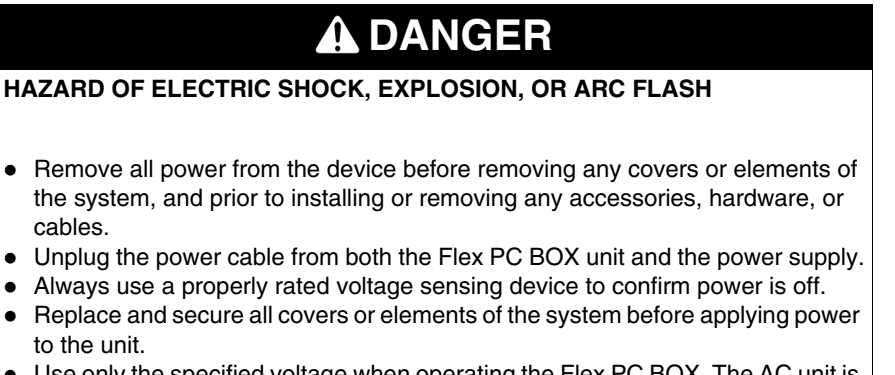

• Use only the specified voltage when operating the Flex PC BOX. The AC unit is designed to use 100 ... 240 Vac input. The DC unit is designed to use 23 ... 25 Vdc. Always check whether your device is AC or DC powered before applying power.

Failure to follow these instructions will result in death or serious injury.

## A DANGER

#### CHEMICAL BURNS TO EYES OR SKIN

- Do not use tools to operate the touch panel or in the vicinity of the display.
- When placing the display face-down, select a clean, level, non-abrasive surface. If necessary, place a soft, non-abrasive pad on the surface before lowering the unit.
- If a leak in the LCD panel is discovered and you come in contact with the liquid crystal material, follow these procedures.
  - In the case of contact with eyes or mouth, flush with running water for 15 minutes minimum.
  - In the case of contact with skin or clothing, wipe off the liquid crystal material and wash with soap and running water for 15 minutes.
  - If liquid crystal is ingested, induce vomiting, rinse mouth, and then drink a large quantity of water.
  - Follow any other hazardous substances safety procedures required by your facility.

Failure to follow these instructions will result in death or serious injury.

## **DANGER**

#### **EXPLOSION HAZARD**

- Always confirm the UL 1604 hazardous location rating of your device before installing or using it in a hazardous location.
- To apply or remove the supply power from a Flex PC BOX device installed in a Class I, Division 2 hazardous location, you must either:
  - Use a switch located outside the hazardous environment, or;
  - Use a switch certified for Class I, Division 1 operation inside the hazardous area.
- Do not connect or disconnect any cables or wires while the circuit is live unless the area is known to be free of ignitable concentrations of vapors, gases, and other flammable or combustible materials. This applies to all connections including power, ground, serial, parallel, and network connections.
- Never use unshielded / ungrounded cables in hazardous locations.
- Use only non-incendiary USB devices.
- When enclosed, keep enclosure doors and openings closed at all times to avoid the accumulation of foreign matter inside the workstation.

#### Failure to follow these instructions will result in death or serious injury.

# 

#### OVERTORQUE AND LOOSE HARDWARE

- Do not exert more than 0.6 N•m (5.3 lb-in) of torque when tightening the screws inserted into plastic parts. Tightening these screws with excessive force can damage the plastic casing of the Flex PC BOX.
- When installing or removing screws, ensure that they do not fall inside the Flex PC BOX unit's chassis.

Failure to follow these instructions can result in injury or equipment damage.

## CAUTION

#### STATIC SENSITIVE COMPONENTS

Flex PC BOX internal components, including accessories such as RAM modules and expansion boards, can be damaged by static electricity. Observe the electrostatic precautions below when handling such components.

#### Failure to follow these instructions can result in equipment damage.

Precautions to be taken:

- Keep static-producing materials (plastic, upholstery, carpeting) out of the immediate work area.
- Do not remove ESD-sensitive components from their anti-static bags until you are ready to install them.
- When handling static-sensitive components, wear a properly grounded wrist strap (or equivalent).
- Avoid unnecessary contact with exposed conductors and component leads with skin or clothing.

#### **Before Reinstallation**

Hardware required:

Reinstallation CD or DVD-ROM.

Setting up the hardware:

- Shut down Windows® in an orderly fashion and remove all power from the device.
- Remove all PCI or PCMCIA extension boards.
- Disconnect all external peripherals.

**NOTE:** Save all important data on the hard drive or Compact Flash card (the reinstallation process erases all data on them). The reinstallation process will return the computer to its factory settings.
## Reinstallation

Refer to the relevant procedure in the Installation Guide.

## **Regular Cleaning and Maintenance**

### **Cleaning Solutions**

# 

### HARMFUL CLEANING SOLUTIONS

- Do not clean the unit or any component of the unit with materials such as paint thinner, organic solvents, or acids, or with any abrasive cleaners.
- Use only a mild soap or detergent that will not harm the polycarbonate material of the screen.

Failure to follow these instructions can result in injury or equipment damage.

#### **Removing and Cleaning the Fan Filter**

Since excessive dirt and dust in the filter of the Flex PC BOX electric fan can potentially affect the performance of the unit, regular inspection and cleaning of the filter is strongly recommended.

#### **Cleaning the Fan Filter**

# **DANGER**

#### HAZARD OF ELECTRIC SHOCK, EXPLOSION OR ARC FLASH

Read and understand the safety information on previous pages (See *Reinstallation Procedure, page 178*) before attempting this procedure.

Failure to follow these instructions will result in death or serious injury.

| Step | Action                                                                                                    |
|------|----------------------------------------------------------------------------------------------------|
| 1    | Shut down Windows $\ensuremath{\mathbb{B}}$ in an orderly fashion and remove all power from the device.                                                          |
| 2    | Place the unit on a clean, level surface with the display facing downwards. If necessary, place a soft, non-abrasive pad on the surface before placing the unit. |

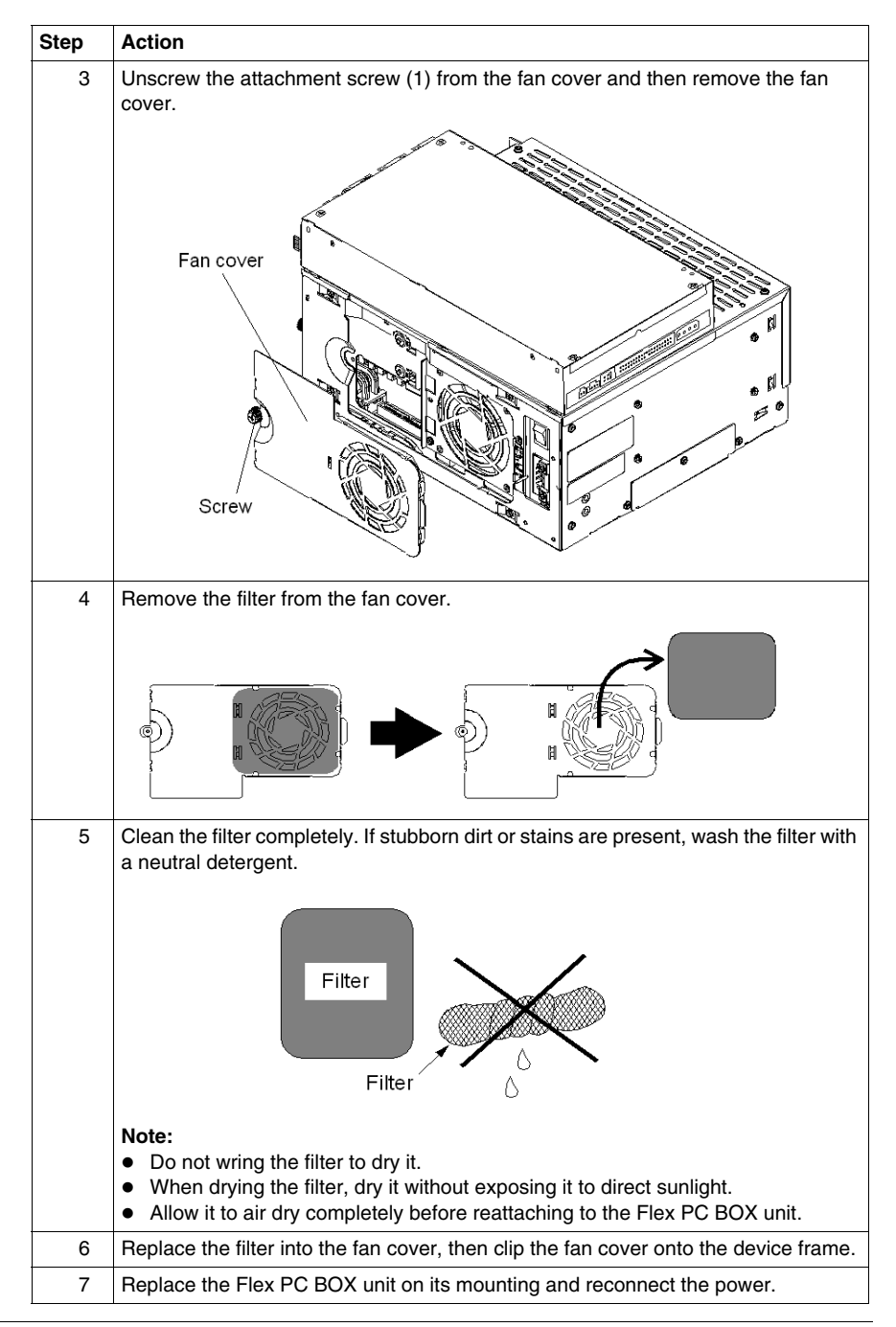

#### Installing a Replacement Gasket

#### Installation Gasket

Use of the installation gasket may help extend the operating life of your Flex PC BOX. The gasket is required to meet the protection ratings (IP65, IP20) of the unit and provides additional protection from vibration. Even if moisture protection is not required, install the gasket delivered with your product.

A gasket which has been used for a long period of time may have scratches or dirt on it, and could have lost much of its water resistance. Change the gasket at least once a year, or when scratches or dirt become visible.

# **A**CAUTION

#### LOSS OF SEAL

- Inspect the installation gasket prior to installation or reinstallation, and periodically as required by your operating environment.
- Replace the gasket if visible scratches, tears, dirt, or excessive wear are noted during inspection.
- Do not stretch the gasket unnecessarily or allow the gasket to contact the corners or edges of the frame.
- Ensure that the gasket is fully seated in the installation groove.
- Install the Flex PC BOX into a panel that is flat and free of scratches or dents.
- Tighten the installation fasteners using a torque of 0.5 N•m (4.5 lb-in).

Failure to follow these instructions can result in injury or equipment damage.

The corresponding gasket is provided in the maintenance kit ref: MPCYN00MKT00N.

#### Installation Fasteners

# 

#### OVERTORQUE AND LOOSE HARDWARE

- Do not exert more than 0.6 N•m (5.3 lb-in) of torque when tightening the screws inserted into plastic parts. Tightening these screws with excessive force can damage the plastic casing of the Flex PC BOX.
- When installing or removing screws, ensure that they do not fall inside the Flex PC BOX unit's chassis.

Failure to follow these instructions can result in injury or equipment damage.

**NOTE:** The screw installation fasteners are required for Type 4 protection.

# **A** DANGER

## HAZARD OF ELECTRIC SHOCK, EXPLOSION OR ARC FLASH

Read and understand the safety information on previous pages (See *Reinstallation Procedure, page 178*) before attempting this procedure.

## Failure to follow these instructions will result in death or serious injury.

The table below describes how to replace the installation gasket.

| Step | Action                                                                                                    |  |  |  |
|------|----------------------------------------------------------------------------------------------------|--|--|--|
| 1    | Shut down Windows® in an orderly fashion, remove all power from the device.                                                                                                    |  |  |  |
| 2    | Remove the Flex PC BOX unit from its mounting and place it on a flat level surface with the display facing downwards.                                                                                                    |  |  |  |
| 3    | Remove the gasket from the unit.                                                                                                    |  |  |  |
| 4    | Attach the new gasket ensuring that the gasket's grooved sides are vertical.<br>To ensure stable resistance against dust and moisture, insert the gasket so that<br>the seam is at the bottom of the Flex PC BOX.<br>Ensure that the gasket's seam is not inserted into any of the corners of the unit<br>as this may lead to tearing of the gasket. |  |  |  |
|      | Rear face<br>Gasket                                                                                                    |  |  |  |
| 5    | Check that the gasket is correctly attached to the unit. The upper surface of the gasket should evenly protrude approximately 2 mm (0.08 in) out of the groove.<br>$\frac{\text{mm}}{\text{in.}}$                                                                                                    |  |  |  |
| 6    | Replace the Flex PC BOX unit on its mounting and reconnect the power.                                                                                                    |  |  |  |

#### Lithium Battery

# **DANGER**

#### HAZARD OF ELECTRIC SHOCK, EXPLOSION, OR ARC FLASH

Read and understand the safety information on previous pages (See *Reinstallation Procedure, page 178*) before attempting this procedure.

Failure to follow these instructions will result in death or serious injury.

# A DANGER

#### **EXPLOSION, FIRE, OR CHEMICAL HAZARD**

Follow these instructions for the Lithium batteries:

- Do not recharge, disassemble, heat above 100 °C (212 °F), or incinerate.
- Recycle or properly dispose of used batteries.
- Replace with identical type.
- Follow all battery manufacturer's instructions.

Failure to follow these instructions will result in death or serious injury.

The Flex PC BOX unit has an internal battery for backup of internal clock data.

| Step | Action                                                                                                    |  |  |  |
|------|----------------------------------------------------------------------------------------------------|--|--|--|
| 1    | Shut down Windows® in an orderly fashion, remove all power from the device.                                                                                                    |  |  |  |
| 2    | Remove the Flex PC BOX unit from its mounting, place it on a flat level surface, and remove the battery cover on the bottom of the Flex PC BOX unit.                                                                       |  |  |  |
|      | Internal battery                                                                                                    |  |  |  |
| 3    | To remove the battery, push the clip of the battery holder so that the battery is pushed up and removed.                                                                                                    |  |  |  |
|      | Clip<br>Battery<br>Battery holder                                                                                                    |  |  |  |
| 4    | Insert the new battery. Insert the battery in the side of the clip of the battery holder first with the plus pole (+) facing upward. Push the battery from above until you hear the click to fit it in the battery holder. |  |  |  |
|      |                                                                                                    |  |  |  |
| 5    | Return the switch cover to the original condition.                                                                                                    |  |  |  |
| 6    | Replace the Flex PC BOX unit on its mounting and reconnect the power.                                                                                                    |  |  |  |

The following table gives the Battery replacement procedure:

## **Periodic Inspection**

Be sure to inspect the Flex PC BOX unit periodically to determine its general condition. For example:

- Are all power cords and cables connected properly? Have any become loose?
- Are all mounting brackets holding the unit securely?
- Is the ambient temperature within the specified range?
- Are there any scratches or traces of dirt on the installation gasket?

## UPS Battery Backup Replacement

#### **Replacing the Battery Backup**

# **A** DANGER

### HAZARD OF ELECTRIC SHOCK, EXPLOSION, OR ARC FLASH

- Remove all power from the device before removing any covers or elements of the system, and prior to installing or removing any accessories, hardware, or cables.
- Unplug the power cable from both the Flex PC BOX unit and the power supply.
- Always use a properly rated voltage sensing device to confirm power is off.
- Replace and secure all covers or elements of the system before applying power to the unit.
- Use only the specified voltage when operating the Flex PC BOX. The AC unit is designed to use 100 ... 240 Vac input. The DC unit is designed to use 23 ... 25 Vdc. Always check whether your device is AC or DC powered before applying power.

Failure to follow these instructions will result in death or serious injury.

# A WARNING

#### EQUIPMENT DISCONNECTION OR UNINTENDED EQUIPMENT OPERATION

- Ensure that power, communication, and accessory connections do not place excessive stress on the ports. Consider the vibration environment when making this determination.
- Securely attach power, communication, and external accessory cables to the panel or cabinet.
- Use only commercially available USB cables.

# Failure to follow these instructions can result in death, serious injury, or equipment damage.

# 

### OVERTORQUE AND LOOSE HARDWARE

- Do not exert more than 0.6 N•m (5.3 lb-in) of torque when tightening the screws inserted into plastic parts. Tightening these screws with excessive force can damage the plastic casing of the Flex PC BOX.
- When installing or removing screws, ensure that they do not fall inside the Flex PC BOX unit's chassis.

Failure to follow these instructions can result in injury or equipment damage.

# **DANGER**

#### CHEMICAL BURNS TO EYES OR SKIN

Read and understand the safety information on previous pages (See *Reinstallation Procedure, page 178*) before attempting this procedure.

Failure to follow these instructions will result in death or serious injury.

When battery replacement is needed, replace the whole battery unit, in following the table below:

| Step | Action                                                                                                    |  |  |  |
|------|----------------------------------------------------------------------------------------------------|--|--|--|
| 1    | Shut down Windows $\ensuremath{\mathbb{B}}$ in an orderly fashion, remove all power from the device.                  |  |  |  |
| 2    | Remove the Flex PC BOX unit from its mounting and place it on a flat level surface with the display facing downwards. |  |  |  |
| 3    | Remove the two cover screws (1) and then remove the board cover (2).                                                  |  |  |  |

| Step   | Action                                                                                                    |
|--------|----------------------------------------------------------------------------------------------------|
| 4<br>4 | Action<br>Remove the two battery unit screws (3).                                                           |
| 5      | Pull out the cable connector.                                                                               |
|        |                                                                                                    |
|        | <b>Note</b> : To remove the connector, depress the latch on the top of the connector while pulling outward. |

| Step | Action                                              |  |  |  |
|------|-----------------------------------------------------|--|--|--|
| 6    | Pull out the battery unit while holding the handle. |  |  |  |
|      |                                                     |  |  |  |
| 7    | Pull in the new battery unit.                       |  |  |  |
| 8    | Pull in the cable connector.                        |  |  |  |
| 9    | Replace the two battery unit screws (3).            |  |  |  |
|      |                                                     |  |  |  |

| Step | Action                                                                |
|------|-----------------------------------------------------------------------|
| 10   | Replace the board cover (2) and the two cover screws (1).             |
| 11   | Replace the Flex PC BOX unit on its mounting and reconnect the power. |

## Troubleshooting

# 15

## Troubleshooting

#### **Trouble-shooting Checklist**

This section explains how to find and resolve problems with the Flex PC BOX unit and its associated front panels.

The Flex PC BOX can be connected to a wide range of devices, including a host (PLC), however, this manual will not discuss every possible device or problem. For problems not directly related to the Flex PC BOX, refer to that device's manual.

The main problems that can occur during usage of the Flex PC BOX are:

- The Touch Panel display is blank.
- The Touch Panel does not respond.
- Connected devices cannot be used.

When a problem occurs, be sure to first read each checklist item and follow the instructions given. If this does not solve the problem, please contact your local Flex PC BOX distributor.

When a hardware or software problem cannot be solved, please contact the distributor where you purchased the Flex PC BOX unit.

#### No Display

| Step | Check Item or Operation                           | Check<br>Result | Action Required                                               |
|------|---------------------------------------------------|-----------------|---------------------------------------------------------------|
| 1    | Switch OFF the Flex PC BOX power supply.          |                 |                                                               |
| 2    | Is the power cord connected correctly?            |                 | Connect the power cord correctly.                             |
| 3    | Is the power supply voltage within specification? |                 | Please refer to Characteristics of the Control Boxes, page 44 |
| 4    | Switch ON the power supply                        | <i>i</i> .      |                                                               |

| Step | Check Item or Operation                                 | Check<br>Result | Action Required                                                                                                    |
|------|---------------------------------------------------------|-----------------|----------------------------------------------------------------------------------------------------|
| 5    | Does the status LED illuminate in green?                |                 | Power indicator does not light up or is<br>orange blinking and you have no screen<br>operation, contact the distributor where the<br>Flex PC BOX was purchased. |
| 6    | Does the Windows®<br>operating system work<br>normally? |                 | If a white screen is displayed and Windows® does not work at all, please contact the distributor where the Flex PC BOX was purchased.                           |
| -    | Was the problem solved by the above?                    |                 | If not, please contact the distributor where the Flex PC BOX was purchased.                                                                                     |

## **Touch Panel does not Respond**

**NOTE:** This part concerns only products equipped with a touch panel.

| Step | Check Item or Operation              | Check<br>Result | Action Required                                                                                                    |
|------|--------------------------------------|-----------------|----------------------------------------------------------------------------------------------------|
| 1    | Has the Touch Panel been calibrated? |                 | Calibrate the Touch Panel (See the<br>procedure "Touch Panel Calibration" given<br>below). If the Touch Panel cannot be<br>calibrated, please contact the distributor<br>where the Flex PC BOX was purchased. |
| -    | Was the problem solved by the above? |                 | If not, please contact the distributor where the Flex PC BOX was purchased.                                                                                                    |

## **Connected Devices cannot be Used**

| Step | Check Item or Operation                         | Check<br>Result | Action Required                                                         |
|------|-------------------------------------------------|-----------------|-------------------------------------------------------------------------|
| 1    | Switch OFF the Flex PC BOX power supply.        |                 |                                                                         |
| 2    | Is the power cord connected correctly?          |                 | Connect the power cord correctly. See Main<br>Power Connection, page 95 |
| 3    | Are the peripheral devices connected correctly? |                 | Follow the instructions described in the respective manual.             |
| 4    | Switch ON the Flex PC BOX power supply.         |                 |                                                                         |
| 5    | Does this device require driver setup?          |                 | Refer to the device's manual and setup the driver.                      |

| Step | Check Item or Operation                                          | Check<br>Result | Action Required                                                                                                    |
|------|------------------------------------------------------------------|-----------------|----------------------------------------------------------------------------------------------------|
| 6    | Did you start the Flex PC<br>BOX with a USB device<br>connected? |                 | If the Flex PC BOX is started while USB<br>memory or another USB device is connect-<br>ed, the following phenomenon may occur<br>depending on the device.<br>It takes about 1 minute before the OS starts<br>up.<br>If the USB device is not recognized, set<br>[Power on Delay] to [Enable]. This may<br>solve the problem. |
| 7    | Was the problem solved by the above?                             |                 | If not, please contact the distributor where the Flex PC BOX was purchased.                                                                                                    |

### Recovery

Please refer to the reinstallation procedure. See Reinstallation Procedure, page 178

# Appendices

# IV

## Accessories

# 16

## Accessories for the Flex PC BOX

#### List

Accessories are available as options. The list of accessories available for the Flex PC BOX is shown below:

| Description                                                                                                    | Reference     |
|----------------------------------------------------------------------------------------------------|---------------|
| REDUDANT DISK - RAID<br>Redundant RAID disk option including one removable hard disk >= 80 GB and RAID software<br>for Flex PC BOX F or H with installation tools.                                        | MPCYN00RAID0N |
| REMOVABLE STD HARD DISK<br>Removable hard disk >= 80 GB for Flex PC BOX F or H with installation tools. To be used<br>with restore tool delivered with every Flex PC BOX F or H.                          | MPCYN00HDS30N |
| REMOVABLE SMALL SSD Flex PC BOX H / F<br>Removable solid state disk >= 8GB for Flex PC BOX F or H with installation tools. To be used<br>with restore tool delivered with every Flex PC BOX F or H.       | MPCYN00SSD00N |
| REMOVABLE MEDIUM SSD FOR Flex PC BOX H / F<br>Removable solid state disk >= 16GB for Flex PC BOX F or H with installation tools. To be used<br>with restore tool delivered with every Flex PC BOX F or H. | MPCYN00MSD00N |
| FULL SIZE EXPANSION BOARD SUPPORT FOR Flex PC BOX H<br>Mechanical expansion to support 2 full size PCI board for Flex PC BOX H                                                                            | MPCYN00FSE00N |
| MULTIDRIVE CD DVD WRITER<br>Multidrive CD ROM / DVD writer for control box Flex PC BOX F or H                                                                                                    | MPCYN00CDW30N |
| 512MB RAM FOR Flex PC BOX<br>512 MB RAM module for Flex PC BOX                                                                                                    | MPCYFRAM0512N |
| 1024MB RAM FOR Flex PC BOX<br>1024 MB RAM module for Flex PC BOX                                                                                                    | MPCYFRAM1024N |
| 2048MB RAM FOR Flex PC BOX<br>2048 MB RAM module for Flex PC BOX                                                                                                    | MPCYFRAM2048N |
| FRONT PANEL FRAME 1<br>Mechanical interface allowing to mount new FP on legacy cutout (see table below)                                                                                                   | MPCYN00FPFR1N |

| Description                                                                                             | Reference     |
|----------------------------------------------------------------------------------------------------|---------------|
| FRONT PANEL FRAME 2<br>Mechanical interface allowing to mount new FP on legacy cutout (see table below) | MPCYN00FPFR2N |
| FRONT PANEL FRAME 3<br>Mechanical interface allowing to mount new FP on legacy cutout (see table below) | MPCYN00FPFR3N |
| MAINTENANCE KIT FOR Flex PC BOX<br>Maintenance kit for Flex PC BOX                                      | MPCYN00MKT00N |
| COMPACT FLASH 1 GB - BLANK                                                                              | MPCYN00CF100N |
| COMPACT FLASH 2 GB - BLANK                                                                              | MPCYN00CF200N |
| COMPACT FLASH 4 GB - BLANK                                                                              | MPCYN00CF400N |

The table below show the mechanical interface to use according to the cutout and front panel:

| From / to                                           | Front Panel   |               |               |
|-----------------------------------------------------|---------------|---------------|---------------|
| Cutout                                              | MPCYB20NNN00N | MPCYT50NNN00N | MPCYB50NNN00N |
| MPCNA20NNN00N                                       | 1             | 1             |               |
| MPCNB20NNN00N                                       | 1             | 1             |               |
| MPCNT20NNN00N                                       | Not supported |               |               |
| MPCNA50NNN00N                                       |               |               | 2             |
| MPCNA50NNN10N                                       |               |               | 2             |
| MPCNB50NNN00N                                       |               |               | 2             |
| MPCNB50NNN10N                                       |               |               | 2             |
| MPCNT50NNN00N                                       |               | 3             |               |
| MPCNT50NNN10N                                       |               | 3             |               |
| 1 MPCYN00FPFR1N   2 MPCYN00FPFR2N   3 MPCYN00FPFR3N |               |               |               |

## Index

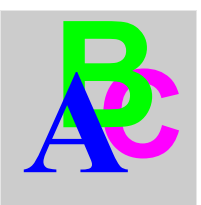

## A

Accessing the BIOS, *114* Accessories for the Flex PC BOX, *201* Additional Memory, *46* Attaching the Front Panel to the Control Box, *70* 

## В

Backup of the CF Card Data, 140 Box Package Items, 32

## С

Calibration of the front panel. 147 Characteristics of the Control Boxes, 44 Characteristics of the Front Panels, 49 Cleaning and Maintenance. 182 Cleaning the Fan Filter, 182 Compact Flash (CF) Card Installation and Removal, 138 Connecting the AC Power Cord, 105 Connecting the DC Power Cord, 100 Connection to PLCs, 153 Cables and Converters, 155 Traditional Architectures, 154 Transparent Ready Architectures, 153 Control Box Internal View, 131 Control Boxes Description, 36 Control Drawing of the USB outlet, 110 CPU Characteristics, 44

## D

Data Writing Limitation, 140 Dedicated Ground, 97 Dimensions of Assembled Products, 75 Dimensions of the Control Boxes, 63 Dimensions of the Front Panels, 67 Dimensions with Fasteners installed, 65 Dimensions without Fasteners, 63

## Ε

Environmental Characteristics, Expansion Board (PCI) Installation, Expansion slots, Expansion slots supply, Extended Memory,

## F

First Power-up, Flash Disk (SSD) Characteristics, Front Panel Package Items, Front Panels Description,

## Η

Hard Disk Drive (HDD) Unit's Installation, 136 Hazardous Location Installations - For USA and Canada, 26

## I

IDE channel / SATA Port, Inserting the CF Card, Installation Gasket, Installation Location, Installation Options, Installing a Replacement Gasket, Installing the Expansion Board, Installing the HDD Unit, Introduction,

## K

KeyPad Module, 55

## L

Lithium Battery, 186

## Μ

Main Menu, 114 Mouse Keys, 59

## 0

Operating systems, 48

## Ρ

Package Contents, Panel Cut Dimensions, Panel Mounting, Parameters Setting, Password Security, Periodic Inspection, Power Supply, Power Switch Cover, Preparing to install the Flex PC BOX, Preparing to use a CF Card,

## R

RAM Chip, 132

Recommendations Power Supply, *96* Integration of Control Box and Front Panel, *62* Reinstallation Procedure, *178* Removing the CF Card, *140* 

## S

Security Menu / Password, Serial Interfaces (COM1), Shared Ground - Avoid Ground Loop, Shared Ground Allowed, Shared Ground not Allowed , Specific Keys, System Date, System Memory, System Monitor access, *165* configuration, access, *164* interface, System Monitor Property, System Time,

## U

UPS Battery Backup Replacement, 189 Specifications, 145 USB Cable Clamp Attachment, 142 USB Cable Clamp Attachment/Removal, 141 USB Cable Clamp Removal, 144 Useful Tools, 94 User Password/Supervisor Password, 123